## GPAIS išorinio portalo naudotojo vadovas.

# Kitų ataskaitų (MBA/MA, Savivaldybių, Energijos gamybos, PCB) pildymas ir teikimas

# Turinys

| 1. Sąvokos ir santrumpos                                                                                    | 3        |
|----------------------------------------------------------------------------------------------------|----------|
| 2. MBA, MA įrenginio/sąvartyno komunalinių atliekų ataskaitos                                               | 4        |
| 2.1. Mišrių komunalinių atliekų sudėties nustatymo ataskaita                                                | 5        |
| 2.2. Pašalintų arba priimtų komunalinių BSA kiekio vertinimo ataskaita (regiono)                            | 9        |
| 2.3. Pašalintų arba priimtų komunalinių BSA kiekio vertinimo ataskaita (savivaldybės)                       | 14       |
| 2.4. Šalinamų po apdorojimo MBA, MA įrenginiuose susidariusių komunalinių BSA kiekio vertinimo<br>ataskaita | 18       |
| <ol> <li>Savivaldybiu ir regiono plátros tarybu ataskaitos</li> </ol>                                       | -c<br>24 |
| 5. Savivaldyblų li Tegiolio pietros tarybų ataskaitos                                                       | 24       |
| <ol> <li>Informacija apie komunalinių atliekų tvarkymo sistemą savivaldybėje</li> </ol>                     | 24       |
| 3.2. Informacija apie komunalinių atliekų tvarkymo sistemą regione                                          | 39       |
| 4. Energijos gamybos iš BSA dalies ataskaita                                                                | 48       |
| 5. Įrangos, turinčios PCB, inventorizacijos ataskaita                                                       | 56       |

## 1. Sąvokos ir santrumpos

- GPAIS Vieningos gaminių, pakuočių ir atliekų apskaitos informacinė sistema.
- MBA Mechaninio biologinio atliekų apdorojimo įrenginiai.
- MA Mechaninio atliekų apdorojimo įrenginiai.
- BSA Biologiškai skaidžios atliekos.
- KAK Kietasis atgautasis kuras.

## 2. MBA, MA įrenginio/sąvartyno komunalinių atliekų ataskaitos

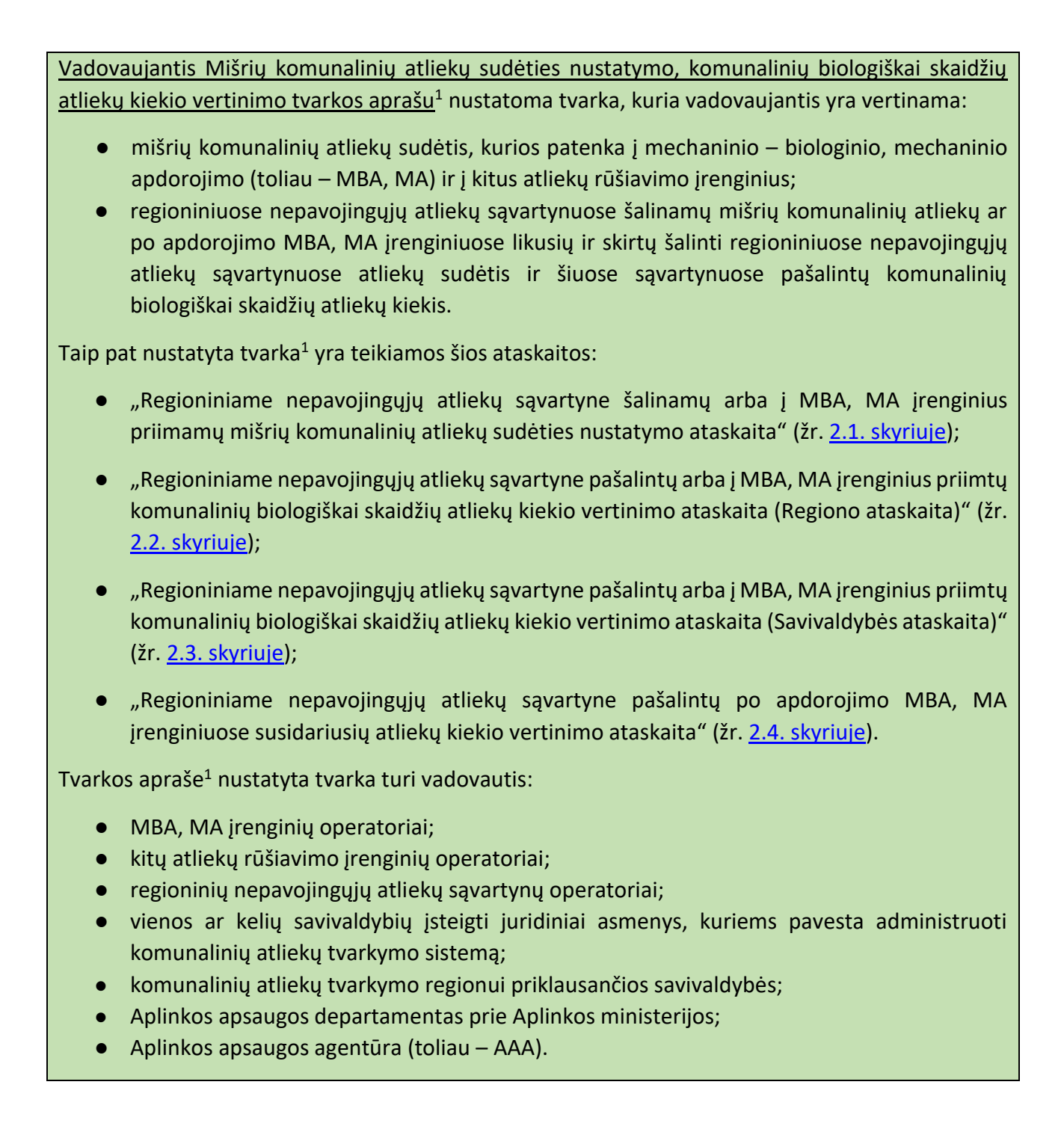

<sup>&</sup>lt;sup>1</sup>Mišrių komunalinių atliekų sudėties nustatymo, komunalinių biologiškai skaidžių atliekų kiekio vertinimo tvarkos aprašas: <u>https://e-seimas.lrs.lt/portal/legalAct/lt/TAD/TAIS.405648/asr</u>

#### 2.1. Mišrių komunalinių atliekų sudėties nustatymo ataskaita

Regioniniuose nepavojingųjų atliekų sąvartynuose (sąvartyno kaupe) šalinamų arba į MBA, MA įrenginius priimamų MKA sudėtis nustatoma kasmet 4 kartus per metus:

- žiemą (pasirinktinai gruodžio, sausio arba vasario mėnesį);
- pavasarį (pasirinktinai kovo, balandžio arba gegužės mėnesį);
- vasarą (pasirinktinai birželio, liepos arba rugpjūčio mėnesį);
- rudenį (pasirinktinai rugsėjo, spalio arba lapkričio mėnesį).

Remiantis Mišrių komunalinių atliekų sudėties nustatymo, komunalinių biologiškai skaidžių atliekų kiekio vertinimo tvarkos aprašu<sup>1</sup>, sąvartyno arba MBA, MA įrenginio operatorius (arba kito atliekų rūšiavimo įrenginio operatorius) organizuoja regioniniuose nepavojingųjų atliekų sąvartynuose šalinamų arba į MBA, MA įrenginius (ar kitus atliekų rūšiavimo įrenginius) priimamų mišrių komunalinių atliekų sudėties nustatymo darbus.

Sąvartyno arba MBA, MA įrenginio operatorius (arba jų įgalioti asmenys), atitinkamai kito atliekų rūšiavimo įrenginio operatorius atsako už Regioniniame nepavojingųjų atliekų sąvartyne šalinamų arba į MBA, MA įrenginius priimamų mišrių komunalinių atliekų sudėties nustatymo ataskaitos pateikimą GPAIS. Ataskaita turi būti užpildyta ir pateikta per 10 darbo dienų nuo atliekų sudėties nustatymo darbų atlikimo datos.

Norint sukurti naują Mišrių komunalinių atliekų sudėties nustatymo ataskaitą "Atliekų tvarkytojai" modulyje pasirenkama *MBA, MA/sąvartynų ataskaitos* skiltis ir teikiamų dokumentų peržiūros lange (1 pav.) spaudžiamas mygtukas "Rengti".

| States of the second second        |                                           | and the second second second second second second second second second second second second second second second |                                     |            |        |       |
|------------------------------------|-------------------------------------------|----------------------------------------------------------------------------------------------------|-------------------------------------|------------|--------|-------|
| Atliekų tvarkytojas Atliekų tvarky | mo vietos Atšekų barkymo sutartys Skono i | netodikos Tarpialstybiniai atřekų vežimai MBA,                                                                   | MA/Savartynų ataskaitos.            |            |        |       |
| ēikiami dokumentai                 |                                           |                                                                                                    |                                     |            |        | Rengt |
| okumento tipas                     |                                           |                                                                                                    |                                     |            |        |       |
| Visi                               |                                           |                                                                                                    |                                     |            |        |       |
| taskaitinio laikotarpio metai      | Ataskaitnio laikotar;                     | io pusmetis                                                                                                    | Ataskaitnio laikotarpio metų laikas |            | Büsena |       |
| Visi                               | e Visi                                    |                                                                                                    | s Visi                              | 0          | Visos  |       |
| ūsenos laikotarpis                 |                                           | Data nuo                                                                                                    |                                     | Duta dei   |        |       |
| Laisval pasirenkamas               |                                           | <ul> <li>Nenurodyta</li> </ul>                                                                                   |                                     | Nenurodyta |        |       |
| Planet.                            |                                           |                                                                                                    |                                     |            |        |       |
| Filtruoti                          |                                           |                                                                                                    |                                     |            |        |       |
|                                    |                                           |                                                                                                    |                                     |            |        |       |
| Duomenu néra                       |                                           |                                                                                                    |                                     |            |        |       |
|                                    |                                           |                                                                                                    |                                     |            |        |       |
|                                    |                                           |                                                                                                    |                                     |            |        |       |

#### 1 pav. Teikiamų dokumentų peržiūros langas

Atsidariusioje MBA, MA ataskaitos rengimo formoje (2 pav.), langelyje pasirenkame "Mišrių komunalinių atliekų sudėties nustatymo ataskaita" dokumento tipą, langelyje *MBA, MA įrenginys/sąvartynas* atitinkamai nurodome įrenginio arba sąvartyno pavadinimą, langelyje *Savivaldybė* pasirenkame savivaldybę, langelyje *Laikotarpio metai* nurodome metus, už kuriuos pateikiama ataskaita, langelyje *Laikotarpio metų laikas* nurodome metų laikotarpį, už kurį pateikiama ataskaita

Užpildžius MBA, MA ataskaitos rengimo formą spaudžiamas mygtukas "Rengti".

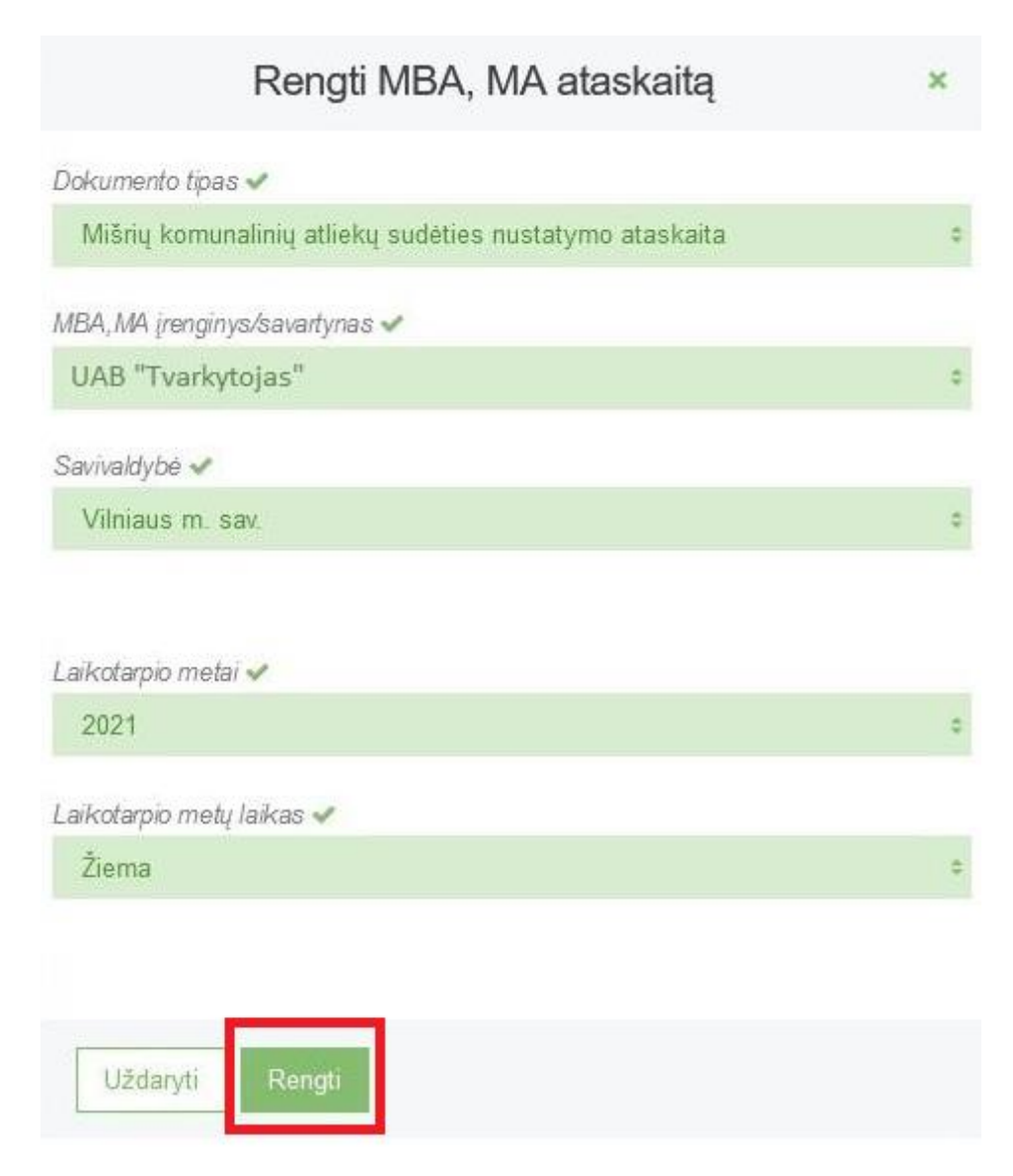

2 pav. Rengti MBA, MA ataskaitą forma

Paspaudus mygtuką "Rengti" GPAIS sukuria Mišrių komunalinių atliekų sudėties nustatymo ataskaitą, kurios būsena tampa "Rengiama".

Norint pateikti Mišrių komunalinių atliekų sudėties nustatymo ataskaitą, prieš tai turite užpildyti ataskaitą duomenimis. Tai padarysite paspaudę mygtuką "Koreguoti"(3 pav.).

| « Grįžti                                                                                                    |                  |                       | Eksportuoti duomenis | Koreguoti |        |                               |                             |        |   |
|----------------------------------------------------------------------------------------------------|------------------|-----------------------|----------------------|-----------|--------|-------------------------------|-----------------------------|--------|---|
|                                                                                                    |                  |                       |                      |           |        |                               |                             | Teikti |   |
| Mišrių kon                                                                                                    | nunaliniu        | ų atliekų sudėties nu | ustatymo atas        | skaita    | l      |                               |                             |        |   |
| SavivaldybéAkmenés rajono sav.TeritorijaLaikotarpio metai2021 m.Sudéties nustatymo dataLaikotarpio metu laikosŽiemaPastabaBūsenaRengiamaIIIBūsenos data2025-01-10 07:49TelefonasEL, paštasEL, paštas |                  |                       |                      |           |        |                               |                             |        |   |
| Eil. Nr.                                                                                                    | Komunalinių a    | atliekų rūšis         |                      |           |        | Komunalinių atliekų kiekis, t | Komunalinių atliekų kiekis, | %      |   |
|                                                                                                    |                  |                       |                      | Duomen    | ų nėra |                               |                             |        | - |
|                                                                                                    | lš viso:         |                       |                      |           |        | 0.000                         | 0.00                        |        | - |
| Viso komunalinės k                                                                                                    | piologiškai skai | džios atliekos, t     | 0.000                | <u>.</u>  |        |                               |                             |        |   |
| Viso komunalinės k                                                                                                    | piologiškai skai | džios atliekos, %     | 0.00                 | Ð         |        |                               |                             |        |   |

3 pav. Mišrių komunalinių atliekų sudėties nustatymo ataskaitos langas

Paspaudus mygtuką "Koreguoti" atidaroma Mišrių komunalinių atliekų sudėties nustatymo ataskaitos rengimo forma (4 pav.).

| Mišrių komunalinių atliekų sudėties nustatymo ataskaitos rengimas 🛛 🗙 |                                                                                                    |                           |                         |         |  |  |  |
|-----------------------------------------------------------------------|----------------------------------------------------------------------------------------------------|---------------------------|-------------------------|---------|--|--|--|
| Teritorija                                                            | a 🛊                                                                                                    | Sudėties nustatymo data 🛊 | Pastaba                 |         |  |  |  |
|                                                                       |                                                                                                    |                           |                         |         |  |  |  |
| Vardas                                                                | Pavardé <b>*</b>                                                                                                    | Telefonas \star           | El. paštas <b>*</b>     | ~       |  |  |  |
| Eil.nr                                                                |                                                                                                    |                           |                         | 1.1     |  |  |  |
|                                                                       | Komunalinių atliekų rusis                                                                                                 |                           | Komunalinių atliekų kie | ekis, t |  |  |  |
| 1                                                                     | Romunalinių atliekų rusis<br>Popieriaus ir kartono, įskaitant pakuotes, atliekos                                          |                           | Komunalinių atliekų kie | SKIS, T |  |  |  |
| 1                                                                     | Popieriaus ir kartono, įskaitant pakuotes, atliekos<br>Žaliosios atliekos                                                 |                           | Komunalinių atliekų kie | KIS, T  |  |  |  |
| 1<br>2<br>3                                                           | Popieriaus ir kartono, įskaitant pakuotes, atliekos       Žaliosios atliekos       Medienos, įskaitant pakuotes, atliekos |                           | Komunalinių atliekų kie | KIS, T  |  |  |  |

4 pav. Mišrių komunalinių atliekų sudėties nustatymo ataskaitos rengimo forma

Mišrių komunalinių atliekų sudėties nustatymo ataskaitos rengimo formoje nurodome teritoriją, kurioje buvo atlikti mišrių komunalinių atliekų sudėties nustatymo darbai, mišrių komunalinių

atliekų sudėties nustatymo datą, ataskaitą pildančio asmens duomenis, pateikiame mišrių komunalinių atliekų sudėties nustatymo metu surinktus duomenis. Ataskaitoje turi būti nurodytos tyrimams parinkto šiukšliavežio apvažiuotos teritorijos (pavyzdžiui, miesto (daugiabučių ar individualių namų), kaimo (miesteliai, kaimai, viensėdžiai). Atliekų surinkėjas ir (ar) vežėjas turi informuoti apie tai, kokias teritorijas ar keletą jų apvažiavo tyrimams parinktas šiukšliavežis.

#### Svarbu!

Ataskaitoje nurodomas kiekvienos komunalinių atliekų rūšies svoris be tuščių konteinerių ar kitų talpų svorių.

Užpildžius Mišrių komunalinių atliekų sudėties nustatymo ataskaitos rengimo formą spaudžiamas mygtukas "Išsaugoti". Paspaudus mygtuką "Išsaugoti" GPAIS automatiškai grąžina į Mišrių komunalinių atliekų sudėties nustatymo ataskaitos langą (3 pav.), kuriame galima peržiūrėti įvestus duomenis. Norėdami eksportuoti duomenis, rinkitės mygtuką "Eksportuoti duomenis". Užbaigus pildyti duomenis ataskaitoje, spaudžiame mygtuką "Teikti" ir iššokusiame patvirtinimo lange dar kartą spaudžiame mygtuką "Teikti".

Atkreipkite dėmesį

Mišrių komunalinių atliekų sudėties nustatymo ataskaitoje langeliai "Komunalinių atliekų kiekis %", "Viso komunalinės biologiškai skaidžios atliekos, t", "Viso komunalinės biologiškai skaidžios atliekos, %" yra užpildomi automatiškai.

| Pateikti MBA, MA/Sąvartynų ataskaitą                                                   | × |
|----------------------------------------------------------------------------------------|---|
| Ar tikrai norite pateikti MBA, MA įrenginio/sąvartyno komunalinių atliek<br>ataskaitą? | ų |
| Atšaukti Teikti                                                                        |   |

5 pav. Dokumento patvirtinimo langas

Visas sukurtas ataskaitas GPAIS galite filtruoti ir peržiūrėti Atliekų tvarkytojų modulio skiltyje MBA, MA/Sąvartynų ataskaitos, Teikiamų dokumentų peržiūros lange (6 pav.).

| Atliekų tvarkytojas Atliekų tvarky | mo vietos Atliekų tvarkymo sutartys Svoio meto                                                             | dikos Tarpvalstybiniai atliekų vežimai | MBA. MA/Savartynų ataskaitos       |              |              |
|------------------------------------|----------------------------------------------------------------------------------------------------|----------------------------------------|------------------------------------|--------------|--------------|
| Teikiami dokumentai                |                                                                                                    |                                        |                                    |              | Rengti       |
| Dokumento tipas<br>Visi            |                                                                                                    |                                        |                                    |              | :            |
| Ataskaitinio laikotarpio metai     | Ataskaitinio laikotapio pu                                                                                 | smets                                  | Ataskaitinio laikotarpio metų laik | as Büsena    |              |
| Visi                               | <ul> <li>Visi</li> </ul>                                                                                   |                                        | e Visi                             | e Visos      | ¢            |
| Būsenos laikotarpis                |                                                                                                    | Data nuo                               |                                    | Data iki     |              |
| Laisvai pasirenkamas               | *                                                                                                    | Nenurodyta                             |                                    | Nenurodyta   |              |
| Filtruoti                          |                                                                                                    |                                        |                                    |              |              |
| Dokumento Nr.                      | Dokumento tipas                                                                                            | Ataskaitinis laikotarpis               | Büsena                             | Büsenos data |              |
| 4505                               | Mišėų komunalinių atliekų sudėties nustatymo<br>ataskaita                                                  | 2021m. Pavasaris                       | Rengiama                           | 2022-05-24   | Peržiūrėti 🗴 |
| 4504                               | Šelinarių po apdorojimo MBA, MA įrenginiuose<br>susidariusių komunalinių BSA kieklo veitinimo<br>ataskaita | 2021m: Pirmas pusmetis                 | Vertinama                          | 2022-05-24   | Peržiurati   |
| 4503                               | Pašalintų arba priimtų komunalinių BSA kiekio<br>vertinimo ataskaita (savivaldybės)                        | 2021m.                                 | Vertinama                          | 2022-05-24   | Peržiūrėti   |
| 4502                               | Pašalintų arba priimtų komunalinių BSA kiekio<br>vertinimo ataskaita (regiono)                             | 2021m                                  | Vertinama                          | 2022-05-24   | Perbûrati    |
| 4501                               | Miširų komunalinių atliekų sudėties nustatymo<br>ataskaita                                                 | 2021m. Žema                            | Vertinama                          | 2022-05-24   | Peržiūrėti   |

6 pav. Teikiamų dokumentų peržiūros langas

#### 2.2. Pašalintų arba priimtų komunalinių BSA kiekio vertinimo ataskaita (regiono)

Sąvartyno, MBA, MA, kito atliekų rūšiavimo įrenginio operatorius (arba įgalioti asmenys) vadovaujantis atliekų tvarkymo apskaitos duomenimis, vertina atitinkamai regioniniame nepavojingųjų atliekų sąvartyne pašalintų arba į MBA, MA įrenginius (ar į kitus atliekų rūšiavimo įrenginius) priimtų komunalinių biologiškai skaidžių atliekų kiekį ir teikia ataskaitas už kalendorinius metus.

Sąvartyno operatorius (ar jo įgaliotas asmuo), MBA, MA ar kito atliekų rūšiavimo įrenginio operatorius ataskaitoje nurodo bendrą komunalinių atliekų tvarkymo regiono sąvartyne pašalintą arba į MBA, MA įrenginius priimtą komunalinių BSA kiekį.

Norint sukurti naują Pašalintų arba priimtų komunalinių BSA kiekio vertinimo ataskaitą (regiono) "Atliekų tvarkytojai" modulyje pasirenkama *MBA, MA/sąvartynų ataskaitos* skiltis ir teikiamų dokumentų peržiūros lange (7 pav.) spaudžiamas mygtukas "Rengti".

| Reng   |
|--------|
|        |
|        |
| Büsena |
| Visos  |
|        |
|        |
|        |
|        |
|        |
|        |
|        |
|        |
|        |

7 pav. Teikiamų dokumentų peržiūros langas

Atsidariusioje MBA, MA ataskaitos rengimo formoje (8 pav.), langelyje *Dokumento tipas* pasirenkame "Pašalintų arba priimtų komunalinių BSA kiekio vertinimo ataskaitą (regiono)", langelyje *MBA, MA įrenginys/sąvartynas* pasirenkame MBA, MA įrenginio/sąvartyno pavadinimą, langelyje *Savivaldybė* pasirenkame savivaldybę, langelyje *Laikotarpis* nurodome metus, už kuriuos pateikiama ataskaita. Užpildžius MBA, MA ataskaitos rengimo formą, spaudžiame mygtuką "Rengti".

| Rengti MBA, MA ataskaitą                                          | ×           |
|-------------------------------------------------------------------|-------------|
| Dokumento tipas 🛩                                                 |             |
| Pašalintų arba priimtų komunalinių BSA kiekio vertinimo ataskaita | (regiono) ¢ |
| MBA, MA įrenginys/savartynas 🛩                                    |             |
| UAB "Tvarkytojas"                                                 | ¢           |
| Regionas 🛩                                                        |             |
| Vilniaus regionas                                                 | ¢           |
|                                                                   |             |
| Laikotarpio metai 🛩                                               |             |
| 2021                                                              | ¢           |
|                                                                   |             |
| Uždaryti Rengti                                                   |             |

8 pav. Rengti MBA, MA ataskaitą forma

Paspaudus mygtuką "Rengti" GPAIS sukuria Pašalintų arba priimtų komunalinių BSA kiekio vertinimo ataskaitą (regiono), kurios būsena – "Rengiama".

| « Grįžti                                                |                                                           |                                |                                                                     | Eksp                          | ortuoti duomenis  | Koreguoti<br>Teikti |
|---------------------------------------------------------|-----------------------------------------------------------|--------------------------------|---------------------------------------------------------------------|-------------------------------|-------------------|---------------------|
| Pašalintų arba pri                                      | imtų komunalinių BS                                       | A kiekio vertinimo ata         | askaita (regiono)                                                   |                               |                   |                     |
| Regionas<br>Laikotarpio metai<br>Būsena<br>Būsenos data | Vilniaus regionas<br>2021 m.<br>Rengiama 2025-01-10 07:52 | Vai<br>Tel<br>Ei.<br>Vei<br>Pa | rdas, pavardė<br>lefonas<br>paštas<br>tinamų atliekų tipas<br>staba |                               |                   |                     |
|                                                         | Atlieka                                                   |                                | Atliekų biologinis skaidumas, % ⑦                                   | Komunalinių atliekų kiekis, t | Grynasis BSA kieł | kis, t              |
|                                                         |                                                           | Duomenų nėra                   |                                                                     |                               |                   |                     |
|                                                         |                                                           |                                | Viso:                                                               | 0.000                         | 0.000             | -                   |

9 pav. Pašalintų arba priimtų komunalinių BSA kiekio vertinimo ataskaitos (regiono) langas

Norint pateikti Pašalintų arba priimtų komunalinių BSA kiekio vertinimo ataskaitą, prieš tai turite užpildyti ataskaitą duomenimis. Tai padarysite (9 pav.) paspaudę mygtuką "Koreguoti".

Tuomet atidaroma ataskaitos rengimo forma (10 pav.), kurioje nurodomi ataskaitą pildančio asmens duomenys, pasirenkamas vertinamų atliekų tipas,iš išsiskleidžiančio atliekų kodų sąrašo pasirenkami pašalintų arba priimtų atliekų kodai, nurodomas pašalintas arba priimtas bendras komunalinių BSA kiekis (tonomis, trijų skaitmenų po kablelio tikslumu), jų biologinio skaidumo duomenys. Grynasis BSA kiekis apskaičiuojamas GPAIS automatiškai bendrą komunalinių biologiškai skaidžių atliekų kiekį (tonomis, t) dauginant iš atliekų biologinio skaidumo (procentais, %) ir dalijant iš 100 %. Langeliuose

įrašius duomenis apie atlieką spaudžiamas mygtukas "Pridėti" 📩, norint koreguoti duomenis spaudžiamas mygtukas "Taisyti" 🖍, norint pašalinti duomenis spaudžiamas mygtukas "Šalinti"

#### Atkreipkite dėmesį

Atliekų biologinio skaidumo % nustatymo būdai:

- mišrių komunalinių atliekų (20 03 01) regiono BSA skaidumas apskaičiuojamas įvertinus pašalintą/priimtą komunalinių atliekų kiekį ir BSA grynąjį kiekį visose regiono savivaldybėse;
- kitų komunalinių BSA skaidumas nustatomas ekspertiniu vertinimu arba laboratoriniais tyrimais.

|                  | Pašalintų arba priimtų kon                                    | nunalinių BSA kiekio v | ertinimo ataskaitos rengir        | nas                         |                             |        |    |   |
|------------------|---------------------------------------------------------------|------------------------|-----------------------------------|-----------------------------|-----------------------------|--------|----|---|
| Vardas Pavardė 🖌 | Telefonas 🛩                                                   | EL paštas              | 4                                 | Vert                        | inamų atliekų tipas 🛩       |        |    |   |
| Vardas Pavardé   | 868686868                                                     | vardas                 | pavardé@gmail.com                 | v                           | ertinamos priimtos atliekos |        |    | ٠ |
| Pastaba          |                                                               |                        |                                   |                             |                             |        |    |   |
|                  |                                                               |                        |                                   |                             |                             |        |    |   |
|                  |                                                               |                        |                                   |                             |                             |        |    |   |
|                  |                                                               |                        |                                   |                             |                             |        |    |   |
|                  |                                                               | lh.                    |                                   |                             |                             |        |    |   |
|                  | Atlieka                                                       |                        | Atliekų biologinis skaidumas, % ③ | Komunalinių atliekų kiekis, | t Grynasis BSA kiekis, t    |        |    |   |
|                  | 20 01 11 tekstilés gaminiai                                   | *                      | 50                                |                             |                             |        | +  | ٦ |
|                  | 20 01 01 popierius ir kartonas                                |                        | 100.000                           | 12.000                      | 12.000                      |        | 18 |   |
|                  | 20 01 02 stiklas                                              |                        | 0.000                             | 36.000                      | 0.000                       |        | 10 |   |
|                  | 20 01 08 biologiškai suyrančios virtuvių ir valgyklų atliekos |                        | 100.000                           | 36.000                      | 36.000                      |        | 10 |   |
|                  | 20 01 10 drabužiai                                            |                        | 50.000                            | 67.000                      | 33.500                      |        | 10 |   |
|                  |                                                               |                        | Vis                               | i0:                         | 151.000                     | 81.500 | -  | 1 |
|                  |                                                               |                        |                                   |                             |                             |        |    |   |
| Atšaukti         |                                                               |                        |                                   |                             |                             |        |    |   |
| g-%              |                                                               |                        |                                   |                             |                             |        |    |   |

10 pav. Pašalintų arba priimtų komunalinių BSA kiekio vertinimo ataskaitos rengimo forma

Užpildžius Pašalintų arba priimtų komunalinių BSA kiekio vertinimo ataskaitos rengimo formą spaudžiamas mygtukas "Išsaugoti". Paspaudus mygtuką "Išsaugoti" GPAIS automatiškai grąžina į Pašalintų arba priimtų komunalinių BSA kiekio vertinimo ataskaitos (regiono) langą (9 pav.), kuriame galima peržiūrėti įvestus duomenis. Norėdami eksportuoti duomenis rinkitės mygtuką "Eksportuoti

duomenis". Užbaigus pildyti duomenis, spaudžiame mygtuką "Teikti" ir iššokusiame patvirtinimo lange dar kartą spaudžiame mygtuką "Teikti".

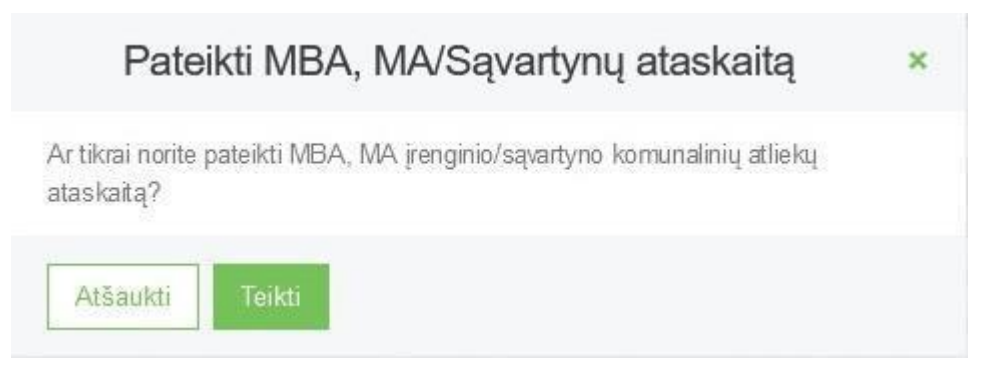

11 pav. Dokumento patvirtinimo langas

Visas sukurtas GPAIS ataskaitas galite filtruoti ir peržiūrėti Atliekų tvarkytojų modulio skiltyje MBA, MA/Sąvartynų ataskaitos, Teikiamų dokumentų peržiūros lange (12 pav.)

| Atliekų tvarkytojas                         | diekų tvarkymo vietos Atliekų tvarkymo sutartys Svoiro meto                                               | dikos Tarpvalstybiniai atliekų vežima | MBA, MA/Savartynų ataskaitos                   |                        |              |
|---------------------------------------------|----------------------------------------------------------------------------------------------------|---------------------------------------|------------------------------------------------|------------------------|--------------|
| Teikiami dokumentai                         | I                                                                                                    |                                       |                                                |                        | Rengti       |
| Dokumento tipas<br>Visi                     |                                                                                                    |                                       |                                                |                        |              |
| Ataskaitnio laikotarpio metai<br>Visi       | Ataskatinio laikotapio p.<br>• Visi                                                                       | smetis                                | Ataskaitinio laikotarpio metų laikas<br>+ Visi | Büsena<br>• Visco      |              |
| Būsenos laikotarpis<br>Laisvai pasirenkamas |                                                                                                    | Data nuo<br>Nenurodyta                |                                                | Data iki<br>Nenurodyta |              |
| Filtruoti                                   |                                                                                                    |                                       |                                                |                        |              |
| Dokumento Nr.                               | Dokumento tipas                                                                                           | Ataskaitinis laikotarpis              | Büsena                                         | Büsenos data           |              |
| 4505                                        | Mīšsių komunalinių atliekų sudėties nustatymo<br>ataskaita                                                | 2021m. Pavasaris                      | Rengiama                                       | 2022-05-24             | Perzhareti 🛚 |
| 4504                                        | Šalinamų po apdorojimo MBA, MA įrenginiuose<br>susidariusių komunatinių BSA ksekto vertinimo<br>ataskaita | 2021m. Pirmas pusmetis                | Vertinama                                      | 2022-05-24             | Peržiūreti   |
| 4503                                        | Pašalintų arba priimtų komunalinių BSA kiekio<br>vertinimo ataskaita (savivaldybės)                       | 2021m.                                | Vertinama                                      | 2022-05-24             | Pechiarati   |
|                                             |                                                                                                    |                                       |                                                |                        |              |
| 4502                                        | Pašalintų arba priimtų komunalinių BSA kiekio<br>vertinimo ataskaita (regiono)                            | 2021m                                 | Vertinama                                      | 2022-05-24             | Peržiūrėti   |

12 pav. Teikiamų dokumentų peržiūros langas

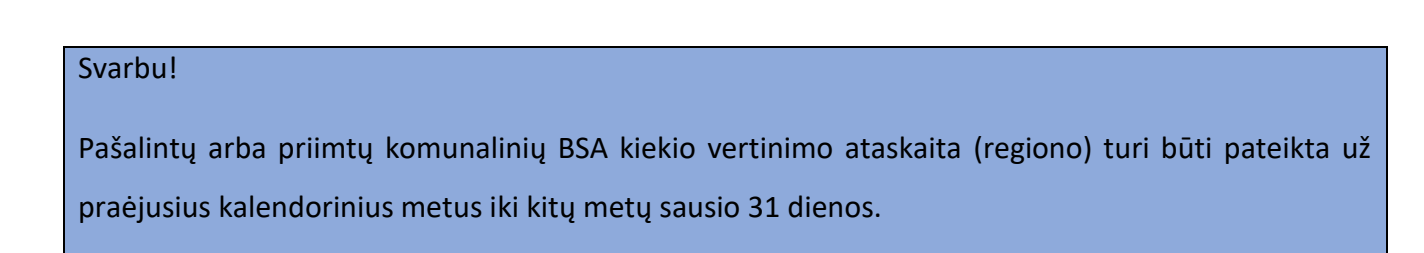

#### 2.3. Pašalintų arba priimtų komunalinių BSA kiekio vertinimo ataskaita (savivaldybės)

Sąvartyno, MBA, MA, kito atliekų rūšiavimo įrenginio operatorius (arba įgalioti asmenys) vadovaujantis atliekų tvarkymo apskaitos duomenimis, vertina atitinkamai regioniniame nepavojingųjų atliekų sąvartyne pašalintų arba į MBA, MA įrenginius (ar į kitus atliekų rūšiavimo įrenginius) priimtų komunalinių biologiškai skaidžių atliekų kiekį ir teikia ataskaitas už kalendorinius metus.

Sąvartyno operatorius (ar jo įgaliotas asmuo), MBA, MA ar kito atliekų rūšiavimo įrenginio operatorius ataskaitoje nurodo kiekvienos regionui priklausančios savivaldybės, kurios atliekos šalinamos to regiono nepavojingųjų atliekų sąvartyne arba priimamos į MBA, MA, pašalintą/priimtą komunalinių BSA kiekį.

Teikiant pašalintų sąvartynuose BSA kiekio vertinimo ataskaitą (savivaldybės) už ataskaitos užpildymą ir pateikimą laiku atsakingas sąvartyno operatorius (ar įgaliotas asmuo), už ataskaitose pateikiamų duomenų tikslumą atsakingas atitinkamos savivaldybės paskirtas asmuo.

Teikiant į MBA, MA priimtų BSA kiekio vertinimo ataskaitą (savivaldybės) už ataskaitos užpildymą ir pateikimą laiku atsakingas įrenginio operatorius, už ataskaitose pateikiamų duomenų tikslumą atsakingas atitinkamos savivaldybės paskirtas asmuo, įtrauktas į stebėjimo komisiją.

Norint sukurti naują Pašalintų arba priimtų komunalinių BSA kiekio vertinimo ataskaitą (savivaldybės) "Atliekų tvarkytojai" modulyje pasirenkama *MBA, MA/sąvartynų ataskaitos* skiltis ir teikiamų dokumentų peržiūros lange (13 pav.) spaudžiamas mygtukas "Rengti".

| GPAIS                         |                                                   | Gil registracija 🛛 Ad                                      | liekų tvarkytojai Atliekų darytojai           | GII organizacija | Užstato administravimas | Gll apskaita Veildos dokument | tai VARDAS PAVARDĖ<br>UAB "Tvarkytojas" - |
|-------------------------------|---------------------------------------------------|------------------------------------------------------------|-----------------------------------------------|------------------|-------------------------|-------------------------------|-------------------------------------------|
|                               |                                                   |                                                            |                                               |                  |                         |                               |                                           |
|                               |                                                   |                                                            |                                               |                  |                         |                               |                                           |
| The state of the              |                                                   |                                                            |                                               |                  |                         |                               |                                           |
| Atliekų tvarkytojas Atliekų t | varkymo vietos Atšekų tvarkymo sutartys Svono met | odikos Tarpvalstybiniai atliekų vežimai MBA, M             | 1A/Sąvartynų ataskaitos 🕢                     |                  |                         |                               |                                           |
| Teikiami dokumentai           |                                                   |                                                            |                                               |                  |                         |                               | Rengti                                    |
| Deleamento fines              |                                                   |                                                            |                                               |                  |                         |                               |                                           |
| Visi                          |                                                   |                                                            |                                               |                  |                         |                               |                                           |
| Ataskatinio laikotarpio metai | Ataskaitnio laikotarpio p                         | usmetis                                                    | Ataskatinio laikotarpio metų laik             | 85               |                         | Basena                        |                                           |
| Visi                          | e Visi                                            |                                                            | Visi                                          |                  | 2                       | Visos                         | 1                                         |
| Būsenos laikotarpis           |                                                   | Data nuo                                                   |                                               |                  | Data iki                |                               |                                           |
| Laisvai pasirenkamas          |                                                   | Nenurpdyta                                                 |                                               |                  | Nenurodyta              |                               |                                           |
|                               |                                                   |                                                            |                                               |                  |                         |                               |                                           |
| Filtruoti                     |                                                   |                                                            |                                               |                  |                         |                               |                                           |
|                               |                                                   |                                                            |                                               |                  |                         |                               |                                           |
|                               |                                                   |                                                            |                                               |                  |                         |                               |                                           |
| Duomenų něra                  |                                                   |                                                            |                                               |                  |                         |                               |                                           |
|                               |                                                   |                                                            |                                               |                  |                         |                               |                                           |
|                               |                                                   |                                                            |                                               |                  |                         |                               |                                           |
|                               |                                                   |                                                            |                                               |                  |                         |                               |                                           |
|                               |                                                   |                                                            |                                               |                  |                         |                               |                                           |
|                               | MALPLACES                                         |                                                            |                                               |                  |                         |                               |                                           |
| AP Former and                 |                                                   | 😸 🍼 🖲 Lietuvõi Respublice aplinice ministerija, 2022. Visc | a tutnio telsės seugomos jalatymo. Sprendimas | DTS Solutions    |                         |                               |                                           |

13 pav. Teikiamų dokumentų peržiūros langas

Užpildykite atsidariusio MBA, MA ataskaitos rengimo formą (14 pav.). Langelyje *Dokumento tipas* pasirenkame "Pašalintų arba priimtų komunalinių BSA kiekio vertinimo ataskaitą (savivaldybės)", langelyje *Laikotarpis* nurodomi metai už kuriuos pateikiama ataskaita. Užpildžius MBA, MA ataskaitos rengimo formą spaudžiamas mygtukas "Rengti".

Atsidariusioje MBA, MA ataskaitos rengimo formoje (14 pav.), langelyje *Dokumento tipas* pasirenkame "Pašalintų arba priimtų komunalinių BSA kiekio vertinimo ataskaitą (savivaldybės)", langelyje *MBA, MA įrenginys/sąvartynas* pasirenkame MBA, MA įrenginio/sąvartyno pavadinimą, langelyje *Savivaldybė* pasirenkame savivaldybę, langelyje *Laikotarpis* nurodome metus, už kuriuos pateikiama ataskaita. Užpildžius MBA, MA ataskaitos rengimo formą, spaudžiame mygtuką "Rengti".

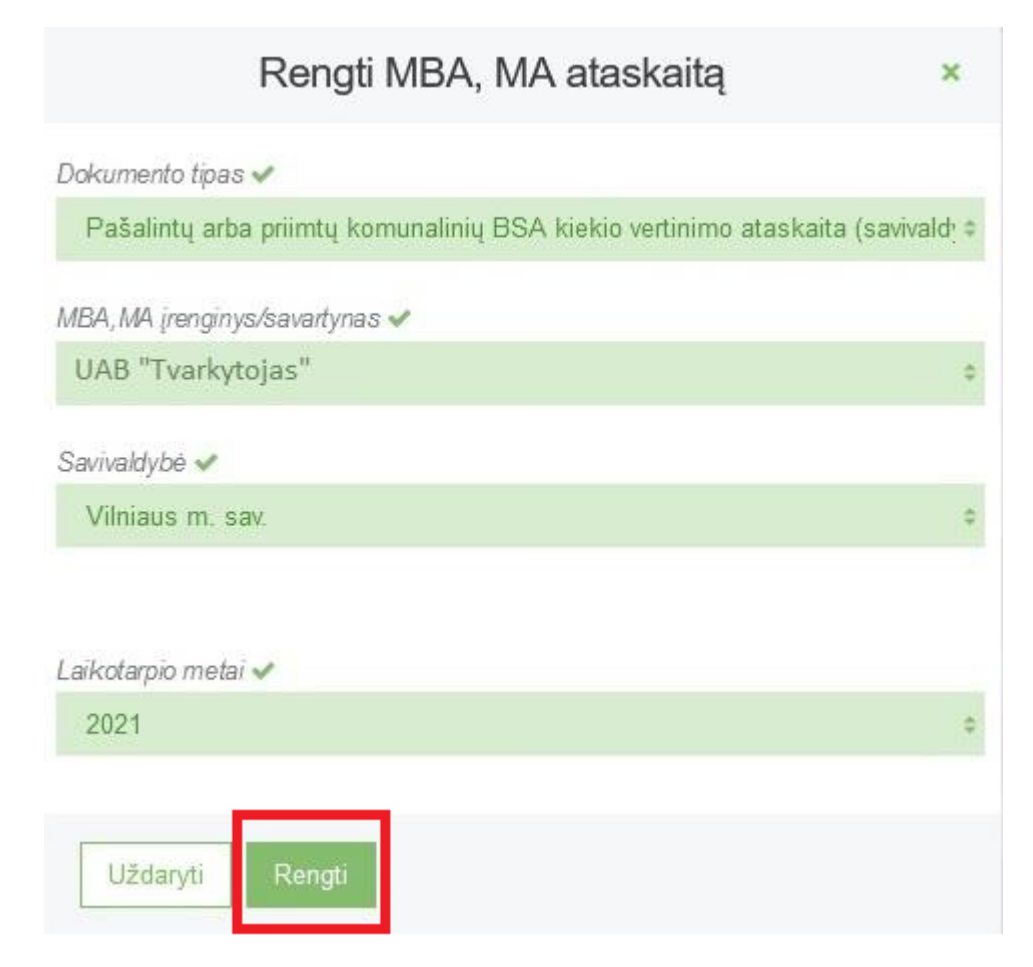

14 pav. Rengti MBA, MA ataskaitą forma

Paspaudus mygtuką "Rengti" GPAIS sukuria Pašalintų arba priimtų komunalinių BSA kiekio vertinimo ataskaitą (savivaldybės)., kurios būsena – "Rengiama".

« Grįžti

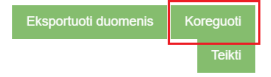

Pašalintų arba priimtų komunalinių BSA kiekio vertinimo ataskaita (savivaldybės)

| Savivaldybė<br>Laikotarpio metai<br>Būsena<br>Būsenos data | Viiniaus miesto sav.<br>2021 m.<br>Rengiama 2025-01-10 08:24 | Vardas<br>Telefor<br>El. pas<br>Vertina<br>Pastab | , pavardé<br>nas<br>tas<br>mų atliekų tipas<br>na |                               |                        |   |
|------------------------------------------------------------|--------------------------------------------------------------|---------------------------------------------------|---------------------------------------------------|-------------------------------|------------------------|---|
|                                                            | Atlieka                                                      |                                                   | Atliekų biologinis skaidumas, % ⑦                 | Komunalinių atliekų kiekis, t | Grynasis BSA kiekis, t |   |
|                                                            |                                                              | Duomenų nėra                                      |                                                   |                               |                        | - |
|                                                            |                                                              |                                                   | Viso:                                             | 0.000                         | 0.000                  | - |

15 pav. Pašalintų arba priimtų komunalinių BSA kiekio vertinimo ataskaitos (savivaldybės) langas

Norint pateikti duomenis Pašalintų arba priimtų komunalinių BSA kiekio vertinimo ataskaitos (savivaldybės) lange (15 pav.) spaudžiamas mygtukas "Koreguoti". Paspaudus mygtuką "Koreguoti" atidaroma ataskaitos rengimo forma (16 pav.).

| ardas Pavaide 🗸 | Telefonas 🛩                                                                                                    | El pastas 🛩                                       | Vertinamu                                         | į atliekų tipas 🖌                             |   |
|-----------------|----------------------------------------------------------------------------------------------------|---------------------------------------------------|---------------------------------------------------|-----------------------------------------------|---|
| Vardas Pavardé  | 868686868                                                                                                    | vardas.pavarde@gmail.com                          | Vertina                                           | imos priimtos atliekos                        |   |
| staba           |                                                                                                    |                                                   |                                                   |                                               |   |
|                 |                                                                                                    |                                                   |                                                   |                                               |   |
|                 |                                                                                                    |                                                   |                                                   |                                               |   |
|                 |                                                                                                    |                                                   |                                                   |                                               |   |
|                 |                                                                                                    | 4                                                 |                                                   |                                               |   |
|                 | Atlieka                                                                                                    | Atlieku biologinis skaidumas.                     | <ol> <li>Komunaliniu atlieku kiekis, t</li> </ol> | Grynasis BSA kiekis, t                        |   |
|                 |                                                                                                    |                                                   |                                                   |                                               |   |
|                 |                                                                                                    |                                                   |                                                   |                                               |   |
|                 |                                                                                                    | *                                                 |                                                   |                                               |   |
|                 | 20 01 01 popierius ir kartonas                                                                                                    | 100.000                                           | 12.000                                            | 12.000                                        | / |
|                 | 20 01 01 popierius ir kartonas<br>20 01 02 stiklas                                                                                                    | 100.000                                           | 12.000                                            | 12.000                                        | 1 |
|                 | 20 01 01 poptensis ir kastonas,<br>20 01 02 stiklas<br>20 01 08 bologiškai suyrančios vidnikų ir valgyklų atlekos.                                                      | - 100.000<br>0.000<br>100.000                     | 12.000<br>47.000<br>56.000                        | 12.000<br>0.000<br>56.000                     |   |
|                 | 20 01 01 popierius ir kartonas,<br>20 01 02 skilas<br>20 01 08 bologiškai suyrančios virtuvių ir valgyklų atlektos<br>20 01 10 deabužai                                 | - 100.000<br>0.000<br>190.000<br>59.960           | 12.000<br>47.000<br>56.000<br>57.000              | 12.000<br>0.000<br>66.000<br>28.500           |   |
|                 | 20 01 01 popierius ir kartonas,<br>20 01 02 siklas<br>20 01 06 biologiškai suyrančios virtusių ir volgyklų atlehos<br>20 01 10 drabužiai<br>20 01 11 teislaikie gamniai | - 106.000<br>0.000<br>100.000<br>50.000<br>50.000 | 12.000<br>47.000<br>56.000<br>57.000<br>32.000    | 12.000<br>0.000<br>56.000<br>28.500<br>16.000 |   |

16 pav. Pašalintų arba priimtų komunalinių BSA kiekio vertinimo ataskaitos rengimo forma

Tuomet atidaroma ataskaitos rengimo forma (16 pav.), kurioje nurodomi ataskaitą pildančio asmens duomenys, pasirenkamas vertinamų atliekų tipas, iš išsiskleidžiančio atliekų kodų sąrašo pasirenkami pašalintų arba priimtų atliekų kodai, nurodomas pašalintas arba priimtas bendras komunalinių BSA kiekis (tonomis, trijų skaitmenų po kablelio tikslumu), jų biologinio skaidumo duomenys. Grynasis BSA kiekis apskaičiuojamas GPAIS automatiškai bendrą komunalinių biologiškai skaidžių atliekų kiekį (tonomis, t) dauginant iš atliekų biologinio skaidumo (procentais, %) ir dalijant

iš 100 %. Langeliuose įrašius duomenis apie atlieką spaudžiamas mygtukas "Pridėti" , norint koreguoti duomenis spaudžiamas mygtukas "Taisyti", norint pašalinti duomenis spaudžiamas mygtukas "Šalinti".

Užpildžius Pašalintų arba priimtų komunalinių BSA kiekio vertinimo ataskaitos rengimo formą spaudžiamas mygtukas "Išsaugoti". Paspaudus mygtuką "Išsaugoti" GPAIS automatiškai grąžina į Pašalintų arba priimtų komunalinių BSA kiekio vertinimo ataskaitos (savivaldybės) langą (15 pav.), kuriame galima peržiūrėti įvestus duomenis. Norėdami eksportuoti duomenis rinkitės mygtuką "Eksportuoti duomenis". Užbaigus pildyti duomenis, spaudžiame mygtuką "Teikti" ir MBA,MA/Sąvartynų ataskaitos dokumento patvirtinimo lange (17 pav.) spaudžiame mygtuką "Teikti".

| Pateikti MBA, MA/Sąvartynų ataskaitą                                                    | × |
|-----------------------------------------------------------------------------------------|---|
| Ar tikrai norite pateikti MBA, MA įrenginio/sąvartyno komunalinių atliekų<br>ataskaitą? |   |
| Atšaukti Teikti                                                                         |   |

17 pav. Dokumento patvirtinimo langas

Pašalintų arba priimtų komunalinių BSA kiekio vertinimo ataskaitas (savivaldybės) galima filtruoti ir peržiūrėti Teikiamų dokumentų peržiūros lange (18 pav.)

| Atliekų tvarkytojas Atliekų tvarkytojas                 | ymo vietos Atliekų tvarkymo sutartys Svoiio meto                                                          | dīkos Tarpvalstybiniai atliekų vežimai | MBA, MA/Savartynų ataskaitos 🌒                |                        |              |
|---------------------------------------------------------|----------------------------------------------------------------------------------------------------|----------------------------------------|-----------------------------------------------|------------------------|--------------|
| Teikiami dokumentai                                     |                                                                                                    |                                        |                                               |                        | Rengti       |
| Dokumento fipas<br>Visi                                 |                                                                                                    |                                        |                                               |                        | 2            |
| Ataakaitinio laikotarpio metai<br>Visi                  | Ataskaitnio laikotapio pu<br>+ Visi                                                                       | smets                                  | Ataskaitino laikotarpio metų laikas<br>+ Visi | Büsena<br>≄ Visos      |              |
| Büsenos keikolarpis<br>Laisval pasirenkamas<br>Filmuoti | :                                                                                                    | Data nuo<br>Nenurodyta                 |                                               | Data iki<br>Nenurodyta |              |
| Dokumento Nr.                                           | Dokumento tipas                                                                                           | Ataskaitinis laikotarpis               | Büsena                                        | Büsenos data           |              |
| 4505                                                    | Miširų komunalinių atliekų sudėties nustatymo<br>ataskaita                                                | 2021m. Pavasaris                       | Rengama                                       | 2022-05-24             | Perziüreti 💼 |
| 4504                                                    | Šalinamų po apdorojimo MBA. MA įrenginiuose<br>susidariusių komunalinių BSA kiekio vertinimo<br>ataskaita | 2021m: Pirmas pusmetis                 | Vertinama                                     | 2022-05-24             | Peržiūreti   |
| 4503                                                    | Pašalintų arba priimtų komunalinių BSA kiekio<br>vertinimo ataskaita (saviveldybės)                       | 2021m.                                 | Vertinama                                     | 2022-05-24             | Peržiūreti   |
| 4502                                                    | Pašalintų arba priimtų komunalinių BSA kiekio<br>vertinimo ataskaita (regiono)                            | 2021m                                  | Vertinama                                     | 2022-05-24             | Peržiūreti   |
| 4501                                                    | Mišių komunalinių alliekų sudėties nustatymo<br>ataskaita                                                 | 2021m. Žema                            | Vertinama                                     | 2022-05-24             | Peržiūrėti   |

18 pav. Teikiamų dokumentų peržiūros langas

#### Svarbu!

Pašalintų arba priimtų komunalinių BSA kiekio vertinimo ataskaita (savivaldybės) turi būti pateikta už praėjusius kalendorinius metus iki kitų metų sausio 31 dienos.

# 2.4. Šalinamų po apdorojimo MBA, MA įrenginiuose susidariusių komunalinių BSA kiekio vertinimo ataskaita

Atliekų tvarkymo regione įdiegus ir pradėjus eksploatuoti MBA, MA įrenginius, netinkamų naudoti po apdorojimo likusių atliekų, skirtų šalinti sąvartynuose, biologinio skaidumo tyrimai turi būti atliekami tik akredituotose laboratorijose.

Informacija apie regioniniame nepavojingųjų atliekų sąvartyne pašalintų po apdorojimo MBA, MA įrenginiuose susidariusių atliekų kiekį ir šių atliekų biologinį skaidumą nurodoma GPAIS užpildant Šalinamų po apdorojimo MBA, MA įrenginiuose susidariusių komunalinių BSA kiekio vertinimo ataskaitą.

Ataskaita turi būti MBA, MA įrenginio operatoriaus (ar jo įgalioto asmens) pildoma kasmet iki liepos 31 d. (einamųjų metų laikotarpio nuo sausio 1 d. iki birželio 30 d.) ir iki sausio 31 d. (praėjusių metų laikotarpio nuo liepos 1 d. iki gruodžio 31 d.).

Sąvartyno arba MBA, MA įrenginio operatorius atsako už Šalinamų po apdorojimo MBA, MA įrenginiuose susidariusių komunalinių BSA kiekio vertinimo ataskaitos pateikimą GPAIS laiku.

Norint sukurti naują Šalinamų po apdorojimo MBA, MA įrenginiuose susidariusių komunalinių BSA kiekio vertinimo ataskaitą "Atliekų tvarkytojai" modulyje pasirenkama *MBA, MA/sąvartynų ataskaitos* skiltis ir teikiamų dokumentų peržiūros lange (19 pav.) spaudžiamas mygtukas "Rengti".

| GPAIS                          |                                      |                                           | Gil registracija Adla                | nkų tvarkytojai Atliekų darytojai          | GII organizacija | Užstato administravimas | Gil apskaita Veiklos dokume | tai VARDAS PAVARDĖ<br>UAB "Tvarkytojas" - |
|--------------------------------|--------------------------------------|-------------------------------------------|--------------------------------------|--------------------------------------------|------------------|-------------------------|-----------------------------|-------------------------------------------|
|                                |                                      |                                           |                                      |                                            |                  |                         |                             |                                           |
| Atliekų tvarkytojas            | Atlekų trakymo vietos Atžekų trakymo | sutartys Siono metodikos Tarpvalstybiniai | tšekų vežimai MBA, MJ                | A/Savartynų ataskaitos 🕥                   |                  |                         |                             |                                           |
| Teikiami dokume                | entai                                |                                           |                                      |                                            |                  |                         |                             | Rengti                                    |
| Dokumento tipas                |                                      |                                           |                                      |                                            |                  |                         |                             |                                           |
| Visi                           |                                      |                                           |                                      |                                            |                  |                         |                             | •                                         |
| Ataskaitinio laikotarpio metai |                                      | Ataskatinio laikotarpio pusmetis          |                                      | Ataskaitinio laikotarpio metų laik         | 95               |                         | Büsene                      |                                           |
| Visi                           | 1                                    | Visi                                      | •                                    | Visi                                       |                  |                         | Visos                       | 1                                         |
| Būsenos laikotarpis            |                                      | Data nuo                                  |                                      |                                            |                  | Deta iki                |                             |                                           |
| Laisvai pasirenkamas           |                                      | <ul> <li>Nenurodyta</li> </ul>            |                                      |                                            |                  | Nenurodyta              |                             |                                           |
| Filtruoti                      | -                                    |                                           |                                      |                                            |                  |                         |                             |                                           |
| Duomenų nėra                   |                                      |                                           |                                      |                                            |                  |                         |                             |                                           |
|                                | Service May                          |                                           |                                      |                                            |                  |                         |                             |                                           |
| JI'm                           | - UKA                                | 0 Lativitis Respubli                      | os aplinios ministerija, 2022. Visos | Lutnio teles augorics jalstyrro. Spendimas | DTS Solutions    |                         |                             |                                           |

19 pav. Teikiamų dokumentų peržiūros langas

Užpildykite atsidariusio MBA, MA ataskaitos rengimo formą (20 pav.). Langelyje *Dokumento tipas* pasirenkame "Šalinamų po apdorojimo MBA, MA įrenginiuose susidariusių komunalinių BSA kiekio vertinimo ataskaitą", langelyje *MBA,MA įrenginys/sąvartynas* pasirenkame MBA,MA įrenginys/sąvartynas pavadinimą, langelyje *Regionas* pasirenkame regiono pavadinimą, langelyje *Laikotarpio metai* nurodomi metai už kuriuos pateikiama ataskaita, langelyje *Laikotarpio pusmetis* nurodome pusmetis už kurį pateikiama ataskaita. Užpildžius MBA, MA ataskaitos rengimo formą spaudžiamas mygtukas "Rengti".

| Rengti MBA, MA ataskaitą                                                                                                    | ×                |
|----------------------------------------------------------------------------------------------------|------------------|
| Dokumento tipas 🛩                                                                                                    |                  |
| Šalinamų po apdorojimo MBA, MA įrenginiuose susidariusių l                                                                                                    | komunalinių B: ¢ |
| MBA, MA įrenginys/savartynas 🛩                                                                                                    |                  |
| UAB "Tvarkytojas"                                                                                                    | 0                |
| Regionas 🛩                                                                                                    |                  |
| Vilniaus regionas                                                                                                    | 0                |
| Laikotarpio metai 🛩<br>2021                                                                                                    | 0                |
| Laikotarpio pusmetis 🛩                                                                                                    |                  |
| Pirmas pusmetis                                                                                                    | \$               |
|                                                                                                    |                  |
|                                                                                                    |                  |
| Uždarvti Renoti                                                                                                    |                  |
| and the second second s |                  |

20 pav. Rengti MBA, MA ataskaitą forma

Paspaudus mygtuką "Rengti" GPAIS sukuria Šalinamų po apdorojimo MBA, MA įrenginiuose susidariusių komunalinių BSA kiekio vertinimo ataskaitą, kurios būsena – "Rengiama".

| « هریت<br>Šalinamų po apdo                                                      | orojimo MBA,                                                                 | MA įrenginiuose susidariu | sių komunalinių l                                                                           | BSA          | ⊧<br>kiekio vertinimo                                     | sportuoti duomenis<br>ataskaita | Koreguoti<br>Teikti |
|---------------------------------------------------------------------------------|------------------------------------------------------------------------------|---------------------------|---------------------------------------------------------------------------------------------|--------------|-----------------------------------------------------------|---------------------------------|---------------------|
| Regionas<br>Laikotarpio metai<br>Laikotarpio pusmetis<br>Būsena<br>Būsenos data | Vilniaus regionas<br>2021 m.<br>Pirmas pusmetis<br>Rengiama 2025-01-10 08:26 |                           | Regiono savartynas<br>Laboratorija<br>Pastaba<br>Vardas, pavardė<br>Telefonas<br>El. paštas |              |                                                           |                                 |                     |
|                                                                                 | Atlieka                                                                      |                           | Atliekų biologinis skaio<br>(laboratorijos duomen                                           | dumas<br>ys) | Pašalintas po apdorojimo<br>likutis BSA bendras kiekis, t | Pastaba                         |                     |
|                                                                                 |                                                                              | Duomenų r                 | nèra                                                                                        |              |                                                           |                                 | *                   |

21 pav. Šalinamų po apdorojimo MBA, MA įrenginiuose susidariusių komunalinių BSA kiekio vertinimo ataskaitos langas

Norint pateikti duomenis Šalinamų po apdorojimo MBA, MA įrenginiuose susidariusių komunalinių BSA kiekio vertinimo ataskaitos lange (21 pav.) spaudžiamas mygtukas "Koreguoti". Paspaudus mygtuką "Koreguoti" atidaroma ataskaitos rengimo forma (22 pav.).

| no savarynas w                      |                                          | Laboratorija 🖋          |                                                          | Pastab                                                    | a :                   |   |
|-------------------------------------|------------------------------------------|-------------------------|----------------------------------------------------------|-----------------------------------------------------------|-----------------------|---|
| filaus                              |                                          | UAB Tyrimų laboratorija |                                                          |                                                           |                       |   |
|                                     |                                          |                         |                                                          |                                                           |                       |   |
|                                     |                                          |                         |                                                          |                                                           |                       |   |
| as Pavarde 🛩                        |                                          | Telefonas 🖌             |                                                          | El pas                                                    | as 🛩                  |   |
| rdas Pavardé                        |                                          | 868696868               |                                                          | varda                                                     | is. pavardé@gmail.com |   |
|                                     | Atlieka                                  |                         | Atliekų biologinis skaidumas<br>(laboratorijos duomenys) | Pašalintas po apdorojimo likutis<br>BSA bendras kiekis, t | Pastaba               |   |
|                                     |                                          |                         |                                                          |                                                           |                       |   |
| 19 12 12 08 kitos mechaninio atliek | rų (įskaitant medžiagų mišinius) apdoro, | imo atliekos            | 10                                                       | 150.000                                                   |                       | 1 |

22 pav. Šalinamų po apdorojimo MBA, MA įrenginiuose susidariusių komunalinių BSA kiekio vertinimo ataskaitos rengimo forma

Šalinamų po apdorojimo MBA, MA įrenginiuose susidariusių komunalinių BSA kiekio vertinimo ataskaitos rengimo formoje (22 pav.) nurodomas regiono savartynas, laboratorija, kurioje buvo atliekami tyrimai, ataskaitą pildančio asmens duomenys, pasirenkami pašalintų atliekų kodai iš atliekų kodų sąrašo, nurodomi atliekų biologinio skaidumo duomenys ir pašalintas po apdorojimo likutis BSA bendras kiekis tonomis. Langeliuose įrašius duomenis apie atlieką spaudžiamas mygtukas

"Pridėti" 📩, norint koreguoti duomenis spaudžiamas mygtukas "Taisyti" 🖉, norint pašalinti

duomenis spaudžiamas mygtukas "Šalinti" 📕 .

Šalinamų po apdorojimo MBA, MA įrenginiuose susidariusių komunalinių BSA kiekio vertinimo ataskaitos rengimo formoje spaudžiamas mygtukas "Išsaugoti". Paspaudus mygtuką "Išsaugoti" GPAIS sistema automatiškai grąžina į Šalinamų po apdorojimo MBA, MA įrenginiuose susidariusių komunalinių BSA kiekio vertinimo ataskaitos langą (21 pav.), kuriame galima peržiūrėti įvestus duomenis. Norėdami eksportuoti duomenis rinkitės mygtuką "Eksportuoti duomenis". Užbaigus pildyti duomenis, spaudžiame mygtuką "Teikti" ir MBA,MA/Sąvartynų ataskaitos dokumento patvirtinimo lange (23 pav.) spaudžiame mygtuką "Teikti".

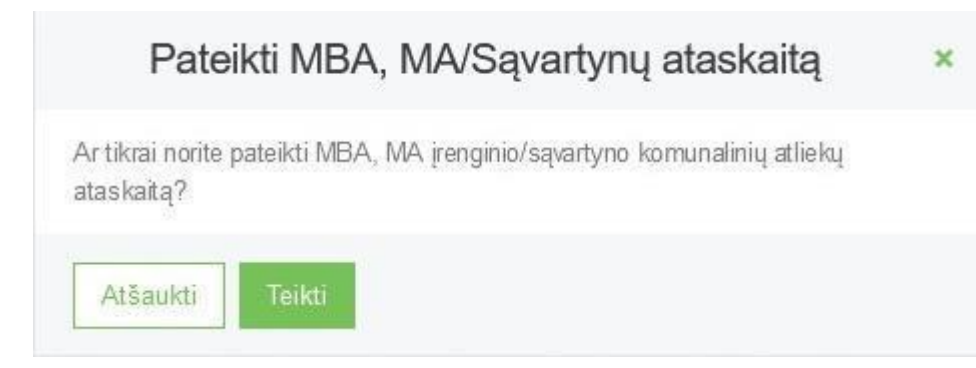

#### 23 pav. Dokumento patvirtinimo langas

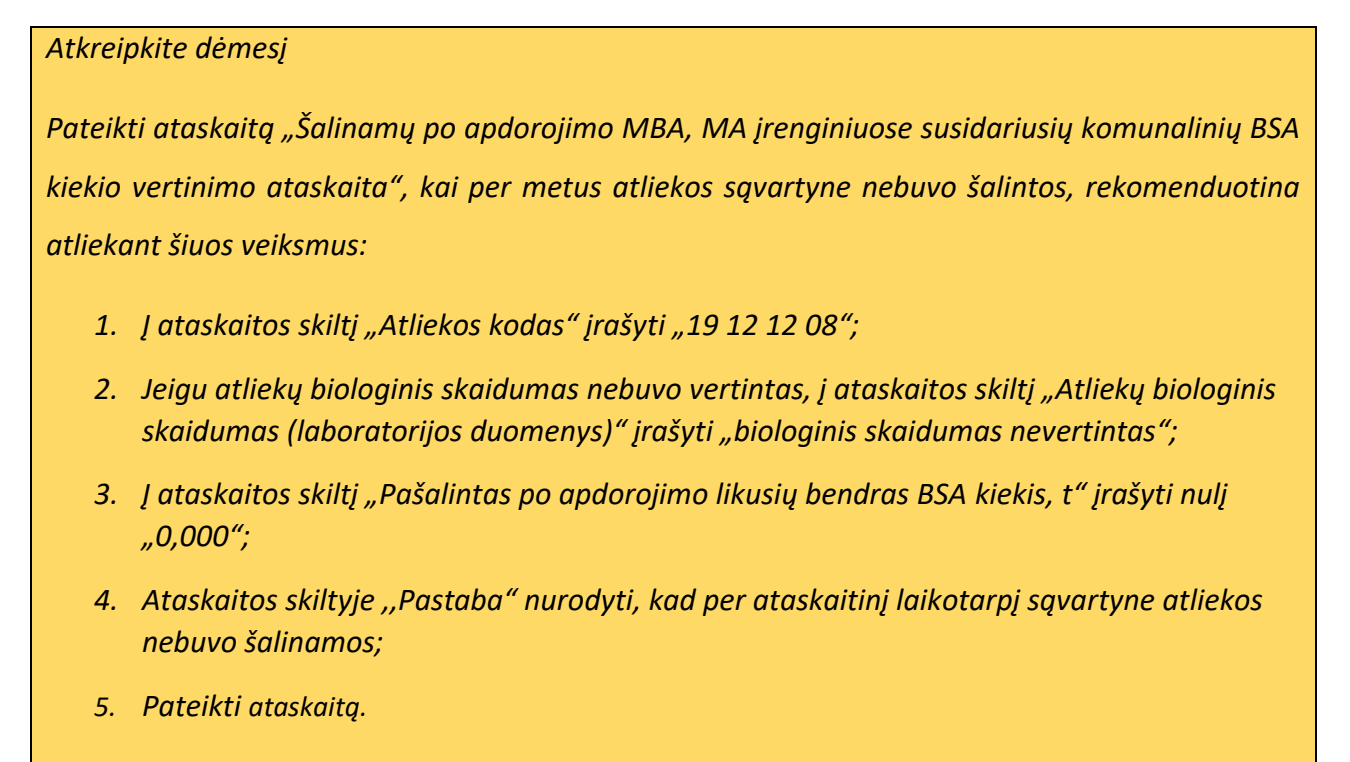

Šalinamų po apdorojimo MBA, MA įrenginiuose susidariusių komunalinių BSA kiekio vertinimo ataskaitas galima filtruoti ir peržiūrėti Teikiamų dokumentų peržiūros lange (24 pav.)

| · · · · · · · ·                               | kų Markymo vietos Atbekų Markymo sutartys Svono meto                                                                                                    | fikos Tarpvalstybiniai atliekų vežimai                                                     | MBA_MA/Savartynu_ataskaitos.                          |                                                                                                    |                                                  |        |
|-----------------------------------------------|----------------------------------------------------------------------------------------------------|--------------------------------------------------------------------------------------------|-------------------------------------------------------|----------------------------------------------------------------------------------------------------|--------------------------------------------------|--------|
| Teikiami dokumentai                           |                                                                                                    |                                                                                            |                                                       |                                                                                                    |                                                  | Rengti |
| Dokumento tpas<br>Visi                        |                                                                                                    |                                                                                            |                                                       |                                                                                                    |                                                  | 2      |
| Ataskaitinio laikotarpio metai                | Ataskatinio laikotapio pu                                                                                                    | smets                                                                                      | Ataskaitinio laikotarpio metų laikas                  | Büsena                                                                                                    |                                                  |        |
| Visi                                          | e Visi                                                                                                    |                                                                                            | e Visi                                                | e Visos                                                                                                    |                                                  | 0      |
| Būsenos laikolarpis                           |                                                                                                    | Data nuo                                                                                   |                                                       | Data iki                                                                                                    |                                                  |        |
| Laisvai pasirenkamas                          | 4                                                                                                    | Nenurodyta                                                                                 |                                                       | Nenurodyta                                                                                                    |                                                  |        |
| Filtruoti                                     |                                                                                                    |                                                                                            |                                                       |                                                                                                    |                                                  |        |
|                                               |                                                                                                    |                                                                                            |                                                       |                                                                                                    |                                                  |        |
| Dokumento Nr.                                 | Dokumento tipas                                                                                                    | Ataskaitinis laikotarpis                                                                   | Büsona                                                | Büsenos data                                                                                                    |                                                  |        |
| Dokumento Nr.<br>4505                         | Dokumento špas<br>Mārų komunalnių alieleų sudėties nustatymo<br>statukata                                                                                                    | Ataskalifinis laikotarpis<br>2021m. Pavasaris                                              | <b>Bitenna</b><br>Rengiama                            | Búsenos data<br>2022-05-24                                                                                                    | Pedüriti 💼                                       |        |
| Dokumento Nr.<br>4505<br>4504                 | Dokumento špise<br>Mētu, komunitni, stiekų sudėties nustatymo<br>atalaida<br>Šalnamų po spótosimo MBA. MA jenginuose<br>luostatinus, komunitainių BBA keklo vertnimo<br>atalaida                                                                                                    | Ataskaitinis laikotarpis<br>2021m. Pinasans<br>2021m. Pinnas pusmetia                      | <b>Bisona</b><br>Rengama<br>Verinama                  | <b>Binenos data</b><br>2022-05-24<br>2022-05-24                                                                                                    | Pedansi 🛢<br>Pedansi                             |        |
| Dokumento Nr.<br>4505<br>4504<br>4503         | Dokumento Spaa           Mišnį komunianių alfakių sudėties mustatymo<br>rastaliata           Sulnamų po apdrojome MBA. MA įrenginisose<br>austatikauta, iterustating ISSA kielės vastnimo<br>atakiauta.           Pašalintų abo pintų komunišnių BSA kielės<br>vertinimo suksiatas (painalis(fylieti))                                                                | Ataskaitinis taikotarpis<br>2021m. Pimaas pusmetis<br>2021m.                               | Basona<br>Rongama<br>Verinama<br>Verinama             | Biteenos data<br>2022 05 24<br>2022 05 24<br>2022 05 24<br>2022 05 24                                                                                           | Pedares  Pedares Pedares Pedares                 |        |
| Dokumento Nr.<br>4505<br>4504<br>4503<br>4502 | Dokumento tipise           Mětný komunatný atlieleg soděties nustatlymo<br>azadiata           Salanaru po opdorojimo MEA, MA (renginucne<br>austárikas, tormutatiný BSA kielko vetíhimo<br>ataviana           Pašažníh jabo printy komunatiný BSA kielko<br>vetínimo ataskata (ejom)           Pašažníh jabo printy komunatiný BSA kielko<br>vetínimo ataskata (ejom) | Ataskaitinis talkotarpis<br>2021m. Pensastis<br>2021m. Pinnas pusmetis<br>2021m.<br>2021m. | Bosona<br>Rengama<br>Verinama<br>Verinama<br>Verinama | Bitemos data           2022.05:24           2022.05:24           2022.05:24           2022.05:24           2022.05:24           2022.05:24           2022.05:24 | Pedares  Pedares Pedares Pedares Pedares Pedares |        |

24 pav. Teikiamų dokumentų peržiūros langas

## **3. Savivaldybių ir regiono plėtros tarybų ataskaitos**

Valstybinio atliekų prevencijos ir tvarkymo 2021–2027 metų plano<sup>2</sup> 7 punkte, ir Informacijos apie regioniniuose atliekų tvarkymo planuose, valstybiniame atliekų tvarkymo plane ir kituose teisės aktuose reikalavimų ir užduočių vykdymą atliekų tvarkymo srityse teikimo tvarkos apraše<sup>3</sup> (žr. aktualias redakcijas) nurodoma, kad Valstybinį strateginį atliekų tvarkymo planą įgyvendinančios institucijos teikia ataskaitas apie vykdomas Valstybinio atliekų prevencijos ir tvarkymo plano priemones ir nurodoma ataskaitų teikimo tvarka, terminai.

Planą įgyvendinančios institucijos, pasibaigus biudžetiniams metams, iki kitų biudžetinių metų kovo 31 d. turi pateikti Aplinkos apsaugos agentūrai ataskaitas apie Plano įgyvendinimo priemones, kuriose turi būti pateikia praėjusių metų informacija, įskaitant tęstines priemones, nurodomos priežastys, kodėl priemonės neįgyvendintos.

Atliekų tvarkymo įstatymo 27 straipsnio 8 punkte<sup>4</sup> (žr. aktualią redakciją) nurodoma, kad regionų plėtros tarybos prašymu regioninio atliekų prevencijos ir tvarkymo plano priemonių vykdytojai regionų plėtros tarybai teikia informaciją apie šio plano priemonių, už kurių vykdymą jie atsakingi, vykdymą. Regiono plėtros taryba, apibendrinusi iš regioninio atliekų prevencijos ir tvarkymo plano priemonių vykdytojų gautą informaciją apie patvirtinto regioninio atliekų prevencijos ir tvarkymo plano priemonių, užtikrinančių Valstybiniame atliekų prevencijos ir tvarkymo plane nustatytų užduočių įgyvendinimą, vykdymą, ją Vyriausybės ar jos įgaliotos institucijos nustatyta tvarka teikia Aplinkos apsaugos agentūrai.

#### 3.1. Informacija apie komunalinių atliekų tvarkymo sistemą savivaldybėje

Nuo 2018-01-01 Aplinkos apsaugos agentūrai kiekvienais kalendoriniais metais iki kovo 1 d. naudojantis GPAIS savivaldybės ar jų įgalioti komunalinių atliekų tvarkymo sistemos administratoriai teikia informaciją apie:

- savivaldybės teritorijoje gyvenančių žmonių skaičių (pagal deklaruojamą gyvenamąją vietą ar faktiškai), nekilnojamo turto objektų savininkų fizinių ir juridinių asmenų kiekį;
- savivaldybės priimtus teisės aktus (kitus dokumentus) ir jų pakeitimus, reglamentuojančius atliekų tvarkymą;
- viešosios komunalinių atliekų tvarkymo paslaugos užtikrinimą savivaldybėje;
- viešosios komunalinių atliekų tvarkymo paslaugos plėtros užduočių vykdymą savivaldybėje;
- atskirų komunalinių atliekų srautų surinkimo priemones, kiekį ir finansavimo šaltinius savivaldybėje;

<sup>&</sup>lt;sup>2</sup> Valstybinis atliekų prevencijos ir tvarkymo planas <u>https://e-</u> seimas.lrs.lt/portal/legalAct/lt/TAD/TAIS.164386/rTFruVUwEp

<sup>&</sup>lt;sup>3</sup> Informacijos apie regioniniuose atliekų tvarkymo planuose, valstybiniame atliekų tvarkymo plane ir kituose teisės aktuose reikalavimų ir užduočių vykdymą atliekų tvarkymo srityse teikimo tvarkos aprašas <u>https://e-seimas.lrs.lt/portal/legalAct/lt/TAD/TAIS.435759/NDVpbubBkg</u>

<sup>&</sup>lt;sup>4</sup> Lietuvos Respublikos atliekų tvarkymo įstatymas https://e-seimas.lrs.lt/portal/legalActEditions/lt/TAD/TAIS.59267

- komunalinių atliekų naudojimą/šalinimą savivaldybėje;
- komunalinių atliekų, kurių turėtojo nustatyti neįmanoma, tvarkymo organizavimą savivaldybėje;
- didelių gabaritų atliekų surinkimo aikšteles ir atliekų priėmimo punktus savivaldybėje;
- konteinerių aikštelių, skirtų antrinėms žaliavoms surinkti, skaičių savivaldybėje;
- konteinerius, skirtus antrinėms žaliavoms surinkti, savivaldybėje;
- komunalines atliekas surenkančias įmones savivaldybėje;
- komunalinių atliekų tvarkymo kainas savivaldybėje;
- savivaldybėje organizuojamą komunalinių atliekų tvarkymo sistemą papildančias atliekų surinkimo sistemas.

Norint pateikti informaciją apie komunalinių atliekų tvarkymo sistemą savivaldybėje pasirenkamas "Veiklos dokumentai" modulis ir atsidariusiame Veiklos dokumentų peržiūros lange (25 pav.) spaudžiamas mygtukas "Rengti".

| м    | GPAIS                                                                                                    | GII registracija | Atliekų tvarkytojai | Atliekų darytojai | GII organizacija | Užstato administravimas | GII apskaita | Veiklos dokumentai | VARDAS PAVARDĖ<br>UAB "Tvarkytojas" |
|------|----------------------------------------------------------------------------------------------------|------------------|---------------------|-------------------|------------------|-------------------------|--------------|--------------------|-------------------------------------|
|      | the second second second second second second second second second second second second second second second s |                  |                     |                   |                  |                         |              |                    |                                     |
|      | Veiklos dokumentai                                                                                             |                  |                     |                   |                  |                         |              |                    | Rengti                              |
|      |                                                                                                    |                  |                     |                   |                  |                         |              |                    |                                     |
|      | Visi                                                                                                    |                  |                     |                   |                  | •                       |              |                    |                                     |
|      | Ataskaitinis laikotarpis                                                                                       | Būsena           |                     |                   |                  |                         |              |                    |                                     |
|      | Visi                                                                                                    | ¢ Visos          |                     |                   |                  | ٠                       |              |                    |                                     |
|      | Būsenos laikotarpis Būsenos data                                                                               | nuo              |                     | Būsenos data ik   |                  |                         |              |                    |                                     |
|      | Laisvai pasirenkamas + Nenurodyta                                                                              | a                |                     | Nenurodyta        |                  |                         |              |                    |                                     |
|      | Filtruoti                                                                                                    |                  |                     |                   |                  |                         |              |                    |                                     |
|      |                                                                                                    |                  |                     |                   |                  |                         |              |                    |                                     |
| SN . | Duranana alaa                                                                                                  |                  |                     |                   |                  |                         |              |                    |                                     |
|      | Duomeng nera                                                                                                   |                  |                     |                   |                  |                         |              |                    |                                     |
|      |                                                                                                    |                  |                     |                   |                  |                         |              |                    |                                     |

25 pav. Veiklos dokumentų peržiūros langas

Užpildykite atsidariusio veiklos dokumento rengimo forma (26 pav.). Langelyje *Dokumento tipas* pasirenkame "Informacija apie komunalinių atliekų tvarkymo sistemą savivaldybėje", langelyje *Savivaldybė* pasirenkamas savivaldybės pavadinimas, langelyje *Laikotarpis* nurodomi metai už kuriuos pateikiama ataskaita. Užpildžius veiklos dokumento rengimo langą spaudžiamas mygtukas "Rengti".

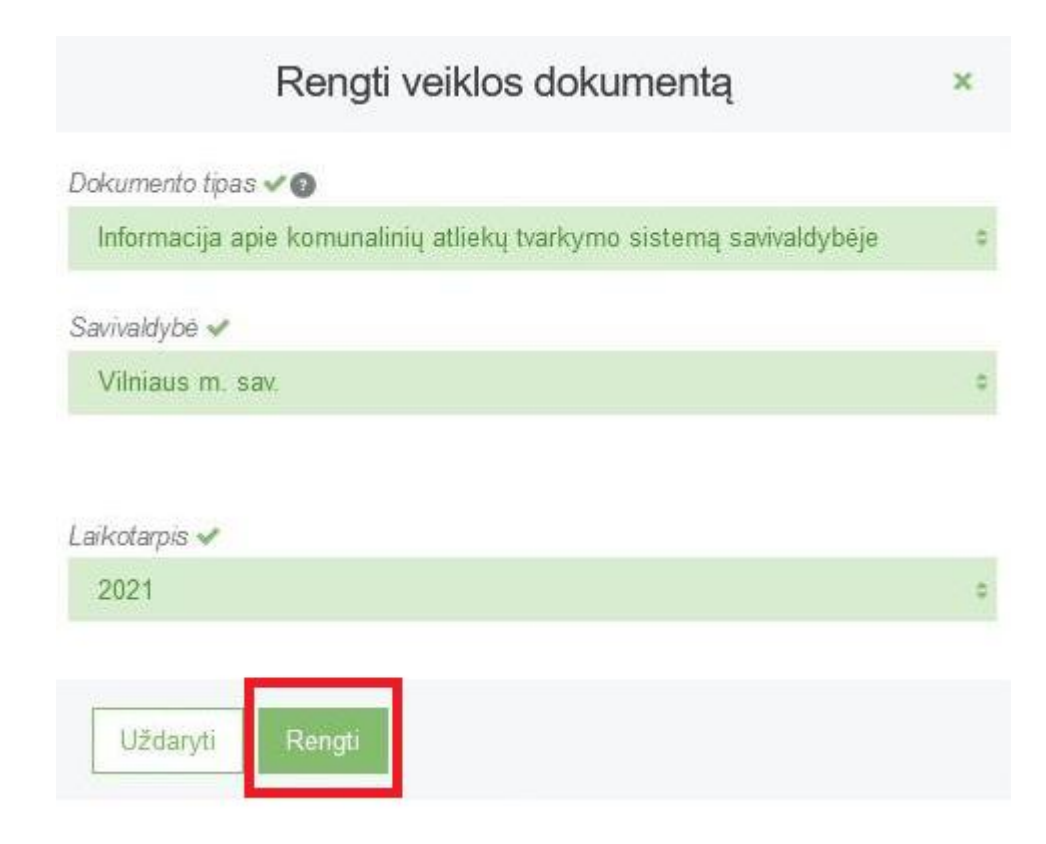

26 pav. Rengti veiklos dokumentą forma

Paspaudus mygtuką "Rengti" GPAIS atveria Informacijos apie komunalinių atliekų tvarkymo sistemą savivaldybėje langą (27 pav.), kuriame nurodoma, kad dokumento būsena yra "Rengiama". Atsidariusiame Informacijos apie komunalinių atliekų tvarkymo sistemą savivaldybėje lange

paspaudus mygtuką "Koreguoti" Lender galima koreguoti asmens teikiančio ataskaitą duomenis.

| « Gržti                                                                                               |                                                                                               |                                            |                        |                                                    |                                                       |                |                                                             |                                                          | Terkt                                                            | P | asalinti |
|----------------------------------------------------------------------------------------------------|-----------------------------------------------------------------------------------------------|--------------------------------------------|------------------------|----------------------------------------------------|-------------------------------------------------------|----------------|-------------------------------------------------------------|----------------------------------------------------------|------------------------------------------------------------------|---|----------|
| Informacija apie komu                                                                                 | ınalinių atliekų tvar                                                                         | kymo sistem                                | ną saviv               | /aldybėje                                          |                                                       |                |                                                             |                                                          |                                                                  |   |          |
| Dokumento Nr.<br>Dokumento tipas<br>Savivaldybė<br>Ataskaitinis laikotarpis<br>Būsena<br>Būsenos data | 9001<br>Informacija apie komunali<br>Akmenes r sav<br>2021 m.<br>Rengiarnas III<br>2022.05-23 | nių atliekų tvarkymo siste                 | emą savieldyb          | 6je                                                | Vardas, pavardė<br>Telefonas<br>El, patiss<br>Pastaba | V/<br>86<br>va | YARDAS PAVARDÉ<br>68686868<br>andas, pavards@gmail.com      | /                                                        |                                                                  |   |          |
| Viešosios komunalinių atliekų tvarkymo pa                                                             | aslaugos užtikrinimas 1                                                                       |                                            |                        |                                                    |                                                       |                |                                                             |                                                          |                                                                  |   |          |
| Gyventojų aglomeracija                                                                                | Gyventojų skaičius, vnt                                                                       | Gyventojų skaičius, l<br>teikiama paslauga | kuriems (<br>a, vnt. t | Syventojų skaičius, kuriems<br>eikiama paslauga, % | įregistruotų ūkio subjektų<br>skaičius, vnt.          | 0              | )kio subjektų skaičius, kuriems,<br>teikiama paslauga, vnt. | Ūkio subjektų skaičius, kuriems,<br>teikiama paslauga, % | Dauglabučiuose namuose<br>gyvenančių gyventojų skaičius,<br>vnt. |   | ^        |
| Miestuose daugiau nei 100000 gyv.                                                                     | 0                                                                                             |                                            | 0 0                    | 1.00                                               |                                                       | 0              | 0                                                           | 0.00                                                     | 0                                                                | 1 | ^        |
| Miestuose nuo 50000 iki 100000<br>gyv.                                                                | 0                                                                                             |                                            | 0 0                    | 0.00                                               |                                                       | 0              | 0                                                           | 0.00                                                     | 0                                                                | 1 |          |
| Miestuose nuo 1000 iki 50000 gyv.                                                                     | 0                                                                                             |                                            | 0 0                    | 00                                                 | 1                                                     | 0              | 0                                                           | 0.00                                                     | 0                                                                | 1 |          |
| Miesteliuose nuo 500 iki 3000 gyv.                                                                    | 0                                                                                             |                                            | 0 0                    | .00                                                | j                                                     | 0              | 0                                                           | 0.00                                                     | 0                                                                | 1 |          |
| Miesteliuose mažiau nei 500 gyv.                                                                      | 0                                                                                             |                                            | 0 0                    | 0.00                                               |                                                       | 0              | 0                                                           | 0.00                                                     | 0                                                                | 1 |          |
| lš viso:                                                                                              | 0                                                                                             |                                            | 0                      |                                                    | 0                                                     | 0              | 0                                                           | 0                                                        | 0                                                                |   | ~        |
| Informacija apie valstybinio atliekų tvarkym                                                          | no plano įgyvendinimo priemonių vykd                                                          | ymą 2                                      |                        |                                                    |                                                       |                |                                                             |                                                          |                                                                  |   |          |
| Viešosios komunalinių atliekų tvarkymo pa                                                             | aslaugos plėtros užduočių vykdymas                                                            |                                            | 3                      |                                                    |                                                       |                |                                                             |                                                          |                                                                  |   |          |
| Atskirų komunalinių atliekų srautų surinkir                                                           | no priemonės ir kiekis                                                                        | 4                                          | _                      |                                                    |                                                       |                |                                                             |                                                          |                                                                  |   |          |
| Komunalinių atliekų naudojimas/šalinimas                                                              |                                                                                               |                                            | 5                      |                                                    |                                                       |                |                                                             |                                                          |                                                                  |   |          |
| Bešeimininkės atliekos                                                                                |                                                                                               | 6                                          |                        |                                                    |                                                       |                |                                                             |                                                          |                                                                  |   |          |
| Atliekų surinkimo aikštelės                                                                           |                                                                                               |                                            | 7                      |                                                    |                                                       |                |                                                             |                                                          |                                                                  |   |          |
| Konteinerių aikštelių, skirtų antrinėms žali                                                          | avoms surinkti, skaičius                                                                      | 8                                          |                        |                                                    |                                                       |                |                                                             |                                                          |                                                                  |   |          |
| Konteineriai skirti antrinėms žaliavoms sur                                                           | inkti                                                                                         |                                            | 9                      |                                                    |                                                       |                |                                                             |                                                          |                                                                  |   |          |
| Komunalines atliekas surenkančios įmone                                                               | 16                                                                                            | 10                                         |                        |                                                    |                                                       |                |                                                             |                                                          |                                                                  |   |          |
| Būtinosios su komunalinių atliekų tvarkym                                                             | u susijusios sąnaudos                                                                         |                                            | 1                      |                                                    |                                                       |                |                                                             |                                                          |                                                                  |   |          |
| Išlaidos                                                                                              |                                                                                               | 12                                         | _                      |                                                    |                                                       |                |                                                             |                                                          |                                                                  |   |          |
| Suteiktos komunalinių atliekų tvarkymo ap                                                             | oskaičiavimo sąlygos                                                                          |                                            | 13                     |                                                    |                                                       |                |                                                             |                                                          |                                                                  |   |          |
| Lyginimasis atliekų svoris                                                                            |                                                                                               | 14                                         | _                      |                                                    |                                                       |                |                                                             |                                                          |                                                                  |   |          |
| Provide and the state of the second state of                                                          | stamas                                                                                        |                                            | 15                     |                                                    |                                                       |                |                                                             |                                                          |                                                                  |   |          |

27 pav. Informacijos apie komunalinių atliekų tvarkymo sistemą savivaldybėje langas

Informacijos apie komunalinių atliekų tvarkymo sistemą savivaldybėje lange duomenys išskirti į 15 dalių. Paspaudus skirtingas dalių laukelius išskleidžiama detalesnė informacija apie pateikiamus duomenis.

| « Grįžti                                                                                                    |                                                                                              |                                                        |                                                     |                                                                  |                                                             |                                                          | Teikt                                                            | i P               |
|----------------------------------------------------------------------------------------------------|----------------------------------------------------------------------------------------------|--------------------------------------------------------|-----------------------------------------------------|------------------------------------------------------------------|-------------------------------------------------------------|----------------------------------------------------------|------------------------------------------------------------------|-------------------|
| ormacija apie kom                                                                                                    | unalinių atliekų tvar                                                                        | kymo sistemą sav                                       | ivaldybėje                                          |                                                                  |                                                             |                                                          |                                                                  |                   |
| mento Nr.<br>monto tipas<br>aklybė<br>aklinis laikotarpis<br>ta<br>nos data                                                                                           | 9001<br>Hformacija apie komunalis<br>Akmaniks r sav.<br>2021 m.<br>Rengramas 🗐<br>2022-05-23 | nių atliekų herkymo sistemą saviald                    | qidip                                               | Vardas, pavardé<br>Telefonas<br>El. paštas<br>Pastaba            | Vardas Pavardé<br>866866668<br>vardas: pavardé@gmail.com    | /                                                        |                                                                  |                   |
| šosios komunalinių atliekų tvarkymo į                                                                                                    | xaslaugos užtikrinimas                                                                       |                                                        |                                                     |                                                                  |                                                             |                                                          |                                                                  |                   |
| Gyventojų aglomeracija                                                                                                    | Gyventojų skaičius, vnt                                                                      | Gyventojų skaičius, kuriems<br>teikiama paslauga, vnt. | Gyventojų skaičius, kuriems<br>teikiama paslauga, % | ļregistruotų ūkio subjektų skaičius, vnt.                        | Ūkio subjektų skaičius, kuriems,<br>teikiama paslauga, vnt. | Ūkio subjektų skaičius, kuriems,<br>teikiama paslauga, % | Daugiabučiuose namuose<br>gyvenančių gyventojų skaičius,<br>vnt. |                   |
|                                                                                                    |                                                                                              |                                                        |                                                     |                                                                  |                                                             |                                                          |                                                                  |                   |
| iestuose daugiau nei 100 🔹                                                                                                    | 1000000                                                                                      | 900000                                                 | 90.00                                               | 250000                                                           | 200000                                                      | 80.00                                                    | 800000                                                           | ~×                |
| estuose daugiau nei 100 *                                                                                                    | 1000000                                                                                      | 900000                                                 | 90.00                                               | 250000                                                           | 200000                                                      | 80.00                                                    | 800000                                                           | ~×                |
| estuose daugiau nei 100 *                                                                                                    | 1000000                                                                                      | 900000<br>90000<br>9000                                | 90.00                                               | 250000<br>25000<br>2500                                          | 200000                                                      | 80.00<br>80.00<br>80.00                                  | 800000<br>80000<br>8000                                          | **                |
| estuose daugiau nei 100 * [<br>iestuose nuo 50000 iki 100000<br>gyv:<br>estuose nuo 1000 iki 50000 gyv.<br>esteluose nuo 500 iki 3000 gyv.                            | 1000000<br>100000<br>10000<br>10000                                                          | 900000<br>90000<br>9000<br>9000                        | 90.00<br>90.00<br>90.00<br>90.00                    | 250000<br>25000<br>2500<br>2500<br>2500                          | 200000<br>20000<br>2000<br>2000<br>2000                     | 80.00<br>80.00<br>80.00<br>80.00                         | 80000<br>80000<br>8000<br>8000                                   | ****              |
| estuose daugiau nei 100 *<br>iestuose nuo 50000 iki 100000<br>gyk<br>estuose nuo 1000 iki 50000 gyk<br>esteluose nuo 500 iki 3000 gyk<br>esteluose mažiau nei 500 gyk | 1000000<br>100000<br>10000<br>1000<br>1000                                                   | 900000<br>90000<br>9000<br>900<br>900                  | 90.00<br>90.00<br>90.00<br>90.00<br>90.00           | 25000<br>25000<br>2500<br>250<br>250<br>250<br>250<br>250<br>250 | 20000<br>2000<br>2000<br>200<br>200<br>200<br>200<br>200    | 80.00<br>80.00<br>80.00<br>80.00<br>80.00                | 00000<br>0000<br>9000<br>800<br>800                              | >×<br>1<br>1<br>1 |

28 pav. Viešosios komunalinių atliekų tvarkymo paslaugos užtikrinimo dalis

Informacijos apie komunalinių atliekų tvarkymo sistemą savivaldybėje lango Viešosios komunalinių atliekų tvarkymo paslaugos užtikrinimo dalyje (27 pav. Nr. 1 ir 28 pav.) pateikiama informacija apie gyventojų skaičių savivaldybėje ir savivaldybės gyventojų dalį, kuriai teikiama paslauga.

| « Grįžti                                                                                                    |                                                                                                    |                      |                                                       |                                                           |      | Teikti Pašalinti |
|----------------------------------------------------------------------------------------------------|----------------------------------------------------------------------------------------------------|----------------------|-------------------------------------------------------|-----------------------------------------------------------|------|------------------|
| Informacija apie ko                                                                                                    | munalinių atliekų tvarkymo siste                                                                                 | emą savivaldybėje    |                                                       |                                                           |      |                  |
| Dokumento Nc.<br>Dokumento tipas<br>Saviza klybė<br>Ataskatinis laikotarpis<br>Būsena<br>Būsenos data<br>Viešosios komunalinių atliekų teaky. | 901<br>Informacja ape komunalnių atliekų balkymo<br>Almenės sav<br>2021 m.<br>Benganas<br>2022-05-2<br>2022-05-2 | sistemą saviaklybėje | Vardas, pavardé<br>Telefonas<br>El. pastas<br>Pastaba | Vartias Parardé<br>863688688<br>vartias pararde@gmail.com | /    |                  |
| Informacija apie valstybinio atliekų tv                                                                                                    | arkymo plano įgyvendinimo priemorių vykdymą                                                                      |                      |                                                       |                                                           |      |                  |
| Priemonės numeris                                                                                                    | Priemonés pavadinimas                                                                                            | įvykdymo terminas    | Priemon                                               | ės vykdymo aprašymas                                      |      | ^                |
|                                                                                                    |                                                                                                    |                      |                                                       |                                                           |      | +                |
| 1                                                                                                    | Atliekų rūšiavimo konteinerių įsigijimas                                                                         | 2022-12-31           | ļsigyti rūš                                           | avimo konteinerius ir paskatinti atliekų rūšiav           | vimą | ∕₩ 0             |
| Viešosios komunalinių atliekų tvarky                                                                                                    | rmo paslaugos plėtros užduočių vykdymas                                                                          |                      |                                                       |                                                           |      |                  |

29 pav. Informacijos apie valstybinio atliekų tvarkymo plano įgyvendinimo vykdymą dalis

Informacijos apie komunalinių atliekų tvarkymo sistemą savivaldybėje lango Informacijos apie valstybinio atliekų tvarkymo plano įgyvendinimo vykdymą dalyje (27 pav. Nr. 2 ir 29 pav.) pateikiama informacija apie valstybinio atliekų tvarkymo plano įgyvendinimą. Kiekviena valstybiniame plane numatyta priemonė pateikiama atskirai. Langeliuose įrašius duomenis apie įgyvendinamą priemonę

spaudžiamas mygtukas "Pridėti" 📩 , norint koreguoti duomenis spaudžiamas mygtukas "Taisyti" 🖉 , norint pašalinti duomenis spaudžiamas mygtukas "Šalinti" 📱 .

« Grįžti

| TABLE | Definiteti |
|-------|------------|
| Telko | rasalinu   |

| imento Nr.<br>imento tipas<br>vaktybė<br>kaltinis laikotarpis<br>ma<br>nos data | 9001<br>Informacija :<br>Akmenės r<br>2021 m.<br>Rengiamas<br>2022-05-23 | ape komunalinių atliekų tvarkyr<br>Sax | no sistemą savkaldybėje                                |                        | Vardas, pavardė<br>Telefonas<br>El. paštas<br>Pastaba | Vardas Pavardé<br>86868688<br>vardas pavarde@gmu | al com                 | <ul> <li></li> </ul>                       |                         |    |
|---------------------------------------------------------------------------------|--------------------------------------------------------------------------|----------------------------------------|--------------------------------------------------------|------------------------|-------------------------------------------------------|--------------------------------------------------|------------------------|--------------------------------------------|-------------------------|----|
| ešosios komunalinių atliekų tvarky                                              | mo paslaugos užtikrinimas                                                |                                        |                                                        |                        |                                                       |                                                  |                        |                                            |                         |    |
| ormacija apie valstybinio atliekų tv                                            | arkymo plano įgyvendinimo p                                              | niemonių vykdymą                       |                                                        |                        |                                                       |                                                  |                        |                                            |                         |    |
| ašosios komunalinių atliekų tvarky                                              | mo paslaugos plétros užduo                                               | čių vykdymas                           |                                                        |                        |                                                       |                                                  |                        |                                            |                         |    |
|                                                                                 | Daugiabučių                                                              | gyvenamujų namų butų sav               | ininkai                                                | Vieno ir dviejų t      | outų gyvenamųjų namų butų                             | savininkai                                       | Sodų                   | paskirties objektų savininkai              |                         |    |
|                                                                                 | lš viso, vnt                                                             | Teikiama paslauga, vnt                 | Teikiama paslauga,<br>%                                | lš viso, vnt           | Teikiama paslauga, vnt                                | Teikiama paslauga,<br>%                          | là viso, vnt           | Teikiama paslauga, vnt                     | Teikiama paslauga,<br>% |    |
| Miestuose daugiau n *                                                           | 2600 🗘                                                                   | 2490.0                                 | 0.00                                                   | 0,0                    | 0.0                                                   | 0.00                                             | 0.0                    | 0.0                                        | 0.00                    | ~× |
| Miestucse nuo 50000 ils<br>100000 gyv                                           | 0                                                                        | 0                                      | 0.00                                                   | Ō                      | 0                                                     | 0.00                                             | 0                      | 0                                          | 0.00                    | 1  |
| Miestuose nuo 1000 iki<br>50000 gyv.                                            | 0                                                                        | 0                                      | 0.00                                                   | 0                      | 0                                                     | 0.00                                             | 0                      | 0                                          | 0.00                    | 1  |
| Miesteliuose nuo 500 iki<br>3000 gyv.                                           | 0                                                                        | 0                                      | 0.00                                                   | 0                      | 0                                                     | 0.00                                             | 0                      | 0                                          | 0.00                    | 1  |
| /liesteliuose mažiau nei 500<br>gyv.                                            | 0                                                                        | 0                                      | 0.00                                                   | 0                      | 0                                                     | 0.00                                             | 0                      | 0                                          | 0.00                    | 1  |
|                                                                                 | Garažu                                                                   | į paskirties objektų savininka         | r                                                      | Nekilnojamojo turto ot | ojektų savininkai, kurie yra ju                       | ridiniai asmenys                                 | Neëvardintų neklinojam | ojo turto objektų savininkai, l<br>asmenys | kurie yra juridiniai    |    |
|                                                                                 | lš viso, vnt                                                             | Teikiama paslauga, vnt                 | Teikiama paslauga,<br>%                                | li viso, vnt           | Teikiama paslauga, vnt                                | Teikiama paslauga,<br>%                          | lš viso, vnt           | Teikiama paslauga, vnt                     | Teikiama paslauga,<br>% |    |
| Miestuose daugiau nei<br>100000 gyv.                                            | 0                                                                        | 0                                      | 0.00                                                   | 0                      | 0                                                     |                                                  | 0                      | 0                                          | 0.00                    | 1  |
| Miestucse nuo 50000 iki<br>100000 gyv                                           | 0                                                                        | 0                                      | 0.00                                                   | 0                      | 0                                                     |                                                  | 0                      | 0                                          | 0.00                    | 1  |
| Miestuose nuo 1000 iki<br>50000 gyv.                                            | 0                                                                        | 0                                      | 0.00                                                   | 0                      | 0                                                     |                                                  | 0                      | 0                                          | 0.00                    | 1  |
| Miesteliuose nuo 500 iki<br>3000 gyv.                                           | 0                                                                        | 0                                      | 0.00                                                   | 0                      | 0                                                     |                                                  | 0                      | 0                                          | 0.00                    | 1  |
| liesteliuose mažiau nei 500<br>gyv.                                             | 0                                                                        | 0                                      | 0.00                                                   | 0                      | 0                                                     |                                                  | 0                      | 0                                          | 0.00                    | 1  |
|                                                                                 |                                                                          | lš viso, vnt                           | iso savininkų savivaldybėje<br>Teikiama paslauga, vrit | Teikiama paslauga, %   | •                                                     |                                                  |                        |                                            |                         |    |
| Miestuose daugiau nei 1                                                         | 00000 gyv.                                                               | 0                                      | 0                                                      | 0.00                   | ^                                                     |                                                  |                        |                                            |                         |    |
|                                                                                 |                                                                          |                                        | 1/20/                                                  |                        |                                                       |                                                  |                        |                                            |                         |    |

#### 30 pav. Viešosios komunalinių atliekų tvarkymo paslaugos plėtros užduočių vykdymo dalis

Informacijos apie komunalinių atliekų tvarkymo sistemą savivaldybėje lango Viešosios komunalinių atliekų tvarkymo paslaugos plėtros užduočių vykdymo dalyje (27 pav. Nr. 3 ir 30 pav.) pateikiama informacija apie atliekų tvarkymo paslaugos plėtros užduočių vykdymą.

| « Grįžti                                                                                              |                                  |                                                                        |                                   |                               |                                             |                                        |                                         |                                                    |                                |                                        |                                                        |                                            |             | Tei      | ti Pašalinti |
|----------------------------------------------------------------------------------------------------|----------------------------------|------------------------------------------------------------------------|-----------------------------------|-------------------------------|---------------------------------------------|----------------------------------------|-----------------------------------------|----------------------------------------------------|--------------------------------|----------------------------------------|--------------------------------------------------------|--------------------------------------------|-------------|----------|--------------|
| Informacija apie kor                                                                                  | munalinių                        | atliekų t                                                              | varkymo s                         | sistemą                       | savivaldy                                   | oėje                                   |                                         |                                                    |                                |                                        |                                                        |                                            |             |          |              |
| Dokumento Nr.<br>Dokumento tipas<br>Savivaldybė<br>Ataskaitinis laikotarpis<br>Būsena<br>Būsenos data | 900<br>Info<br>202<br>Ret<br>202 | 11<br>rmacija apie kor<br>menës r. sav<br>11 m.<br>ngiamas<br>22-05-23 | nunalinių atliekų tvai            | rkymo sistemą s               | analdybėje                                  |                                        |                                         | Vardas, pava<br>Telefonas<br>El. paštas<br>Pastaba | rdė Vardas<br>B68686<br>vardas | i Pavardé<br>5868<br>pavardé@gmail.com |                                                        | /                                          |             |          |              |
| Viešosios komunalinių atliekų tvarkyr                                                                 | no paslaugos užtikr              | inimas                                                                 |                                   |                               |                                             |                                        |                                         |                                                    |                                |                                        |                                                        |                                            |             |          |              |
| Informacija apie valstybinio atliekų tva                                                              | rkymo plano įgyven               | dinimo priemonio                                                       | į vykdymą                         |                               |                                             |                                        |                                         |                                                    |                                |                                        |                                                        |                                            |             |          |              |
| Viešosios komunalinių atliekų tvarkyr                                                                 | no paslaugos plétro              | s užduočių vykd                                                        | ymas                              |                               |                                             |                                        |                                         |                                                    |                                |                                        |                                                        |                                            |             |          |              |
| Atskirų komunalinių atliekų srautų su                                                                 | rinkimo priemonês i              | r kiekis                                                               |                                   |                               |                                             |                                        |                                         |                                                    |                                |                                        |                                                        |                                            |             |          |              |
|                                                                                                    | Surinkta kor                     | nteineriuose                                                           | Surinkta dide<br>atliekų surinkir | lių gabaritų<br>no aikštelėse | Surinkta apvaži<br>turėtojus (ma<br>surinki | uojant atliekų<br>Bai, betaris<br>mas) | Surinktas<br>priemonémis (j<br>sistemos | kitomis<br>papild <i>a</i> nčios<br>1, kita)       |                                |                                        | Finansav                                               | mo šaltinis                                |             |          | Ŷ            |
| Atlieka                                                                                               | Kiekis, t                        | *                                                                      | Kiekis, t                         | %                             | Kiekis, t                                   | %                                      | Kiekis, t                               | s                                                  | Visas surinktas<br>kiekis, t   | Savivaldybės<br>biudžeto lėšos         | Gyventojų<br>mokama įmoka<br>(tarifas ar<br>rinkliava) | Gamintojų ir (ar)<br>importuotojų<br>lėšos | Kitos léšos | Pastabos | +            |
| 15 01 01 popieriaus ir kartono<br>pakuotės                                                            | 2680.000                         | 40.33                                                                  | 2540,000                          | 38.22                         | 953.000                                     | 14.34                                  | 471.000                                 | 7.08                                               | 6644 000                       | Taip                                   | Taip                                                   | Taip                                       | Ne          |          | / 10 ^       |
| lis vise                                                                                              | b: 2680.000                      | 40.34                                                                  | 2540.000                          | 38.23                         | 953.000                                     | 14.34                                  | 471.000                                 | 7.09                                               | 6644.000                       |                                        |                                                        |                                            |             |          |              |
| Komunalinių atliekų naudojimas/šalin                                                                  | imas                             |                                                                        |                                   |                               |                                             |                                        |                                         |                                                    |                                |                                        |                                                        |                                            |             |          |              |

31 pav. Atskirų komunalinių atliekų srautų surinkimo priemonės ir kiekis dalis

Informacijos apie komunalinių atliekų tvarkymo sistemą savivaldybėje lango Atskirų komunalinių atliekų srautų surinkimo priemonės ir kiekis dalyje (27 pav. Nr. 4 ir 31 pav.) teikiant duomenis

spaudžiamas mygtukas "Pridėti" . Paspaudus mygtuką "Pridėti" atveriama Surinktų atliekų kiekių duomenų pildymo forma (32 pav.).

| :                                             | Surinkas atliekos kiekis                                                                                                    |                          | ×                        |
|-----------------------------------------------|----------------------------------------------------------------------------------------------------|--------------------------|--------------------------|
|                                               |                                                                                                    |                          |                          |
|                                               | *                                                                                                    |                          |                          |
| Kiekis, surinktas didelių gabartų ai          | flekų surinkrmo aikštelėse, t 🗸                                                                                                    |                          |                          |
| 2540                                          |                                                                                                    |                          |                          |
| Kiekis, sumktas kitomis premonė               | mis (papildančios sistemos, krita), t ✔                                                                                                    |                          |                          |
| 471                                           |                                                                                                    |                          |                          |
| Gyvenlojų mokama įmoka (tantas ar nikliava) 🛩 | Gamintojų ir (ar) importuotojų lėšos 🛩                                                                                                    | Kitos iešos 🛩            |                          |
| Naudojamos                                    | e Naudojamos                                                                                                    | Nenaudojamos             | 3                        |
|                                               |                                                                                                    |                          |                          |
|                                               |                                                                                                    |                          |                          |
|                                               |                                                                                                    |                          | h.                       |
|                                               |                                                                                                    |                          |                          |
|                                               |                                                                                                    |                          |                          |
|                                               | Kekoa, ourriktas didelu gabartų a<br>2540<br>Kekoa, aurriktas kitomia primorel<br>471<br>Gyventigų mokama įmoka (Jantas ar neklena) ≠<br>Naudojamos | Surinkas atliekos kiekis | Surinkas atliekos kiekis |

32 pav. Surinktų atliekų kiekių duomenų pildymo forma

Surinktų atliekų kiekių duomenų pildymo formoje pateikus informaciją apie surinktas atliekas, surinkimo būdus ir atliekų surinkimui panaudotas lėšas spaudžiamas mygtukas r. Paspaudus mygtuką "Pridėti" GPAIS sistema automatiškai grąžina į Informacijos apie komunalinių atliekų tvarkymo sistemą savivaldybėje langą, kuriame galima peržiūrėti įvestus duomenis. Norint koreguoti

duomenis spaudžiamas mygtukas "Taisyti" 🧖, norint pašalinti duomenis spaudžiamas mygtukas "Šalinti" 뛭 .

| « Grįžti                                                                                            |                                                                                                    |                                                            |                                           |                                                                           |                                  | 1                                | Teikti Pa | išalinti |
|----------------------------------------------------------------------------------------------------|----------------------------------------------------------------------------------------------------|------------------------------------------------------------|-------------------------------------------|---------------------------------------------------------------------------|----------------------------------|----------------------------------|-----------|----------|
| Informacija apie kom                                                                                | unalinių atliekų tvarkym                                                                                | o sistemą savivaldyb                                       | ėje                                       |                                                                           |                                  |                                  |           |          |
| Dokumento Nr.<br>Dokumento tipas<br>Savivaldybė<br>Anskakinis laikotarpis<br>Būsena<br>Būsenos data | 901<br>Informacja apie komunalinių atlieko<br>Akments ( sav.<br>2021 m.<br>Rengiamas III.<br>2022-05-23 | ų harkymo sistemą sarkaklybėje                             | Vardas,<br>Telefon<br>El. post<br>Pastabi | , pavardé Vardas Pakarók<br>as 86696666<br>as vardas pakarók@gmailic<br>a |                                  |                                  |           |          |
| Viešosios komunalinių atliekų tvarkymo p                                                            | paslaugos užtikrinimas                                                                                  |                                                            |                                           |                                                                           |                                  |                                  |           |          |
| Informacija apie valstybinio atliekų tvarkyr                                                        | mo plano įgyvendinimo priemonių vykdymą                                                                 |                                                            |                                           |                                                                           |                                  |                                  |           |          |
| Viešosios komunalinių atliekų tvarkymo p                                                            | paslaugos plėtros užduočių vykdymas                                                                     |                                                            |                                           |                                                                           |                                  |                                  |           |          |
| Atskirų komunalinių atliekų srautų surink                                                           | imo priemonės ir kiekis                                                                                 |                                                            |                                           |                                                                           |                                  |                                  |           |          |
| Komunalinių atliekų naudojimas/šalinima                                                             | 6                                                                                                    |                                                            |                                           |                                                                           |                                  |                                  |           |          |
| Surinkta komunalinių atliekų, t                                                                     | Perdirbta/panaudota pakartotinai<br>komunalinių atliekų, t                                              | Perdirbta/panaudota pakartotinai<br>komunalinių atliekų, % | Sudeginta komunalinių atliekų, t          | Sudeginta komunalinių atliekų, %                                          | Pašalinta komunalinių atliekų, t | Pašalinta komunalinių atliekų, % |           | Ŷ        |
| 6644.000                                                                                            | 216                                                                                                    | 0.00                                                       | 298                                       | 0.00                                                                      | 369                              | 0.00                             | ~×        | Ĉ        |
| Bešeimininkės atliekos                                                                              |                                                                                                    |                                                            |                                           |                                                                           |                                  |                                  | -         | _        |

33 pav. Komunalinių atliekų naudojimas/šalinimas dalis

Informacijos apie komunalinių atliekų tvarkymo sistemą savivaldybėje lango Komunalinių atliekų naudojimas/šalinimas dalyje (27 pav. Nr. 5 ir 33 pav.) pateikiama informacija apie komunalinių atliekų naudojimą/šalinimą.

| « Grjžti                                                                                                 |                                                                                            |                                        |                                                       |                                                       |                                                                                            |                                            | Teikti | Pašalinti |
|----------------------------------------------------------------------------------------------------|--------------------------------------------------------------------------------------------|----------------------------------------|-------------------------------------------------------|-------------------------------------------------------|--------------------------------------------------------------------------------------------|--------------------------------------------|--------|-----------|
| Informacija apie kon                                                                                     | nunalinių atliekų tvar                                                                     | kymo sistemą saviva                    | aldybėje                                              |                                                       |                                                                                            |                                            |        |           |
| Dokumento Nr.<br>Dokumento tipas<br>Savivialitybė<br>Ataskalininis laikotarpis<br>Būsena<br>Būsenos data | 9001<br>Informacija ape komunalin<br>Akmenės r. sav.<br>2021 m.<br>Rengiamas<br>2022-06-23 | ų atliekų tvarkymo sistemą savialdybėj | 8                                                     | Vardas, pavardė<br>Telefonas<br>El. paštas<br>Pastaba | Vardas Pavardé<br>86956588<br>vardas, pavardé @gmail.com                                   | /                                          |        |           |
| Viešosios komunalinių atliekų tvarkym                                                                    | o paslaugos užtikrinimas                                                                   |                                        |                                                       |                                                       |                                                                                            |                                            |        |           |
| Informacija apie valstybinio atliekų tvar                                                                | kymo plano įgyvendinimo priemonių vykdy                                                    | mą                                     |                                                       |                                                       |                                                                                            |                                            |        |           |
| Viešosios komunalinių atliekų tvarkym                                                                    | o paslaugos plėtros užduočių vykdymas                                                      |                                        |                                                       |                                                       |                                                                                            |                                            |        |           |
| Atskirų komunalinių atliekų srautų sur                                                                   | nkimo priemonės ir kiekis                                                                  |                                        |                                                       |                                                       |                                                                                            |                                            |        |           |
| Komunalinių atliekų naudojimas/šalinir                                                                   | nas                                                                                        |                                        |                                                       |                                                       |                                                                                            |                                            |        |           |
| Bešeimininkės atliekos                                                                                   |                                                                                            |                                        |                                                       |                                                       |                                                                                            |                                            |        |           |
| Atlieka                                                                                                  | Susidarė bešeimininkių atliekų, t                                                          | Sutvarkyta bešeimininklų atliekų, t    | Bešeimininkių atliekų tvarkymo<br>finasavimo šaltinis | Skirta léšų, Eur                                      | Organizacijos su kuriomis<br>savivaldybė bendradarbiavo<br>tvarkant bešeimininkes atliekas | Bendradarbiavimo principai ir<br>priemonės |        | Ŷ         |
|                                                                                                    |                                                                                            |                                        |                                                       | ] -                                                   |                                                                                            |                                            | +      | ¥         |
| 15 01 01 popienaus ir kartono<br>pakuotės                                                                | 258.000                                                                                    | 148.000                                | Samaldybé                                             | 1000.00                                               | Organizacijos                                                                              | Bendradarbiavimas                          | 18     | <b>^</b>  |
| Atliekų surinkimo aikštelės                                                                              |                                                                                            |                                        |                                                       |                                                       |                                                                                            |                                            |        |           |

34 pav. Bešeimininkės atliekos dalis

Informacijos apie komunalinių atliekų tvarkymo sistemą savivaldybėje lango Bešeimininkės atliekos dalyje (27 pav. Nr. 6 ir 34 pav.) pateikiama informacija apie susidarančias ir sutvarkytas bešeimininkes atliekas, kiekvienai atliekų rūšiai pateikiamas atskiras įrašas. Langeliuose įrašius

1.00

| duomenis  | apie   | atlieką  | spaudžiamas     | mygtukas      | "Pridėti"  | +,     | norint    | koreguoti   | duomenis   |
|-----------|--------|----------|-----------------|---------------|------------|--------|-----------|-------------|------------|
| spaudžiam | as myg | tukas "1 | Faisyti" 🧖 , no | orint pašalin | ti duomeni | s spau | džiamas ı | mygtukas "S | Šalinti" 🏛 |
|           |        |          |                 |               |            |        |           |             |            |

| Bešeimininkés atli    | ekos                                           |                           |                             |                                    |                         |                      |                        |                 |                      |                        |                                     |              |                     |                |    |     |
|-----------------------|------------------------------------------------|---------------------------|-----------------------------|------------------------------------|-------------------------|----------------------|------------------------|-----------------|----------------------|------------------------|-------------------------------------|--------------|---------------------|----------------|----|-----|
| Atliekų surinkimo a   | aikštelės                                      |                           |                             |                                    |                         |                      |                        |                 |                      |                        |                                     |              |                     |                |    |     |
| Atliekų su            | urinkimo aikštele                              | ès                        |                             |                                    |                         |                      |                        |                 |                      |                        |                                     |              |                     |                |    |     |
| Adresas               | Aikštelės tipas                                | Veikianti /<br>Planuojama | Planuojama<br>įrengimo data | Mišrios<br>komunalinės<br>atliekos | Pavojingos<br>atliekos  | BSA                  | Popieriaus<br>atliekos | Stiklo atliekos | Plastiko<br>atliekos | Didžiosios<br>atliekos | Statybos ir<br>griovimo<br>atliekos | EEĮ atliekos | Padangų<br>atliekos | Kitos atliekos | _  | î   |
|                       |                                                |                           | •                           | O                                  |                         | 0                    | 0                      | 0               | 0                    |                        | 0                                   | 0            |                     |                | +  | ~   |
| Adresas               | Didelių gabaritų atliekų<br>surinkimo aikštelė | Veikianti                 | 2022-12-31                  | 8                                  |                         | 5                    | 5                      | 5               |                      |                        |                                     |              |                     |                | 10 | < > |
| Bendras               | Aikitelés tipas                                | Ve                        | ikiančios aikštelės, v      | nt Planuojar<br>aikšte             | nos įrengti<br>Iės, vnt | lš viso aikštelių, v | nt 🗸                   |                 |                      |                        |                                     |              |                     |                |    |     |
| Didelių ga            | abaritų atliekų surinkimo aikštei              | 5                         |                             | 1                                  | 0                       |                      | 1 ^                    |                 |                      |                        |                                     |              |                     |                |    |     |
| A                     | ktiekų priėmimo punktas                        |                           |                             | 0                                  | 0                       |                      | 0                      |                 |                      |                        |                                     |              |                     |                |    |     |
| Zaliųjų               | atliekų kompostavimo aikštelė                  | lš viso:                  |                             | 1                                  | 0                       |                      | 1                      |                 |                      |                        |                                     |              |                     |                |    |     |
| Konteinerių aikštel   | ių, skirtų antrinėms žaliavoms s               | urinkti, skaičius         |                             |                                    |                         |                      |                        |                 |                      |                        |                                     |              |                     |                |    |     |
| Konteineriai skirti a | antrinėms žaliavoms surinkti                   |                           |                             |                                    |                         |                      |                        |                 |                      |                        |                                     |              |                     |                |    |     |
| Komunalines atliek    | kas surenkančios įmonės                        |                           |                             |                                    |                         |                      |                        |                 |                      |                        |                                     |              |                     |                |    |     |
| Bütinosios su kom     | nunalinių atliekų tvarkymu susiju              | sios sąnaudos             |                             |                                    |                         |                      |                        |                 |                      |                        |                                     |              |                     |                |    |     |
| Išlaidos              |                                                |                           |                             |                                    |                         |                      |                        |                 |                      |                        |                                     |              |                     |                |    |     |
| Suteiktos komuna      | linių atliekų tvarkymo apskaičia               | imo sąlygos               |                             |                                    |                         |                      |                        |                 |                      |                        |                                     |              |                     |                |    |     |
|                       | - contra                                       |                           |                             |                                    |                         |                      |                        |                 |                      |                        |                                     |              |                     |                |    |     |

#### 35 pav. Atliekų surinkimo aikštelės dalis

Informacijos apie komunalinių atliekų tvarkymo sistemą savivaldybėje lango Atliekų surinkimo aikštelės dalyje (27 pav. Nr. 7 ir 34 pav.) pateikiama informacija apie atliekų surinkimo aikšteles ir jose surenkamas atliekas, kiekvienai atliekų surinkimo aikštelei pateikiamas atskiras įrašas. Jei atliekų surinkimo aikštelėje yra surenkamos kelių tipų atliekos, atitinkamai pasirinkti šias reikiamas atliekas. Langeliuose įrašius duomenis apie Atliekų surinkimo aikšteles spaudžiamas mygtukas

"Pridėti" 📩, norint koreguoti duomenis spaudžiamas mygtukas "Taisyti" 🧭, norint pašalinti duomenis spaudžiamas mygtukas "Šalinti" 📱 .

| nerių aikštelių, skirtų antrinėms žali | evoms sur   | inkti, skaičius                                             |                                                    |                                                                                                 |                                       |                                 |                                                                    |                                                          |                                   |                                                                         |                                                             |     |
|----------------------------------------|-------------|-------------------------------------------------------------|----------------------------------------------------|-------------------------------------------------------------------------------------------------|---------------------------------------|---------------------------------|--------------------------------------------------------------------|----------------------------------------------------------|-----------------------------------|-------------------------------------------------------------------------|-------------------------------------------------------------|-----|
| Gyventojų aglomeracija                 |             | Gyventojų skaičius<br>pagal deklaruotą<br>gyvenamąją vietą. | Antrinių žaliavų<br>konteinerių<br>aikštelės, vnt. | Skaičius gyventojų,<br>kuriems tenka viena<br>antrinių žaliavų<br>konteinerių aikštelė,<br>vnt. | Trükstamų aikštelių<br>skaičius, vnt. | Sodų bendrijų<br>skaičius, vnt. | Antrinių žaliavų<br>konteinerių aikštelės<br>sodų bendrijose, vnt. | Trükstamų aikštelių<br>skaičius sodų<br>bendrijose, vnt. | Garažų bendrijų<br>skaičius, vnt. | Antrinių žaliavų<br>konteinerių aikštelės<br>garažų bendrijose,<br>vnt. | Trūkstamas aikštelių<br>skaičius garažų<br>bendrijose, vnt. | 1   |
| /iestuose daugiau nei 100000 gyv.      | Ŧ           | 00                                                          | 00                                                 | 0.0                                                                                             | 00                                    | 00                              | 0.0                                                                | 0(0)                                                     | 0.0                               | 0(0)                                                                    | 0(2)                                                        | ~ > |
| Miestuose nuo 50000 iki 100000 g       | yv.         | 0                                                           | 0                                                  | 0                                                                                               | 0                                     | 0                               | 0                                                                  | 0                                                        | 0                                 | 0                                                                       | 0                                                           | 1   |
| Miestuose nuo 1000 iki 50000 gy        | v           | 0                                                           | 0                                                  | 0                                                                                               | 0                                     | 0                               | 0                                                                  | 0                                                        | 0                                 | 0                                                                       | 0                                                           | 1   |
| Miesteliuose nuo 500 iki 3000 gy       | 2           | 0                                                           | 0                                                  | 0                                                                                               | 0                                     | 0                               | 0                                                                  | 0                                                        | 0                                 | 0                                                                       | 0                                                           | 1   |
| Miesteliuose mažiau nei 500 gyv        |             | 0                                                           | 0                                                  | 0                                                                                               | 0                                     | 0                               | 0                                                                  | 0                                                        | 0                                 | 0                                                                       | 0                                                           | 1   |
|                                        | lš viso:    | 0                                                           | 0                                                  | 0                                                                                               | 0                                     | 0                               | 0                                                                  | 0                                                        | 0                                 | 0                                                                       | 0                                                           |     |
|                                        |             | lš viso antrinių žaliavų                                    | aikštelių skaičius, vnt                            | . 0                                                                                             |                                       |                                 |                                                                    |                                                          |                                   |                                                                         |                                                             |     |
|                                        | lš viso tri | ikstamų antrinių žaliavų                                    | aikštelių skaičius, vnt                            | . 0                                                                                             |                                       |                                 |                                                                    |                                                          |                                   |                                                                         |                                                             |     |
| nariai ekiti artriname žaliavome eu    | inkti       |                                                             |                                                    |                                                                                                 |                                       |                                 |                                                                    |                                                          |                                   |                                                                         |                                                             |     |
| alana attickas sumpleadies iman        |             |                                                             |                                                    |                                                                                                 |                                       |                                 |                                                                    |                                                          |                                   |                                                                         |                                                             |     |
| ames aurenas suferikancios (mon        | 2           |                                                             |                                                    |                                                                                                 |                                       |                                 |                                                                    |                                                          |                                   |                                                                         |                                                             |     |
| sios su komunalinių atliekų tvarkym    | u susijusi  | os sanaudos                                                 |                                                    |                                                                                                 |                                       |                                 |                                                                    |                                                          |                                   |                                                                         |                                                             |     |

36 pav. Konteinerių aikštelių, skirtų antrinėms žaliavoms surinkti, skaičius dalis

Informacijos apie komunalinių atliekų tvarkymo sistemą savivaldybėje lango Konteinerių aikštelių, skirtų antrinėms žaliavoms surinkti, skaičius dalyje (27 pav. Nr. 8 ir 36 pav.) pateikiama informacija apie Konteinerių aikšteles ir jų pasiskirstymą.

| teinenų aikštelių, skirtų antrinėms žaliavoms surinkti, skaičius                                                                                                    |                                                 |                      |                                  |                         |                                                        |          |
|----------------------------------------------------------------------------------------------------|-------------------------------------------------|----------------------|----------------------------------|-------------------------|--------------------------------------------------------|----------|
| teineriai skirti antrinėms žaliavoms surinkti                                                                                                    |                                                 |                      |                                  |                         |                                                        |          |
| ntrinių žaliavų konteinerių kiekis                                                                                                    |                                                 |                      |                                  |                         |                                                        |          |
| Konteinerio tipas                                                                                                    |                                                 | Turimas kiekis, vnt. | Planuojamas gauti kiekis, vnt.   | Naudojamas kiekis, vnt. | Trükstamas kiekis, vnt.                                |          |
| Antrinių žaliavų konteinenai stiklui                                                                                                    | *                                               | 0.0                  | 0,0                              | 0.0                     | 0,0                                                    | ~×       |
| Antiinių žaliavų konteineriai plastikui                                                                                                    |                                                 | 0                    | 0                                | 0                       | 0                                                      | 1        |
| Antrinių žaliavų konteineriai popieriai                                                                                                    |                                                 | 0                    | 0                                | 0                       | 0                                                      | 1        |
| Maisto atliekų konteineriai                                                                                                    |                                                 | 0                    | 0                                | 0                       | 0                                                      | 1        |
| Tekstiles attiekų konteineriai                                                                                                    |                                                 | 0                    | 0                                | 0                       | 0                                                      | 1        |
|                                                                                                    | lš viso:                                        | 0                    | 0                                | 0                       | 0                                                      |          |
|                                                                                                    |                                                 |                      |                                  |                         |                                                        |          |
| bšos iš kurių savivaldybės turimi kor<br>Konteinerio                                                                                                    | nteineriai įsigyti                              |                      | Lėšų šalfnis                     |                         | įsigytų konteinerių kiekis, vnt.                       |          |
| ššos iš kurių savivaldybės turimi kor<br>Konteineria                                                                                                    | nteineriai įsigyti                              | •                    | Lésų šaltinis                    | •                       | Įsigytų konteinerių kiekis, vnt.                       | +        |
| ššos iš kurių savivaldybės turimi kor<br>Konteineric<br>Antinų žalanų kont                                                                                                    | nteineriai įsigyti<br>o tipas<br>temetas stēdu  | •                    | Léių šalinis<br>ES paramos Hiloo | •                       | jsigytų konteinerių kiekis, vrst.                      | +        |
| bšos iš kurių savivaldybės turimi kor<br>Konteineric<br>Antiny ždaną kont                                                                                                    | nteineriai įsigyti<br>otipas<br>temetas stidu   | •                    | Léiq iatínis<br>ES paranos kilos | · R viso:               | jsigytų kontoinentų kiekis, vrst.<br>Š<br>150<br>150   | +<br>/ 9 |
| bšos iš kurių savivaldybės turimi kor<br>Konteineric<br>Antirių Zdanų kort<br>unalines atlekas sumiančios įmonės                                                                                                    | nteineriai įsigyti<br>o tipas<br>tenetia stikla | •                    | Léiq iatínis<br>ES paranos Hiso  | * B viso:               | jsigytų kontainentų kiekia, vret.<br>(2)<br>150<br>150 | +<br>/ 9 |
| Sõos iš kurių savivaldybės turimi kor<br>Konteineric<br>Antinų Zalanų kort<br>unalines allekas surenkančios įmonės<br>tosios su komunalinių atlekų trahymu susijasios sąnautos                                                                   | nteineriai įsigyti<br>Hipas                     | •                    | Léiq iatínis<br>ES paranos Hiso  | * B viso:               | jsigytų kontainentų kiekia, vret.<br>250<br>150        | +        |
| EŠOS IŠ Kurių savivaldybės turimi kor<br>Konteineric<br>Antirių Zalavų kort<br>unalinės atlekas surenkančios įmonės<br>tošios au komunalinių atlekų tvarkymu susijusios sąnaudos<br>tos                                                          | nteineriai įsigyti<br>Hipas                     | •                    | Lõig solfnis<br>ES paranos Hiso  | * B viso:               | jsigytų kontoinentų kiekia, vret.<br>250<br>150        | +<br>/9  |
| EŠOS IŠ Kurių savivaldybės turimi kor<br>Konteineric<br>Antirių Zalavų kort<br>unalines atlekas surenkančios įmonės<br>tošios au komunalinių atlekų tuakymu susijasios sąnaudos<br>šos<br>aktos komunalinių atlekų tuakymo apskaičiavimo sąbygos | nteineriai įsigyti<br>Hipas                     | •                    | Lõig solfnis<br>ES paranos Hiso  | * B viso:               | jsigytų kontainentų kiekia, vret.<br>(2)<br>150<br>150 | +<br>/8  |

37 pav. Konteineriai skirti antrinėms žaliavoms surinkti dalis

Informacijos apie komunalinių atliekų tvarkymo sistemą savivaldybėje lango Konteineriai skirti antrinėms žaliavoms surinkti dalyje (27 pav. Nr. 9 ir 37 pav.) pateikiama informacija apie Esamus antrinių žaliavų konteinerius, trūkstamus jų kiekius ir lėšas iš kurių konteineriai įsigyti.

| Konteinerių aikštelių, skirtų     | antrinėms žaliavoms        | surinkti, skaičius                                |                                                      |                                                |                                                               |                   |                          |                      |                        |                                   |                                                  |                           |                                  |                            |    |   |
|-----------------------------------|----------------------------|---------------------------------------------------|------------------------------------------------------|------------------------------------------------|---------------------------------------------------------------|-------------------|--------------------------|----------------------|------------------------|-----------------------------------|--------------------------------------------------|---------------------------|----------------------------------|----------------------------|----|---|
| Konteineriai skiiti antrinėm      | s žaliavoms surinkti       |                                                   |                                                      |                                                |                                                               |                   |                          |                      |                        |                                   |                                                  |                           |                                  |                            |    |   |
| Komunalines atliekas sure         | nkančios įmonės            |                                                   |                                                      |                                                |                                                               |                   |                          |                      |                        |                                   |                                                  |                           |                                  |                            |    |   |
| Atliekų tvarkytojo<br>pavadinimas | Sutartis su<br>savivaldybe | Sutarties<br>pasirašymo su<br>savivaldybe<br>data | Sutarties su<br>savivaldybe<br>galiojimo<br>terminas | Mišrių<br>komunalinių<br>atliekų<br>surinkimas | Buityje<br>susidarančių<br>pavojingų<br>atliekų<br>surinkimas | BSA<br>surinkimas | Popieriaus<br>surinkimas | Stiklo<br>surinkimas | Plastiko<br>surinkimas | Didžiųjų<br>atliekų<br>surinkimas | Statybos ir<br>griovimo<br>atliekų<br>surinkimas | EEĮ atliokų<br>surinkimas | Padangų<br>atliekų<br>surinkimas | Kitų atliekų<br>surinkimas |    | ^ |
|                                   |                            |                                                   |                                                      |                                                |                                                               |                   |                          |                      | 0                      | 0                                 | o                                                | D                         |                                  |                            | +  |   |
| UAB "Tvarkytojas"                 | 12                         | 2022-01-01                                        | 2022-12-31                                           | 8                                              | 5                                                             | 12                | 8                        | 15                   | 15                     | 15                                | 13                                               | 12                        | 8                                | Atliekos                   | 10 | ¢ |
| Bütinosios su komunalinių         | atliekų tvarkymu susij     | usios sąnaudos                                    |                                                      |                                                |                                                               |                   |                          |                      |                        |                                   |                                                  |                           |                                  |                            |    | 1 |
| Išlaidos                          |                            |                                                   |                                                      |                                                |                                                               |                   |                          |                      |                        |                                   |                                                  |                           |                                  |                            |    |   |
| Suteiktos komunalinių atlie       | ikų tvarkymo apskaičie     | avimo sąlygos                                     |                                                      |                                                |                                                               |                   |                          |                      |                        |                                   |                                                  |                           |                                  |                            |    |   |
| Lyginimasis atliekų svoris        |                            |                                                   |                                                      |                                                |                                                               |                   |                          |                      |                        |                                   |                                                  |                           |                                  |                            |    |   |

38 pav. Komunalines atliekas surenkančios įmonės dalis

Informacijos apie komunalinių atliekų tvarkymo sistemą savivaldybėje lango Komunalines atliekas surenkančios įmonės dalyje (27 pav. Nr. 10 ir 38 pav.) pateikiama informacija apie atliekų tvarkytojus vykdančius komunalinių atliekų surinkimą savivaldybės teritorijoje.

| itinorios su komunaliniu atleku barkomu susilusios sanuudos                                                                                                    |    |   |
|----------------------------------------------------------------------------------------------------|----|---|
|                                                                                                    |    |   |
| Apmoksjimo už paslaugas savkaldybija Eirma (mkliava, tarifas)                                                                                                    |    | A |
| Bendra būtinųjų su komunalinių stilekų tvarkymu susijosių sąnaudų dalis savivaldybės teritorijoje, proc.:                                                                                                    |    |   |
| Měru (po prmínio nišlavimo likusiu) komunaliniu atlietu sumklimo ir vežimo, jskatant parisrovimo renginiu eksploatavima, sanaudos                                                                                                    | 0% | ₿ |
| Mála (po pimino náliovino likusių komunalinų atletų apdrojimo ir šalinimo sąnaudos, įskatant mokestį už aplinkos teršimą sąnatyne šalinamonis komunalinėmis atlekomis, sąnatynų eksplautanimo sąnaudos, įskatant atdejinus sąnatynu uždaryti relativaiti ir pržiūrėti po<br>uždarymo                                         | 0% | ₿ |
| mālnies komunalines atliekas patekusių antinių žialianų atskytimo nuo milinų komunalinių atliekų ir klos tradkymo sąnaudos, išklynus tas sąnaudas, kurias taisės aktų nustatyta tradka apmoka gamintoja ir importuotojai                                                                                                    | 0% | ₿ |
| Didnių gabaitų afliekų surinkimo akštesių eksplostavimo sąnaudos, išakyrus tas sąnaudas, kurias teisės aktų nustatyta tranka prisab apmoksti gamintojai ir impotustojai.                                                                                                    | 0% | A |
| tomuralnes atlekas parkusių provinsų kulinų (bulije susidarančų) atlekų, doklų gabastų atlekų, bukije susidarančų dektos ir dektoninės jangos atlekų surinkmo apeažiaimo būdu ir barkymo sąnaudos, išsiyus tas atlekų harkymo sąnaudas, kulias teisės aktų nustaryta<br>barka pindo gamiktėja ir impartuolojai               | 0% | ۵ |
| Biologiškai skaidžų atliekų rūšiuojamojo surinkimo ir (ar) taakiymo sąnaudos                                                                                                    | 0% | ₿ |
| Kompostavimo akštelių eksploatavimo sąnaudos                                                                                                    | 0% | ₿ |
| Ktų komunalinių atliekų (maisto atliekų, teksilės atliekų ir ktu) rūšiuojamojo surinkimo ir (ar) barkymo sąnaudos.                                                                                                    | 0% | ₿ |
| Neńnkamų elis ploatuoti ukdarytų sąvatynų priežišnos po ukdarymo sąnaudos                                                                                                    | 0% | ₿ |
| Komunalinų atliekų harkymo inflastuktūros atraujorimo sąnaudos                                                                                                    | 0% | ۵ |
| Visionmenies Bvettmo ir informavimo komunalinų atliekų trankymo klausimais sanaudos, Jisklynus tas visuomenies Bvettmo ir informavimo sąnaudos, kurias apmoka gamintojai ir importuotojai Lietuvos Respublikos atliekų trankymo ir Lietuvos Respublikos pakuočių ir pakuočių<br>atliekų trankymo justaryto austaryto anarkai | 0% | ۵ |

39 pav. Būtinosios su komunalinių atliekų tvarkymu susijusios sąnaudos dalis

Informacijos apie komunalinių atliekų tvarkymo sistemą savivaldybėje lango Būtinosios su komunalinių atliekų tvarkymu susijusios sąnaudos dalyje (27 pav. Nr. 11 ir 39 pav.) paspaudus

mygtuką "Koreguoti" atveriama Būtinosios su komunalinių atliekų tvarkymu susijusios sąnaudos duomenų pildymo forma (40 pav.). Būtinosios su komunalinių atliekų tvarkymu susijusių sąnaudų duomenų pildymo formoje pateikiama informacija apie atliekų tvarkymo sąnaudos.

| molejmo už paslauga savodyboje forma (inklano, tarifas)                                                                                                    | Rinkliava |  |
|----------------------------------------------------------------------------------------------------|-----------|--|
| Bendra būtinųjų su komunalinių atliekų tvarkymu susijusių sąnaudų dalis savivaklybės teritorijoje, proc.:                                                                                                    |           |  |
| Srų (po primino rišliaimo likusių) komunalnių atleikų suknitimo ir vežimo, įskaitant perkovimo įrenginių eksploatavimą, sąnaudos                                                                                                    | 15        |  |
| En (po primino ričiaimo ikusių) komunalnių atlielų apdorojimo ir šafnino sąnuotos, įskatart molestį už aplinkos tešimą sąstyne šafnamonis komunalnimis atlekonis, sąstynų eksplostanino sąnuotos, įskatart atdejinus sąstynu uždaryti ekulteuoti ir pdžiotė po uždarymo                                                 | 12        |  |
| iliras komunalnes atlekas patelusių antinių žaliaų atslyrimo nuo militų komunalinių atlekų riktos tankymo sąnaudos, iliskytus tas sąnaudos, kurias teisės aktų nustatyta barka apmoka gamintojai rimpotustojai                                                                                                    | 14        |  |
| telų gabantų atliekų surinkimo akštelų eksploiatavimo sąnaudos, išskyrus tas sąnaudos, kurias teieks aktų rustatyta barka pinalo apmokriti gamintojai ir importuotojai                                                                                                    | 17        |  |
| omranines atiekas pateinaių paogingų bainų (Dubyje susidamcčų atiekų, daleių gabantų atiekų, babyje susidamcčų elektros ir elektroninė yargos atleių surinkimo apadiavimo būdu ir barkymo sąnaudos, diskytus tas atleių barkymo sąnaudas, kuras teisės aktų nustayta barką pisalo apmoleti<br>mintojai ir importuotojai | 18        |  |
| ologička skadžių atliekų tilisugamojo sulinkimo ir (ar) taekymo sąnaudos                                                                                                    | 5         |  |
| mpostavino aikštelų eksplostavino sąraudos                                                                                                    | 3         |  |
| ų komunalinių atliekų (maisto atliekų ir kliuj) rūšiugiamojo surinkimo ir (ar) tearkymo sąnaudos                                                                                                    | 7         |  |
| tirikamų eksploatusti uždarytų savatynų priešūnos po uždarymo sanaudos                                                                                                    | 7         |  |
| munalinių atlaitų haritymo infrastruktinos atnaujinimo sapraudos                                                                                                    | 10        |  |
| sconneks Biatrino ir informaino komunalnių atliekų harkymo Mausimais sąnaudos, itakynus tas visuomenės bietrino ir informaimo sąnaudas, kurias aprinka ganistojai ir importuotojai Lietuvos Respublikos atliekų harkymo įstatymo ir Lietuvos Respublikos pakuočių ir pakuočių atliekų harkymo<br>atymo mustatyta barka  | 10        |  |
| munalinų atlatų harkymo sistemos administrarimo sapaudos (paryodžiu, komunalinų atlatų harkymo sistemos administratorius) tebustojų atlyginimų, bizro eksplostatimo, kuro, įmokos apskaičiaimo, sąskaitų išratymo, įmokų surinkimo sąnaudos)                                                                            | 5         |  |
| äingiaas sanaudas (iraukiamos Administratoriaus apskaičustos sanaudos, turētos organizuojent komunalinių atliekų terkymą regioniniu principu, kai komunalinių atliekų terkymas savialdybėje organizuojamas Biuo būdu.                                                                                                   | 2         |  |

40 pav. Būtinosios su komunalinių atliekų tvarkymu susijusios sąnaudos duomenų pildymo forma

Informacijos apie komunalinių atliekų tvarkymo sistemą savivaldybėje lango Išlaidos dalyje(27 pav.

Nr. 12 ir 41 pav.) paspaudus mygtuką "Koreguoti" atveriama Išlaidų duomenų pildymo forma (42 pav.).

| Komunalines atliekas surenkančios įmonės                                                  |   |   |
|-------------------------------------------------------------------------------------------|---|---|
| Būtinosios su komunalinių attiekų tvarkymu susijusios sąnaudos                            |   |   |
| Blaidos                                                                                   |   |   |
|                                                                                           |   | 1 |
| Volutinės atleikų haikymo išlaidos, tenkančios namų ūkui per mėnesį. Eurl namų ūkui /mén. | 0 | 8 |
| Išlados, tenlančios namų likui daugabutyje, Euril namų likuvimėn.                         | 0 | ₿ |
| Išlados, tentančios namų likui individualiame name, Eurit namų likui /mim.                | 0 | 8 |
| Vdutinės atliekų bulkymo išlaidos, tenkončios gyventoja per mėnesį. Eurli gyv/mėn.        | 0 | ۵ |
| Išlados, tenlančios daugiabutyje gyvenančiam gyventojai, Eurif gyv/mėn                    | 0 | ۵ |
| Išlados, tenlančios indvidualiame name gyvenančiam gyventoja, Euzil gyv/mėn.              | 0 | ₿ |
| Suteiktos komunalinių atliekų tsadsymo apskaičiarimo salygos                              |   |   |
| Lyginimasis atliekų svoits                                                                |   |   |

41 pav. Išlaidos dalis

Išlaidų duomenų pildymo formoje pateikiama informacija apie atliekų tvarkymo sąnaudas. Užpildžius Išlaidų duomenų pildymo formą spaudžiamas mygtukas "Išsaugoti". Paspaudus mygtuką "Išsaugoti" GPAIS sistema automatiškai grąžina į Informacijos apie komunalinių atliekų tvarkymo sistemą savivaldybėje langą.

| Išlaidos                                                                                              | × |
|----------------------------------------------------------------------------------------------------|---|
| Velutinisa alhideg badkymo ililaidos, bioleančica namų dieiu per mateinaj. Euch namų sikiui rinten. 🛩 |   |
| 10                                                                                                    |   |
| 18adaa, tenkandoa namu, diku duugabukya, Eurit namu (ikuimten. 💉                                      |   |
| 8                                                                                                    |   |
| TBakan, terkandan nemu (liku) indukataren neme Eurt nemu (liku) Anen 🛩                                |   |
| 15                                                                                                    |   |
| Vehdreks alleiku hademo ilibatos hekančas moetrais per meneni Fud ov Inde 🖋                           |   |
| 4.5                                                                                                   |   |
| litiarten tenkanäna davatahuhe anonanäam avventuis Eurl av Imén 🖌                                     |   |
| 35                                                                                                    |   |
| Išlašen terkenčni inkukulane name novemnčam navertnici. Firel na Imbri 🖌                              |   |
| 15                                                                                                    |   |
|                                                                                                    |   |
| Uždravyti Bosavgett                                                                                   |   |

42 pav. Išlaidos duomenų pildymo forma

Informacijos apie komunalinių atliekų tvarkymo sistemą savivaldybėje lango Suteiktos komunalinių atliekų tvarkymo apskaičiavimo sąlygos dalyje (27 pav. Nr. 13 ir 43 pav.) pateikiama informacija apie komunalinių atliekų tvarkymo sąnaudas.

| munaimes autekas surerikancios įmones     |                                         |                                                  |                                             |                                            |                                                 |                                            |     |
|-------------------------------------------|-----------------------------------------|--------------------------------------------------|---------------------------------------------|--------------------------------------------|-------------------------------------------------|--------------------------------------------|-----|
| tinosios su komunalinių atliekų tvarkymu  | susijusios sąnaudos                     |                                                  |                                             |                                            |                                                 |                                            |     |
| idos                                      |                                         |                                                  |                                             |                                            |                                                 |                                            |     |
| teiktos komunalinių atliekų tvarkymo apsł | caičiavimo sąlygos                      |                                                  |                                             |                                            |                                                 |                                            |     |
| Nekilnojamojo turto paskirtis             | Pastovioji įmokos dedamoji              | Pastoviosios įmokos<br>dedamosios apskaičiavimas | Pastovioji įmokos dedamoji,<br>Įkainis, Eur | Kintamoji įmokos dedamoji                  | Kintamosios įmokos<br>dedamosios aspkaičiavimas | Kintamoji įmokos dedamoji,<br>Įkainis, Eur |     |
| •                                         | •                                       |                                                  |                                             | •                                          |                                                 |                                            | +   |
| Administracinės paskiities pastatai       | Nekilnojamojo turto paskiitis ir plotas | 15                                               | 7.50                                        | Nekilnojamojo turto paskirtis ir<br>plotas | 15                                              | 7.50                                       | × 8 |
|                                           |                                         |                                                  |                                             |                                            |                                                 |                                            |     |

43 pav. Suteiktos komunalinių atliekų tvarkymo apskaičiavimo sąlygos dalis

Informacijos apie komunalinių atliekų tvarkymo sistemą savivaldybėje lango Lyginamasis atliekų

svoris dalyje (27 pav. Nr. 14 ir 44 pav.) paspaudus mygtuką "Koreguoti" atveriama Būtinosios su komunalinių atliekų tvarkymu susijusios sąnaudos duomenų pildymo forma (45 pav.).

| Aeldos komunalnių aflekų heekymo aplasičiekimo selygos                                      |   |   |
|---------------------------------------------------------------------------------------------|---|---|
| ginimais afiekų svais                                                                       |   |   |
|                                                                                             |   | 1 |
| Vádzinis suspaustų mūšių komunalinų atliekų lyginamasis svoris, Um <sup>3</sup>             | 0 | 8 |
| Vdutinia nesuspaustų mūnų komunainų atlietų lygnamasis skoris, tim <sup>3</sup>             | 0 | ₿ |
| Nesisspaudų mišrų komunalinų atlielų iš daugiabučų namų lyginamanis svorii, Vm <sup>9</sup> | 0 | ₿ |
| Nesisspaudų mitrų komunalinų atletų iš indikdualų namų lyginamasis svoris, tim <sup>3</sup> | 0 | ß |

44 pav. Lyginamasis atliekų svoris dalis

Būtinosios su komunalinių atliekų tvarkymu susijusios sąnaudos duomenų pildymo formoje pateikiama informacija apie atliekų lyginamąjį svorį. Užpildžius Būtinosios su komunalinių atliekų tvarkymu susijusios sąnaudos duomenų pildymo formą spaudžiamas mygtukas "Išsaugoti". Paspaudus mygtuką "Išsaugoti" GPAIS sistema automatiškai grąžina į Informacijos apie komunalinių atliekų tvarkymo sistemą savivaldybėje langą.

|                                                                                                | Būtinosios su komunalinių atliekų tvarkymu susijusios sąnaudos | × |
|------------------------------------------------------------------------------------------------|----------------------------------------------------------------|---|
| Vidutinis suspaustų mišnų komunalinių atliekų lyginamasis svons, t/m <sup>3</sup>              |                                                                |   |
| 0,63                                                                                           |                                                                |   |
| Vidutinis nesuspaustų mišrių komunalinių atliekų lyginamasis svoris, tim <sup>3</sup>          |                                                                |   |
| 0,32                                                                                           |                                                                |   |
| Nesuspaustų mišrių komunalinių atliekų iš daugiabučių namų lyginamasis svoris, Vm <sup>3</sup> |                                                                |   |
| 0.31                                                                                           |                                                                |   |
| Nesuspaustų mišnų komunalinių atliekų iš individualių namų lyginamasis svons, t/m <sup>3</sup> |                                                                |   |
| 0,32                                                                                           |                                                                |   |
|                                                                                                |                                                                |   |
| Uždaryti Išsaugoti                                                                             |                                                                |   |

45 pav. Būtinosios su komunalinių atliekų tvarkymu susijusios sąnaudos duomenų pildymo forma

Informacijos apie komunalinių atliekų tvarkymo sistemą savivaldybėje lango Esamos papildančios atliekų surinkimo sistemos dalyje (27 pav. Nr. 15 ir 46 pav.) pateikiama informacija apie įmones diegiančias papildomas atliekų surinkimo sistemas savivaldybės teritorijoje.

| Išlaidos                                                  |                                                        |                                                                                |                                                          |                                                 |    |   |
|-----------------------------------------------------------|--------------------------------------------------------|--------------------------------------------------------------------------------|----------------------------------------------------------|-------------------------------------------------|----|---|
| Suteiktos komunalinių atliekų tvarkymo apskaičiavimo są   | lygos                                                  |                                                                                |                                                          |                                                 |    |   |
| Lyginimasis atliekų svoris                                |                                                        |                                                                                |                                                          |                                                 |    |   |
| Esamos papildančios atliekų surinkimo sistemas            |                                                        |                                                                                |                                                          |                                                 |    |   |
| Papildančią sistemą diegiantis/įdiegęs juridinis<br>asmuo | Papildančią sistemą eksplotuojantis juridinis<br>asmuo | Pavadinimas atliekų, kurioms rinkti yra<br>diegiama/įdiegta papiklanti sistema | Papildančių sistemų<br>diegimo sąlygų<br>suderinimo data | Sutarties pasirašymo data ir galiojimo terminas |    | _ |
|                                                           |                                                        |                                                                                |                                                          |                                                 | +  |   |
| UAB "Tvarkytoias A"                                       | UAB "Tvarkytojas B"                                    | EEI atliekos                                                                   | 2022-01-01                                               | Pasirašvta 2021-12-31. galioja iki 2022-12-31   | 18 |   |

46 pav. Esamos papildančios atliekų surinkimo sistemos dalis

Užpildžius visus reikalingus duomenis Informacijos apie komunalinių atliekų tvarkymo sistemą savivaldybėje lange ir norint ją pateikti spaudžiamas mygtukas "Teikti" atveriamas Dokumento pateikimo patvirtinimo langas (47 pav.47 pav.), kuriame patvirtiname arba atšaukiame dokumento pateikimą.

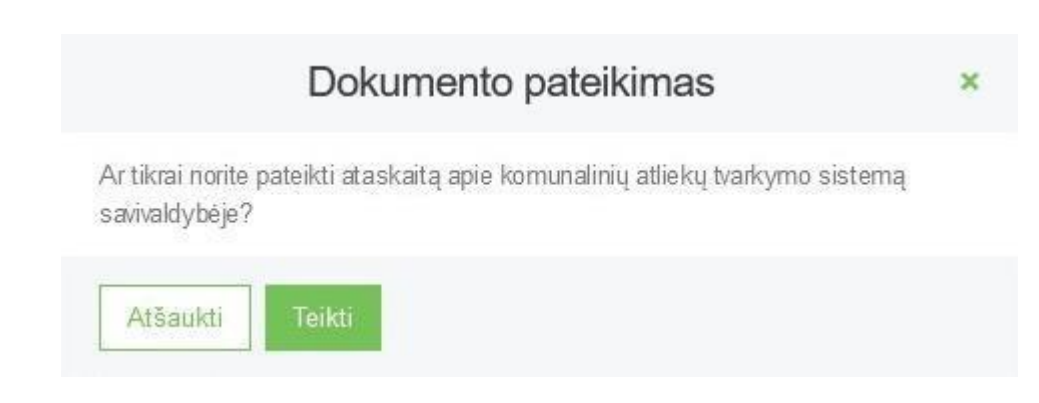

#### 47 pav. Dokumento pateikimo patvirtinimo langas

Norint pašalinti Informaciją apie komunalinių atliekų tvarkymo sistemą savivaldybėje spaudžiamas mygtukas "Pašalinti" atveriamas Dokumento šalinimo patvirtinimo langas (48 pav.), kuriame patvirtiname arba atšaukiame dokumento pašalinimą.

|                                         | Dokumento šalinimas                                   | ×     |
|-----------------------------------------|-------------------------------------------------------|-------|
| Ar tikrai norite paša<br>savivaldybėje? | linti ataskaitą apie komunalinių atliekų tvarkymo sis | itemą |
| Atšaukti                                | 'ašalinti                                             |       |

48 pav. Dokumento šalinimo patvirtinimo langas

Informaciją apie komunalinių atliekų tvarkymo sistemą savivaldybėje galite filtruoti ir peržiūrėti Veiklos dokumentų peržiūros lange (49 pav.)

| Veiklos dokumentai      |                                                                  |                          |                  |              | Rengti     |
|-------------------------|------------------------------------------------------------------|--------------------------|------------------|--------------|------------|
| Dokumento tpas          |                                                                  |                          |                  |              |            |
| Visi                    |                                                                  |                          | :                |              |            |
| Ataskatinis laikotarpis | 1                                                                | Büsena                   |                  |              |            |
| Visi                    |                                                                  | Visos                    | 9                |              |            |
| Būsenos laikotarpis     | Büsenos data nuo                                                 |                          | Büsenos data iki |              |            |
| Laisvai pasirenkamas    | ¢ Nenurodyta                                                     |                          | Nenurodyta       |              |            |
| Fitruoti                |                                                                  |                          |                  |              |            |
|                         |                                                                  |                          |                  |              |            |
| Dokumento Nr.           | Dokumento tipas                                                  | Ataskaitinis laikotarpis | Büsena           | Büsenos data |            |
| 9101                    | Energijos gamybos iš BSA dalies ataskaita                        | 2021                     | Rengiamas        | 2022-05-24   | Peržiūrėti |
| 9004                    | ļrangos, turinčios PCB, inventorizacijos ataskaita               | 2021                     | Primtas          | 2022-05-23   | Peržiūrėti |
| 9003                    | Energijos gamybos iš BSA dalies ataskaita                        | 2021                     | Vertinamas       | 2022-05-23   | Peržiūrėti |
| 9002                    | Informacija apie komunalinių atliekų tvarkymo sistemą<br>regione | 2021                     | Veitinamas       | 2022-05-23   | Peržiūrėti |
| 9001                    | Informacija apie komunalinių atliekų tvarkymo sistemą            | 2021                     | Remiamas         | 2022-05-23   | Peržiūrėti |
| 5661                    | savivaldybėje                                                    | 8,00, 1                  | g                |              |            |

49 pav. Veiklos dokumentų peržiūros langas

#### 3.2. Informacija apie komunalinių atliekų tvarkymo sistemą regione

Nuo 2018-01-01 Aplinkos apsaugos agentūrai kiekvienais kalendoriniais metais iki kovo 1 d. naudojantis GPAIS regionų plėtros tarybos, kurios būtiną pateikti informaciją turi teisę gauti iš komunalinių atliekų tvarkymo sistemos administratorių, teikia informaciją apie:

- atliekų tvarkymo sistemą regione;
- mišrių komunalinių atliekų apdorojimą mechaninio biologinio ar mechaninio apdorojimo įrenginiuose.

Norint pateikti informaciją apie komunalinių atliekų tvarkymo sistemą regione pasirenkamas "Veiklos dokumentai" modulis ir atsidariusiame Veiklos dokumentų peržiūros lange (50 pav.) spaudžiamas mygtukas "Rengti".

| GPAIS                   |                                | GII registracija | Atliekų tvarkytojai | Attiekų darytojai | Gll organizacija | Užstato administravimas | GII apskalta | Veiklos dokumentai | VARDAS PAVARDĖ<br>UAB "Tvarkytojas" - | Ð |
|-------------------------|--------------------------------|------------------|---------------------|-------------------|------------------|-------------------------|--------------|--------------------|---------------------------------------|---|
|                         |                                |                  |                     |                   |                  |                         |              |                    |                                       |   |
| Veiklos dokumentai      |                                |                  |                     |                   |                  |                         |              |                    | Rengt                                 |   |
| Dokumento tipes         |                                |                  |                     |                   |                  |                         |              |                    |                                       |   |
| Visi                    |                                |                  |                     |                   |                  |                         |              |                    |                                       |   |
| Ataskatinis laikotarpis |                                | Büsena           |                     |                   |                  |                         |              |                    |                                       |   |
| Visi                    | 1                              | Visos            |                     |                   |                  |                         |              |                    |                                       |   |
| Büsencs laikotarpis     | Búsenos data nuo               |                  |                     | Büsenos dala #    | 1                |                         |              |                    |                                       |   |
| Laisval pasirenkamas    | <ul> <li>Nemurodyfa</li> </ul> |                  |                     | Nenturodyta       |                  |                         |              |                    |                                       |   |
| Filtruoli               |                                |                  |                     |                   |                  |                         |              |                    |                                       |   |
|                         |                                |                  |                     |                   |                  |                         |              |                    |                                       |   |
| Duomenų nėra            |                                |                  |                     |                   |                  |                         |              |                    |                                       |   |
|                         |                                |                  |                     |                   |                  |                         |              |                    |                                       |   |

50 pav. Veiklos dokumentų peržiūros langas

Užpildykite atsidariusio veiklos dokumento rengimo formą. Langelyje *Dokumento tipas* pasirenkame "Informacija apie komunalinių atliekų tvarkymo sistemą regione", langelyje *Regionas* pasirenkamas regiono pavadinimas, langelyje *Laikotarpis* nurodomi metai už kuriuos pateikiama ataskaita. Užpildžius veiklos dokumento rengimo langą (51 pav.) spaudžiamas mygtukas "Rengti".

| Rengti veiklos dokumentą                                      |    |  |  |
|---------------------------------------------------------------|----|--|--|
| Dokumento tipas 🗸 🕐                                           |    |  |  |
| Informacija apie komunalinių atliekų tvarkymo sistemą regione | ¢  |  |  |
| Regionas 🗸                                                    |    |  |  |
| Vilniaus regionas                                             | \$ |  |  |
|                                                               |    |  |  |
| Laikotarpis 🛩                                                 |    |  |  |
| 2021                                                          | \$ |  |  |
|                                                               |    |  |  |
| Uždaryti Rengti                                               |    |  |  |
|                                                               |    |  |  |

51 pav. Rengti veiklos dokumentą forma

Paspaudus mygtuką "Rengti" GPAIS atveria Informacijos apie komunalinių atliekų tvarkymo sistemą regione dokumento langą (52 pav.), kurio būsena – "Rengiama". Informacijos apie komunalinių

atliekų tvarkymo sistemą regione dokumento lange paspaudus mygtuką "Koreguoti" galima koreguoti asmens teikiančio ataskaitą duomenis.

| « Grįžti                                                                                     |                                                                                                    |                                                       |                                                         | Teikti Pašalinti |
|----------------------------------------------------------------------------------------------|----------------------------------------------------------------------------------------------------|-------------------------------------------------------|---------------------------------------------------------|------------------|
| nformacija apie kol                                                                          | munalinių atliekų tvarkymo sistemą regione                                                                                       |                                                       |                                                         |                  |
| okumento Nr,<br>okumento tipas<br>egionas<br>askaitinis laikotarpis<br>asena<br>iisenos data | 902<br>Informacija apre komunalninų atlielisų barkymo sistemą regione<br>Viriaus regionas<br>2021 m.<br>Rengamanas<br>2022-05-23 | Vordas, pavardé<br>Telefonas<br>El. paštas<br>Postaba | VARDAS PAVARDÉ<br>868688888<br>vardas pavarde@gmail.com |                  |
| Informacija apie atliekų tvarkymą                                                            | and an address of the M                                                                                                    |                                                       |                                                         |                  |
| Viesosios komunalinių alliekų tvari                                                          | ymo paslaugos prieinamumas regione, %                                                                                            |                                                       |                                                         | 0.00             |
| Esama regioninė atliekų tvarkymo                                                             | o infrastruktūra:                                                                                                    |                                                       |                                                         |                  |
| Atliekų tvarkymo įrenginio rūšys ir j                                                        | pajegumai, t/m                                                                                                    |                                                       |                                                         |                  |
| Kitos priemonės                                                                              |                                                                                                    |                                                       |                                                         |                  |
| Numatoma kurti regioniné atlieku                                                             | tvarkymo infrastruktūra:                                                                                                    |                                                       |                                                         |                  |
| Atliekų tvarkymo įrenginio rūšys ir                                                          | pajegumai, t/m                                                                                                    |                                                       |                                                         |                  |
| Kitos priemonės                                                                              |                                                                                                    |                                                       |                                                         |                  |
| Marca Balanda and an and                                                                     |                                                                                                    |                                                       |                                                         |                  |
| Romunalinių atliekų tvarkymo reg                                                             | jione:<br>artisti komunaliniu atliaku kiekis tim                                                                                 |                                                       |                                                         |                  |
| Perdirittas komunaliniu atlieku kiek                                                         | is. Um                                                                                                    |                                                       |                                                         |                  |
| Kitaip panaudotas komunalinių atli                                                           | skų liekis, t/m                                                                                                    |                                                       |                                                         |                  |
| Po apdorojimo pašalintas komunal                                                             | iniu atlieku kiekis. Vm                                                                                                    |                                                       |                                                         |                  |
| Contraction designed between the state                                                       | and month second second                                                                                                    |                                                       |                                                         |                  |
|                                                                                              |                                                                                                    |                                                       |                                                         |                  |

52 pav. Informacijos apie komunalinių atliekų tvarkymo sistemą regione langas

Informacijos apie komunalinių atliekų tvarkymo sistemą regione dokumento lange duomenys išskirti į dvi dalis: *Informacija apie atliekų tvarkymą* ir *Mišrių komunalinių atliekų apdorojimas MBA ar MA jrenginiuose*. Paspaudus *Informacijos apie atliekų tvarkymą* ir *Mišrių komunalinių atliekų apdorojimas MBA ar MA įrenginiuose* laukelius išskleidžiama detalesnė informacija apie pateikiamus duomenis.

Informacija apie atliekų tvarkymą dalyje paspaudus mygtuką "Koreguoti" atveriama informacijos apie atliekų tvarkymą duomenų pildymo forma (53 pav.). Informacijos apie atliekų tvarkymą duomenų pildymo formoje pateikiama informacija apie viešosios komunalinių atliekų paslaugos prieinamumą regione, esama regioninę atliekų tvarkymo infrastruktūrą, numatoma kurti regioninę atliekų tvarkymo infrastruktūrą, tvarkomas atliekas.

#### Informacija apie atliekų tvarkymą

| Viešosios komunalinių atliekų tvarkymo paslaugos prieinamumas regione, % 🛩                                                                                                    |  |
|----------------------------------------------------------------------------------------------------|--|
| 90.00                                                                                                    |  |
| sama regioninė atliekų tvarkymo infrastruktūra                                                                                                    |  |
| Atliekų tvarkymo įrenginio rūšys ir pajėgumai, t/m 🗸                                                                                                    |  |
| l <u>švardinami tvarkymo</u> įrenginiai, įrenginių rūšys, <u>pajėgumai</u> , t/m                                                                                                    |  |
|                                                                                                    |  |
|                                                                                                    |  |
| Nurodomos kitos atlieku tvarkymo infrastruktūros priemonės                                                                                                    |  |
|                                                                                                    |  |
|                                                                                                    |  |
| Kitos priemonės 🗸                                                                                                    |  |
| Nurodemes kitos alleku tvarkyme intrastruktūres premonės                                                                                                    |  |
|                                                                                                    |  |
|                                                                                                    |  |
| imatoma kuiti regioninė atliekų tvarkymo infrastruktūra                                                                                                    |  |
| Atliekų tvarkymo įrenginio rūšys ir pajėgumai, t/m 🛹                                                                                                    |  |
|                                                                                                    |  |
| lšvardinami planuojami sukurti tvarkymo irenginiai, irenginių rūšys, pajėgumai, t/m                                                                                                    |  |
| l <u>švardinami planuojami sukuti tvarkvmo</u> irenginiai, įrenginių rūšys, <u>pajėgumai</u> , t/m                                                                                                    |  |
| <u>Išvardinami planuojami sukurti tvarkymo</u> irenginiai, įrenginių rūšys, <u>palėgumai</u> , t/m                                                                                                    |  |
| l <u>švardinami planuojami sukuti tvarkvmo</u> irenginiai, įrenginių rūšys, <u>pajėgumai</u> , t/m<br><i>Kitos priemonės</i> ✔                                                                                                    |  |
| lšvardinami planuojami sukurti tvarkymo irenginiai, irenginių rūšys, palėgumai, t/m<br>Kitos priemonės ✔<br>Nurodomos planuojamos sukurti kitos atliekų tvarkymo infrastruktūros priemonės                                                                                                    |  |
| lšvardinami planuojami sukurti tvarkvmo irenginiai, įrenginių rūšys, pajėgumai, t/m<br>Kitos priemonės ✔<br>Nurodomos planuojamos sukurti kitos atlieku tvarkvmo infrastruktūros priemonės                                                                                                    |  |
| lšvardinami planuojami sukurti tvarkvmo irenginiai, įrenginių rūšys, pajėgumai, t/m<br>Kitos priemonės ✔<br>Nurodomos planuojamos sukurti kitos atliekų tvarkvmo infrastruktūros priemonės                                                                                                    |  |
| lšvardinami planuojami sukurti tvarkvmo irenginiai, įrenginių rūšys, pajėgumai, t/m<br>Kitos priemonės ↔<br>Nurodomos planuojamos sukurti kitos atlieku tvarkvmo infrastruktūros priemonės<br>ruoštas naudoti pakartotinai ir perdirbti komunalinių atliekų kiekis, t/m ↔                                                                                                    |  |
| Išvardinami planuojami sukurti tvarkvmo irenginiai, irenginių rūšys, pajėgumai, t/m<br>Kitos priemonės 🖌<br>Nurodomos planuojamos sukurti kitos atliekų tvarkvmo infrastruktūros priemonės<br>ruoštas naudoti pakartotinai ir perdirbti komunalinių atliekų kiekis, t/m 🖌                                                                                                    |  |
| lšvardinami planupiami sukuti tvarkvmo irenginiai, irenginių rūšys, paiėgumai, t/m<br>Kitos priemonės ✓<br>Nurodomos planupiamos sukuti kitos atlieku tvarkvmo infrastruktūros priemonės<br>aruoštas naudoti pakartotinai ir perdirbli komunalinių atliekų kiekis, t/m ✓<br>Nurodomas paruoštas naudoti pakartotinai ir perdirbli komunalinių atliekų kiekis, t/m                                                                                                    |  |
| Išvardinami planuojami sukurti tvarkvmo irenginiai, irenginių rūšys, pajėgumai, t/m<br>Kitos priemonės -<br>Nurodomos planuojamos sukurti kitos atliekų tvarkvmo infrastruktūros priemonės<br>ruoštas naudoti pakartotinai ir perdirbti komunalinių atliekų kiekis, t/m -<br>Nurodomas paruoštas naudoti pakartotinai ir perdirbti komunalinių atliekų kiekis, t/m -                                                                                                    |  |
| Išvardinami planuojami sukuti tvarkvmo irenginiai, irenginių rūšys, pajėgumai, t/m<br>Kitos priemonės •<br>Nurodomos planuojamos sukuti kitos atlieku tvarkvmo infrastruktūros priemonės<br>ruoštas naudoti pakartotinai ir perdirbli komunalinių atliekų kiekis, t/m •<br>Nurodomas paruoštas naudoti pakartotinai ir perdirbli komunalinių atliekų kiekis, t/m<br>rdirbtas komunalinių atliekų kiekis, t/m •                                                                                                    |  |
| Išvardinami planupiami sukuti tvarkvmo irenginiai, irenginių rūšys, paiėgumai, t/m<br>Kitos priemonės «<br>Nurodomos planupiamos sukuti kitos atlieku tvarkvmo infrastruktūros priemonės<br>aruoštas naudoti pakartotinai ir perdirbli komunalinių atliekų kiekis, t/m «<br>Nurodomas paruoštas naudoti pakartotinai ir perdirbti komunalinių atliekų kiekis, t/m «<br>Nurodomas paruoštas naudoti pakartotinai ir perdirbti komunalinių atliekų kiekis, t/m «<br>Nurodomas paruoštas naudoti pakartotinai ir perdirbti komunalinių atliekų kiekis, t/m                                                                                                    |  |
| lšvardinami planuojami sukurti tvarkvmo irenginiai, irenginių rūšys, pajėgumai, t/m<br>Kitos priemonės •<br>Nurodomos planuojamos sukurti kitos atlieku tvarkvmo infrastruktūros priemonės<br>ruoštas naudoti pakartotinai ir perdirbli komunalinių atliekų kiekis, t/m •<br>Nurodomas paruoštas naudoti pakartotinai ir perdirbli komunalinių atliekų kiekis, t/m •<br>Nurodomas paruoštas naudoti pakartotinai ir perdirbli komunalinių atliekų kiekis, t/m<br>rdirbtas komunalinių atliekų kiekis, t/m •                                                                                                    |  |
| lävardinami planuojami sukutti tvarkvmo įrenginiai, įrenginių rūšys, pajėgumai, t/m<br>Kitos priemonės «<br>Nutodomos planuojamos sukutti kitos atlieku tvarkvmo infrastruktūros priemonės<br>aruoštas naudoti pakartotinai ir perdirbti komunalinių atliekų kiekis, t/m «<br>Nurodomas paruoštas naudoti pakartotinai ir perdirbti komunalinių atliekų kiekis, t/m «<br>Nurodomas paruoštas naudoti pakartotinai ir perdirbti komunalinių atliekų kiekis, t/m<br>ardirbtas komunalinių atliekų kiekis, t/m «<br>Nurodomas perdirbtas komunalinių atliekų kiekis, t/m                                                                                                    |  |
| Išvardinami planuojami sukudi tvadkymo irenginiai, irenginių rūšys, pajėgumai, t/m<br>Kitos priemonės •<br>Nurodomos planuojamos sukudi kitos atliekų tvadkymo infrastruktūros priemonės<br>ruoštas naudoti pakartotinai ir perdirbti komunalinių atliekų kiekis, t/m •<br>Nurodomas paruoštas naudoti pakartotinai ir perdirbti komunalinių atliekų kiekis, t/m •<br>Nurodomas paruoštas naudoti pakartotinai ir perdirbti komunalinių atliekų kiekis, t/m •<br>Nurodomas perdirbtas komunalinių atliekų kiekis, t/m •<br>Nurodomas perdirbtas komunalinių atliekų kiekis, t/m •                                                                                                    |  |
| lävardinami planuojami sukurti tvarkvmo irenginiai, irenginių rūšys, pajėgumai, t/m<br>Kitos priemonės •<br>Nurodomos planuojamos sukurti kitos atlieku tvarkvmo infrastruktūros priemonės<br>ruoštas naudoti pakartotinai ir perdirbti komunalinių atliekų kiekis, t/m •<br>Nurodomas paruoštas naudoti pakartotinai ir perdirbti komunalinių atliekų kiekis, t/m<br>erdirbtas komunalinių atliekų kiekis, t/m •<br>Nurodomas perdirbtas komunalinių atliekų kiekis, t/m                                                                                                    |  |
| Išvardinami planuojami sukurti tvarkvmo irenginiai, irenginių rūšys, pajėgumai, t/m<br>Kitos priemonės «<br>Nutodomos planuojamos sukurti kitos atlieku tvarkvmo infrastruktūros priemonės<br>aruoštas naudoti pakartotinai ir perdirbti komunalinių atliekų kiekis, t/m «<br>Nutodomas paruoštas naudoti pakartotinai ir perdirbti komunalinių atliekų kiekis, t/m<br>ardirbtas komunalinių atliekų kiekis, t/m «<br>Nutodomas perdirbtas komunalinių atliekų kiekis, t/m<br>taip panaudotas komunalinių atliekų kiekis, t/m «<br>Nutodomas kitaip panaudotas komunalinių atliekų kiekis, t/m                                                                                                    |  |
| Išvardinami planuojami sukudi tvadivmo irenginiai, irenginių rūšys, palėgumai. Vm<br>Kitos priemonės «<br>Nurodomos planuojamos sukudi kitos atlieku tvativmo infrastruktūros priemonės<br>aruoštas naudoti pakartotinai ir perdirbti komunalinių atliekų kiekis, t/m «<br>Nurodomas paruoštas naudoti pakartotinai ir perdirbti komunalinių atliekų kiekis, t/m «<br>Nurodomas paruoštas naudoti pakartotinai ir perdirbti komunalinių atliekų kiekis, t/m «<br>Nurodomas paruoštas naudoti pakartotinai ir perdirbti komunalinių atliekų kiekis, t/m «<br>Nurodomas perdirbtas komunalinių atliekų kiekis, t/m «<br>Nurodomas perdirbtas komunalinių atliekų kiekis, t/m «<br>Nurodomas kitaip panaudotas komunalinių atliekų kiekis, t/m «<br>Nurodomas kitaip panaudotas komunalinių atliekų kiekis, t/m « |  |

53 pav. Informacijos apie atliekų tvarkymą duomenų pildymo forma

×

Užpildžius Informacijos apie atliekų tvarkymo duomenų pildymo formą spaudžiamas mygtukas "Išsaugoti". Paspaudus mygtuką "Išsaugoti" GPAIS automatiškai grąžina į Informacijos apie komunalinių atliekų tvarkymo sistemą regione dokumento langą (52 pav.), kuriame galima peržiūrėti įvestus duomenis.

| « Giậti                                                                                     |                                                                                                    |                                                       |                                                        |   | Teiki Pašalinti |
|---------------------------------------------------------------------------------------------|----------------------------------------------------------------------------------------------------|-------------------------------------------------------|--------------------------------------------------------|---|-----------------|
| nformacija apie ko                                                                          | munalinių atliekų tvarkymo sistemą regione                                                                              |                                                       |                                                        |   |                 |
| bokumento Nr.<br>Jokumento tipas<br>Legionas<br>taskaitinis laikotarpis<br>Būsena<br>Būsena | 9002<br>Informacja apie komunalnių atliekų barkymo sistemą regione<br>Virlaus<br>2021 m.<br>Rongamas III.<br>2022-65-23 | Vardas, pavardé<br>Telefonas<br>El. pástas<br>Postaba | VARDAS PAVARDÉ<br>86668888<br>vardas pavarde@gmail.com | / |                 |
| Informacija apie atliekų tvarkymą                                                           |                                                                                                    |                                                       |                                                        |   |                 |
| Viešosios komunalinių atliekų tvai                                                          | rkymo pasłaugos prieinamumas regione; %                                                                                 |                                                       |                                                        |   | 0.00            |
| Esama regioniné atliekų tvarkym                                                             | io infrastruktūra:                                                                                                    |                                                       |                                                        |   |                 |
| Atliekų tvarkymo įrenginio rūšys ir                                                         | pajégumai, t/m                                                                                                    |                                                       |                                                        |   |                 |
| Kītos priemonēs                                                                             |                                                                                                    |                                                       |                                                        |   |                 |
| Numatoma kurti regioniné atliek                                                             | u tvarkvmo infrastruktūra:                                                                                              |                                                       |                                                        |   |                 |
| Atliekų tvarkymo įrenginio rūšys ir                                                         | pajėgumai, tim                                                                                                    |                                                       |                                                        |   |                 |
| Kitos priemonės                                                                             |                                                                                                    |                                                       |                                                        |   |                 |
| Komunaliniu atlieku tvarkymo re                                                             | ajone:                                                                                                    |                                                       |                                                        |   |                 |
| Paruoštas naudoti pekartotinai ir p                                                         | perdirbti komunalinių atliekų kiekis, t/m                                                                               |                                                       |                                                        |   |                 |
| Perdirbtas komunalinių atliekų kie                                                          | kūs, t/m                                                                                                    |                                                       |                                                        |   |                 |
| Kitaip panaudotas komunalinių at                                                            | liekų kielis, Vm                                                                                                    |                                                       |                                                        |   |                 |
| Po apdorojimo pašalintas komuna                                                             | afinių atliekų kiekis, Vm                                                                                               |                                                       |                                                        |   |                 |
|                                                                                             |                                                                                                    |                                                       |                                                        |   |                 |
|                                                                                             |                                                                                                    |                                                       |                                                        |   |                 |

54 pav. Informacijos apie komunalinių atliekų tvarkymo sistemą regione langas Mišrių komunalinių atliekų apdorojimas MBA ar MA įrenginiuose dalis

Informacijos apie komunalinių atliekų tvarkymo sistemą regione lango Mišrių komunalinių atliekų apdorojimas MBA ar MA įrenginiuose dalyje pateikiami mišrių komunalinių atliekų kiekiai kiekvienai savivaldybei atskirai (54 pav. pažymėta Nr. 1). Langeliuose įrašius duomenis apie savivaldybę

spaudžiamas mygtukas "Pridėti" 📩, norint koreguoti duomenis spaudžiamas mygtukas "Taisyti" 🖉 , norint pašalinti duomenis spaudžiamas mygtukas "Šalinti" 🌹 (55 pav.).

| « Grįžti                                                                                           |                                                                                                    |         |                                                      |                                                         |   |          | Teikti | Pašalinti |
|----------------------------------------------------------------------------------------------------|----------------------------------------------------------------------------------------------------|---------|------------------------------------------------------|---------------------------------------------------------|---|----------|--------|-----------|
| Informacija apie kon                                                                               | nunalinių atliekų tvarkymo sistemą regione                                                                               |         |                                                      |                                                         |   |          |        |           |
| Dokumento Nr.<br>Dokumento tipas<br>Regionas<br>Ataskaitinis laikotarpis<br>Būsena<br>Būsenos data | 9102<br>Informacija apie komunalnių atliekų barkymo sistemų regione<br>Viniais<br>2021 m.<br>Rengamas III.<br>2022 d5-34 |         | Vardas, pavardė<br>Telefonas<br>EL paštas<br>Pastaba | VARDAS PAVARDE<br>868686868<br>vardas pavardé@gmail.com | / |          |        |           |
| Informacija apie atliekų tvarkymą                                                                  |                                                                                                    |         |                                                      |                                                         |   |          |        |           |
| Mišrių komunalinių atliekų apdorojimas                                                             | s MBA ar MA įrenginiuose                                                                                                 |         |                                                      |                                                         |   |          |        |           |
| lš regiono savivaldybių gautas mišrių k                                                            | omunalinių atliekų kiekis                                                                                                |         |                                                      |                                                         |   |          |        |           |
|                                                                                                    | Savivaldybé                                                                                                    |         |                                                      | Kiekis, t/m                                             |   |          |        | - î       |
|                                                                                                    | *                                                                                                    |         |                                                      |                                                         |   |          | +      | ~         |
| Elektrénų sav.                                                                                     |                                                                                                    |         |                                                      |                                                         |   | 150.000  | 18     | ^         |
| Trakų r. sav.                                                                                      |                                                                                                    |         |                                                      |                                                         |   | 257.000  | 18     |           |
| Ukmergés r. sav                                                                                    |                                                                                                    |         |                                                      |                                                         |   | 214.000  | 10     |           |
| Vilniaus m. sav.                                                                                   |                                                                                                    |         |                                                      |                                                         |   | 2158.000 | 18     |           |
| Vilniaus r. sav.                                                                                   |                                                                                                    |         |                                                      |                                                         |   | 584.000  | 18     |           |
| Šalčininkų r. sav.                                                                                 |                                                                                                    |         |                                                      |                                                         |   | 157.000  | 11     |           |
| Šiwintų r. sav                                                                                     |                                                                                                    |         |                                                      |                                                         |   | 214.000  | 18     |           |
| Švenčionių r. sav.                                                                                 |                                                                                                    |         |                                                      |                                                         |   | 198.000  | 10     |           |
|                                                                                                    |                                                                                                    | i viso: |                                                      |                                                         |   | 3932.000 |        |           |
| Įrenginyje apdorotų mišrių atliekų kie                                                             | ilis, t/m                                                                                                    |         |                                                      |                                                         |   | 0.000    | 1      |           |

55 pav. Informacijos apie komunalinių atliekų tvarkymo sistemą regione langas Mišrių komunalinių atliekų apdorojimas MBA ar MA įrenginiuose dalis

Informacijos apie komunalinių atliekų tvarkymo sistemą regione lango Mišrių komunalinių atliekų apdorojimas MBA ar MA įrenginiuose dalyje pateikiami įrenginyje apdorotų mišrių atliekų kiekiai.

Paspaudus mygtuką "Koreguoti" [55 pav. pažymėta Nr. 2) atveriama Informacijos apie atliekų apdorojimą duomenų pildymo forma (56 pav.).

| Informacija apie atliekų apdorojimą              | × |
|--------------------------------------------------|---|
| /renginyje apdorotų mišnių atliekų kiekis, t/m 🌲 |   |
| 5000                                             |   |
| Uždaryti Išsaugoti                               |   |
| Uždaryti Išsaugoti                               |   |

56 pav. Informacijos apie atliekų apdorojimą duomenų pildymo forma

Užpildžius Informacijos apie atliekų apdorojimą duomenų pildymo formą spaudžiamas mygtukas "Išsaugoti". Paspaudus mygtuką "Išsaugoti" GPAIS sistema automatiškai grąžina į Informacijos apie komunalinių atliekų tvarkymo sistemą regione langą (54 pav.), kuriame galima peržiūrėti įvestus duomenis.

| Antrinių žaliavų rūšys |          | Kiekis, t/m |         |      |
|------------------------|----------|-------------|---------|------|
|                        | •        |             |         | +    |
| Popierius ir kartonas  |          |             | 160.000 | 18   |
| Metalas                |          |             | 300.000 | / 11 |
| Stiklas                |          |             | 250.000 | 18   |
| Plastikas              |          |             | 215.000 | 10   |
| Gtos artinės žaliavos  |          |             | 56.000  | 18   |
|                        | lā viso: |             | 981.000 |      |

57 pav. Informacijos apie komunalinių atliekų tvarkymo sistemą regione langas Mišrių komunalinių atliekų apdorojimas MBA ar MA įrenginiuose dalis

Informacijos apie komunalinių atliekų tvarkymo sistemą regione lango Mišrių komunalinių atliekų apdorojimas MBA ar MA įrenginiuose dalyje pateikiami iš mišrių komunalinių atliekų atskirtų antrinių žaliavų (įskaitant pakuotes) kiekiai (54 pav. pažymėta Nr. 3). Langeliuose įrašius duomenis

apie atliekas spaudžiamas mygtukas "Pridėti" 📩, norint koreguoti duomenis spaudžiamas mygtukas "Taisyti" 🖉, norint pašalinti duomenis spaudžiamas mygtukas "Šalinti" 🖤 (57 pav.).

| Informacija apie atliekų apdorojimą                                                              | × |
|--------------------------------------------------------------------------------------------------|---|
| Atiduotas perdirbti ar kitaip panaudoti antrinių žaliavų kiekis, t/m 🛹                           |   |
| 150.000                                                                                          |   |
| Atskirtų ir apdorotų biologiškai skaidžių atliekų kiekis, t/m 🛹                                  |   |
| 200.000                                                                                          |   |
| Panaudota/realizuota medžiagos (stabilato) gauto apdorojus biologiškai skaidžias atliekas, t/m 🛹 |   |
| 100.000                                                                                          |   |
| Paruoštų deginimui atliekų kiekis, t/m 🗸                                                         |   |
| 1000.000                                                                                         |   |
| Po apdorojimo perduotas energijai gauti atliekų kiekis, t/m ✓                                    |   |
| 1000.000                                                                                         |   |
| Likusių po apdorojimo atliekų kiekis pašalintas savartyne, Vm 🛩                                  |   |
| 500.000                                                                                          |   |
|                                                                                                  |   |
| Uždaryti Išsaugoti                                                                               |   |

58 pav. Informacijos apie atliekų apdorojimą duomenų pildymo forma

Informacijos apie komunalinių atliekų tvarkymo sistemą regione lango Mišrių komunalinių atliekų apdorojimas MBA ar MA įrenginiuose dalyje pateikiami informacija apie atliekų apdorojimą.

Paspaudus mygtuką "Koreguoti" [64 pav. pažymėta Nr. 4) atveriama Informacijos apie atliekų apdorojimą duomenų pildymo forma (58 pav.).

Užpildžius Informacijos apie atliekų apdorojimą duomenų pildymo formą spaudžiamas mygtukas "Išsaugoti". Paspaudus mygtuką "Išsaugoti" GPAIS sistema automatiškai grąžina į Informacijos apie komunalinių atliekų tvarkymo sistemą regione langą (54 pav.), kuriame galima peržiūrėti įvestus duomenis.

| « Gepts                                                                                                    |                          |                                                                                |                                  |       | Teikti |
|----------------------------------------------------------------------------------------------------|--------------------------|--------------------------------------------------------------------------------|----------------------------------|-------|--------|
| Informacija apie komunalinių atliekų tvarkyme                                                                                                    | o sistemą regione        |                                                                                |                                  |       |        |
| Dokumento Nr. 9002<br>Dokumento tipas Hormacija apie komunalinių atlieku<br>Regionas Virinaus regionas<br>Maskabinis laitotarpis 2021 m.<br>Būsena Rengiamas E<br>Būsenos data 2022-05-23 | taakymo sistemą regione  | Vardas, pavardé VAEDAS<br>Telefonas 8665686<br>El: poŝtas vardas pa<br>Pastaba | PNARDÉ<br>80<br>nardó@gymail.com | 1     |        |
| Informacija apie atliekų tvarkymą                                                                                                    |                          |                                                                                |                                  |       |        |
| Viešosios komunalinių atliekų barkymo paslaugos prieinamumas regione. %                                                                                                    |                          |                                                                                |                                  | 90.00 | 1      |
| Esama regioninė atliekų tvarkymo infrastruktūra:                                                                                                    |                          |                                                                                |                                  |       |        |
| Attiekų tvarkymo įrenginio rūšys ir pajėgumai, t/m                                                                                                    | Bvardinami tvarkymo jren | nginiai, įrenginių rūšys, pajėgumai, t/m                                       |                                  |       |        |
| Kitos priemonės                                                                                                    | Nurodomos kitos atliekų  | tvarkymo infrastruktūros priemonės                                             |                                  |       |        |
| Numatoma kurti regioninė atliekų tvarkymo infrastruktūra:                                                                                                    |                          |                                                                                |                                  |       |        |
| Atliekų tvarkymo įrenginio rūšys ir pajėgumai, t/m                                                                                                    | Bvardinami planuojami s  | ukurti tvarkymo įrenginiai, įrenginių rūšys, pajėgumai,                        | ťm                               |       |        |
| Kitos priemonės                                                                                                    | Nurodomos planuojamos    | s sukurti lėtos atliekų tvarkymo infrastruktūros priemo                        | inés                             |       |        |
| Komunalinių atliekų tvarkymo regione:                                                                                                    |                          |                                                                                |                                  |       |        |
| Paruoštas naudoti pakartotinai ir perdirbti komunalinių atliekų kiekis, t/m                                                                                                    | Nurodomas paruoštas n    | audoti pakartotinai ir perdirbti komunalinių atliekų kiek                      | is, t/m                          |       |        |
| Perdirbtas komunalinių atliekų kiekis, t/m                                                                                                    | Nurodomas perdirbtas ka  | omunalinių atliekų kiekis, t/m                                                 |                                  |       |        |
| Kitaip panaudotas komunalinių atliekų kiekis, t/m                                                                                                    | Nurodomas kitaip panau   | idotas komunalinių atliekų kiekis, t/m                                         |                                  |       |        |
| Po apdorojimo pašalintas komunalinių atliekų kiekis; Vm                                                                                                    | Nurodomas po apdorojin   | no pašalintas komunalinių atliekų kiekis, t/m                                  |                                  |       |        |
| Mišnių komunalinių atliekų apdorojimas MBA ar MA įrenginiuose                                                                                                    |                          |                                                                                |                                  |       |        |

59 pav. Informacijos apie komunalinių atliekų tvarkymo sistemą regione langas

Užpildžius visus reikalingus duomenis Informacijos apie komunalinių atliekų tvarkymo sistemą regione ir norint ją pateikti spaudžiamas mygtukas "Teikti" atveriamas Dokumento pateikimo patvirtinimo langas (60 pav.), kuriame patvirtiname arba atšaukiame dokumento pateikimą.

| Dokumento pateikimas                                                                   | × |
|----------------------------------------------------------------------------------------|---|
| Ar tikrai norite pateikti ataskaitą apie komunalinių atliekų tvarkymo sistemą regione? |   |
| Atšaukti                                                                               |   |

#### 60 pav. Dokumento pateikimo patvirtinimo langas

Norint pašalinti Informaciją apie komunalinių atliekų tvarkymo sistemą regione spaudžiamas mygtukas "Pašalinti" atveriamas Dokumento šalinimo patvirtinimo langas (61 pav.), kuriame patvirtiname arba atšaukiame dokumento pašalinimą.

| Dokumento šalinimas                                                                        | × |
|--------------------------------------------------------------------------------------------|---|
| Ar tikrai norite pašalinti ataskaitą apie komunalinių atliekų tvarkymo sistemą<br>regione? |   |
| Atšaukti Pašalinti                                                                         |   |

61 pav. Dokumento šalinimo patvirtinimo langas

Informaciją apie komunalinių atliekų tvarkymo sistemą regione galite filtruoti ir peržiūrėti Veiklos dokumentų peržiūros lange (62 pav.)

| Veiklos dokumentai                                                                          |                                                                                                    |                                                         |                                                         |                                                                                    | Rengti                                       |
|---------------------------------------------------------------------------------------------|----------------------------------------------------------------------------------------------------|---------------------------------------------------------|---------------------------------------------------------|------------------------------------------------------------------------------------|----------------------------------------------|
| Dokumento tipas                                                                             |                                                                                                    |                                                         |                                                         |                                                                                    |                                              |
| Visi                                                                                        |                                                                                                    |                                                         |                                                         | :                                                                                  |                                              |
| Ataskaitnis laikotarpis                                                                     | E                                                                                                    | Büsena                                                  |                                                         |                                                                                    |                                              |
| Visi                                                                                        | 4                                                                                                    | Visos                                                   |                                                         | ÷                                                                                  |                                              |
| Būsenos laikotarpis                                                                         | Büsenos data nuo                                                                                                    |                                                         | Būsenos data iki                                        |                                                                                    |                                              |
| Laisvai pasirenkamas                                                                        | ¢ Nenurodyta                                                                                                    |                                                         | Nenurodyta                                              |                                                                                    |                                              |
|                                                                                             |                                                                                                    |                                                         |                                                         |                                                                                    |                                              |
| Filtruoti                                                                                   |                                                                                                    |                                                         |                                                         |                                                                                    |                                              |
| Filtruoti                                                                                   |                                                                                                    |                                                         |                                                         |                                                                                    |                                              |
| Filmudi<br>Dokumento Nr.                                                                    | Dokumento tipas                                                                                                    | Ataskaitinis laikotarpis                                | Büsena                                                  | Büsenos data                                                                       |                                              |
| Filtrudi<br>Dokumento Nr.<br>9101                                                           | Dokumento Epas<br>Energios genytos iš BSA dales ataskata                                                                                                    | Ataskaitinis laikotarpis<br>2021                        | <b>Büsena</b><br>Rengiamas                              | Bilsenos data<br>2022-05-24                                                        | Periose                                      |
| Filtrudi<br>Dokumento Nr.<br>9101<br>9004                                                   | Dokumento tipos<br>Energiros gurrybos iš BSA dales ataskata<br>(rangos, turnčos PCB, inventorizacijos ataskaita                                                                                                    | Ataskalinis laikotarpis<br>2021<br>2021                 | <b>Bosena</b><br>Renglamas<br>Ptimtas                   | <b>Búsenos data</b><br>2022-05-24<br>2022-05-23                                    | Per20est<br>Per20est                         |
| Dokumento Nr.         9101           9004         9003                                      | Dokumento tipas<br>Energios gamybos iš BSA dales ataskata<br>Jangos, turnčos PCB, invertorizacijos ataskata<br>Energios gamybos iš BSA dales ataskata                                                                         | Ataskalinis laikotarpis<br>2021<br>2021<br>2021         | Bosena<br>Rengianas<br>Printas<br>Vedinanas             | Bisenos data<br>2022-05-24<br>2022-05-23<br>2022-05-23                             | Peržönt.<br>Peržönt.<br>Peržönt.             |
| Filmuti           Dokumento Nr.           9101           9004           9003           9002 | Dokumento tipas<br>Energijos gamybos iš BSA dales ataskata<br>įrangos, turinčos PCB, inventorizacijos ataskata<br>Energijos gamybos iš BSA dales ataskata<br>Informacija apie komanslinių atliekų traktymo sistemą<br>regione | Ataskakinis laikotarpis<br>2021<br>2021<br>2021<br>2021 | Bisena<br>Renjamas<br>Printas<br>Vedinamas<br>Vedinamas | Bitenos data<br>2622.05.24<br>2622.05.23<br>2622.05.23<br>2622.05.23<br>2622.05.23 | Peržosti<br>Peržosti<br>Peržosti<br>Peržosti |

62 pav. Veiklos dokumentų peržiūros langas

## 4. Energijos gamybos iš BSA dalies ataskaita

Pramoninių ir komunalinių atliekų biologiškai skaidžios dalies atskyrimo, atsižvelgiant į energijos, pagamintos iš pramoninių ir komunalinių atliekų, atsinaujinančią dalį, metodikos III dalyje (žr. aktualią redakciją) nurodoma pareiga teikti ataskaitas apie energijos gamybą iš atliekų biologiškai skaidžios dalies.

Metodikoje nustatyti reikalavimai taikomi ūkio subjektams:

- iš komunalinių ir (ar) gamybos ir kitos ūkinės veiklos atliekų gaminantiems biodujas;
- iš komunalinių ir (ar) gamybos ir kitos ūkinės veiklos atliekų gaminantiems kietąjį atgautąjį kurą;
- naudojantiems energijos gamybai kietąjį atgautąjį kurą, komunalines ir (ar) gamybos ir kitos ūkinės veiklos atliekas;
- eksploatuojantiems regioninius nepavojingųjų atliekų sąvartynus ir (ar) prižiūrintiems uždarytus nepavojingųjų atliekų sąvartynus, kuriuose surenkamos sąvartynų biodujos;
- naudojantiems sąvartynų biodujas ir kitas biodujas energijos gamybai.

GPAIS teikiama informacija už praėjusius 2 metus, Energijos gamybos iš BSA dalies ataskaita teikiama kas 2 metus iki liepos 31 d.

Norint sukurti naują Energijos gamybos iš BSA dalies ataskaitą pasirenkamas "Veiklos dokumentai" modulis ir atsidariusiame lange Veiklos dokumentų peržiūros lange (63 pav.) spaudžiamas mygtukas "Rengti".

| GPAIS                   |                       |                                |                           | GII registracija          | Atliekų trarkytojai           | Atliekų darytojai        | GII organizacija | Užstato administravimas | Gll apskata | Veiklos dokumentai | VARDAS PAVARDÉ<br>UAB "Tvarkytojas" • EN |
|-------------------------|-----------------------|--------------------------------|---------------------------|---------------------------|-------------------------------|--------------------------|------------------|-------------------------|-------------|--------------------|------------------------------------------|
| 1. 2. 2                 |                       |                                |                           |                           |                               |                          |                  |                         |             |                    |                                          |
|                         |                       |                                |                           |                           |                               |                          |                  |                         |             |                    |                                          |
|                         |                       |                                |                           |                           |                               |                          |                  |                         |             |                    |                                          |
|                         |                       |                                |                           |                           |                               |                          |                  |                         |             |                    |                                          |
|                         |                       |                                |                           |                           |                               |                          |                  |                         |             |                    |                                          |
| Veiklos doku            | mentai                |                                |                           |                           |                               |                          |                  |                         |             |                    | Rengti                                   |
|                         |                       |                                |                           |                           |                               |                          |                  |                         |             |                    |                                          |
| Delamanta tinna         |                       |                                |                           |                           |                               |                          |                  |                         |             |                    |                                          |
| Visi                    |                       |                                |                           |                           |                               |                          |                  |                         |             |                    |                                          |
| Alaskaitnis laikolarpis |                       |                                | Büsena                    |                           |                               |                          |                  |                         |             |                    |                                          |
| Visi                    |                       |                                | Visos                     |                           |                               |                          |                  |                         |             |                    |                                          |
| Būsenos laikotarpis     |                       | Büsenos data nuo               |                           |                           | Búsenos de                    | ta iki                   |                  |                         |             |                    |                                          |
| Laisvai pasirenkamas    |                       | <ul> <li>Nenurodyta</li> </ul> |                           |                           | Nenurody                      | ta.                      |                  |                         |             |                    |                                          |
|                         | Filtraoti             |                                |                           |                           |                               |                          |                  |                         |             |                    |                                          |
|                         |                       |                                |                           |                           |                               |                          |                  |                         |             |                    |                                          |
|                         |                       |                                |                           |                           |                               |                          |                  |                         |             |                    |                                          |
|                         |                       |                                |                           |                           |                               |                          |                  |                         |             |                    |                                          |
|                         |                       |                                |                           |                           |                               |                          |                  |                         |             |                    |                                          |
|                         | and the second second |                                | 4851                      | and a                     |                               |                          |                  |                         |             |                    |                                          |
|                         |                       |                                |                           |                           |                               |                          |                  |                         |             |                    |                                          |
|                         |                       |                                |                           |                           |                               |                          |                  |                         |             |                    |                                          |
| Mali                    |                       | PAR                            |                           |                           |                               |                          |                  |                         |             |                    |                                          |
| dif there               | Little                |                                | U Lietuvios Respublikos a | plinios ministerija, 2023 | l. Visos turinio teles seugor | res jstatymo, Sprendimas | OTS Solutions    |                         |             |                    |                                          |

63 pav. Veiklos dokumentų peržiūros langas

Užpildykite atsidariusio veiklos dokumento rengimo formą. Langelyje *Dokumento tipas* pasirenkame "Energijos gamybos iš BSA dalies ataskaita", langelyje *Laikotarpis* nurodomi metai už kuriuos pateikiama ataskaita. Užpildžius veiklos dokumento rengimo langą (64 pav.) spaudžiamas mygtukas "Rengti".

| Rengti veikios dokumentą                  | × |
|-------------------------------------------|---|
| Dokumento tipas 🗸 🚳                       |   |
| Energijos gamybos iš BSA dalies ataskaita | • |
| Laikotarpis 🛩                             |   |
| 2021                                      | ۰ |

64 pav. Rengti veiklos dokumentą forma

Paspaudus mygtuką "Rengti" GPAIS sukuria Energijos gamybos iš BSA dalies ataskaitą, kurios būsena – "Rengiama". Atsidariusiame Įrangos, turinčios PCB, inventorizacijos ataskaitos lange paspaudus

mygtuką "Koreguoti" 🛄 galima koreguoti asmens teikiančio ataskaitą duomenis.

Energijos gamybos iš BSA dalies ataskaitoje prisegamas dokumentas įrodantis laboratorijos, kurioje buvo atliekamas kietojo atgautojo kuro biologiškai skaidžios dalies nustatymo tyrimas, atitikimą akredituotai laboratorijai.

| « Grįžti                                                                                                    |                                                                                           | Teid/ Palainti                                                                                                    |
|----------------------------------------------------------------------------------------------------|-------------------------------------------------------------------------------------------|----------------------------------------------------------------------------------------------------|
| Energijos gamybos i                                                                                                    | š BSA dalies ataskaita                                                                    |                                                                                                    |
| Dokumento N:<br>Dokumento tipas<br>Ataskatinis kalkotarpis<br>Bibena<br>Bibenos data<br>Pridodamas failas @<br>[Browse] No Tie selected. | 5033<br>Ehergijos gamybos ili BSA dalies ataskaita<br>2021 m.<br>Rengijamas<br>2022-05-23 | Vardas, pavardā Vasdar Posardā<br>Telefonas 65656568<br>Et. pašas varda: pozrdei@gmail.com<br>Pastaba                                             |
|                                                                                                    |                                                                                           | Ataskaitos duomenys         KéK naudojimas energija: gauš         Bioduju naudojimas energija: gauš         Atlehų naudojima is         Daugiau - |
| Neužpiklyti KAK neudojimo energije geut                                                                                                  | i duamenya                                                                                |                                                                                                    |
|                                                                                                    |                                                                                           |                                                                                                    |

65 pav. Energijos gamybos iš BSA dalies ataskaitos, KAK naudojimas energijai gauti skilties langas

Energijos gamybos iš BSA dalies ataskaitos lango *KAK naudojimas energijai gauti* (65 pav.) skiltyje paspaudus mygtuką "Pildyti duomenis" atidaroma *Kietojo atgautojo kuro naudojimo energijai gauti* duomenų pildymo forma.

| Kietojo atgauto kuro naudojimas energijai gauti       | × |
|-------------------------------------------------------|---|
| Panaudotas KAK kiekis, t 🛩                            |   |
| 1000                                                  |   |
| Biologiškai skaidi KAK dalis, t 🛩                     |   |
| 250                                                   |   |
| Biologiškai skaidi KAK dalis, proc. 🛩                 |   |
| 25                                                    |   |
| Pagamintas pirminės šilumos energijos kiekis, ktne 🕢  |   |
| 10000                                                 |   |
| Pagamintas pirminės elektros energijos kiekis, ktne 🚳 |   |
| 10000                                                 |   |
| Naudoto KAK gamintojas 🛩                              |   |
| UAB "KAK gaminanti įmonė"                             |   |
|                                                       |   |
| Uždaryti Išsaugoti                                    |   |

66 pav. Kietojo atgautojo kuro naudojimo energijai gauti duomenų pildymo forma

Kietojo atgautojo kuro naudojimo energijai gauti duomenų pildymo formoje (66 pav.) pateikiama informacija apie ataskaitiniais metais panaudotą kietąjį atgautąjį kurą, biologiškai skaidžią dalį kietajame atgautajame kure, pagamintą šiluminės ir elektros energijos kiekį, kietojo atgautojo kuro gamintoją. Užpildžius visus būtinus langelius spaudžiamas mygtukas "Išsaugoti".

| « Gighti                                                                                                    |                                                                                      |                                                                         |                                           |                                                        |                                  | Teik               | i Pašalinti      |
|----------------------------------------------------------------------------------------------------|--------------------------------------------------------------------------------------|-------------------------------------------------------------------------|-------------------------------------------|--------------------------------------------------------|----------------------------------|--------------------|------------------|
| Energijos gamybos iš BSA                                                                                                    | dalies ataskaita                                                                     |                                                                         |                                           |                                                        |                                  |                    |                  |
| Dokumento Nc<br>Dokumento tipos<br>Atuskažinis lakolospris<br>Būsenos data<br>Pridodamas Balas <b>Q</b><br>Browse No file selected. | 9101<br>Energios gamybos iš BSA dalles ataskata<br>2021 m<br>Rengiamas<br>2022-05-24 | Vardas, pavardé<br>Telefonas<br>EL patras<br>Pastaba<br>Ataskaitos duom | Vardas Pava<br>868686883<br>vardas pavaro | indi<br>del@gmail.com<br>KAK naudajimas energija gauti | Roduli naudojimas energijai gauš | Atiekų naudojimo b | Daugiau -        |
| Neužpildyti biodujų naudojimo energijai gauti duomen                                                                                | 13                                                                                   |                                                                         |                                           |                                                        |                                  |                    |                  |
|                                                                                                    |                                                                                      |                                                                         |                                           |                                                        |                                  |                    | Pildyti duomenis |

67 pav. Energijos gamybos iš BSA dalies ataskaitos, Biodujų naudojimas energijai gauti skilties langas

Energijos gamybos iš BSA dalies ataskaitos lango *Biodujų naudojimas energijai gauti* (67 pav.) skiltyje paspaudus mygtuką "Pildyti duomenis" atidaroma *Biodujų naudojimo energijai gauti* duomenų pildymo forma.

| Biodujų naudojimas energijai gauti                    | × |
|-------------------------------------------------------|---|
| Panaudotas biodujų kiekis, m3 🗸                       |   |
| 100000                                                |   |
| Pagamintas pirminės šilumos energijos kiekis, ktne 🕥  |   |
| 1000000                                               |   |
| Pagamintas pirminės elektros energijos kiekis, ktne 🕐 |   |
| 100000                                                |   |
| Naudotų biodujų gamintojas 🗹                          |   |
| UAB "Biodujų gamintojas"                              |   |
|                                                       |   |
| Uždaryti Išsaugoti                                    |   |

68 pav. Biodujų naudojimo energijai gauti duomenų pildymo forma

Biodujų naudojimo energijai gauti duomenų pildymo formoje (68 pav.) pateikiama informacija apie ataskaitiniais metais panaudotą biodujų kiekį, pagamintą šiluminės ir elektros energijos kiekį, kietojo atgautojo kuro gamintoją. Užpildžius visus būtinus langelius spaudžiamas mygtukas "Išsaugoti".

| « Grgtti                                                                                                    |                                                                        |                           |                                                       |                                                           |                                                                   |                                                    | Teikti Pašalinti |
|----------------------------------------------------------------------------------------------------|------------------------------------------------------------------------|---------------------------|-------------------------------------------------------|-----------------------------------------------------------|-------------------------------------------------------------------|----------------------------------------------------|------------------|
| Energijos gamybos iš BSA                                                                                                    | dalies ataskaita                                                       |                           |                                                       |                                                           |                                                                   |                                                    |                  |
| Dokumento Nr.<br>Dokumento tipia<br>Ataskaithini sikilotarpia<br>Bisenos data<br>Prifododamas bilas <b>Q</b><br>Bisrones, No fie selected. | 9101<br>Energio gamybos iš BSA dales ataskata<br>2021 m.<br>Rengamas 🔀 |                           | Vardas, pavardé<br>Telefonas<br>El. paštas<br>Pastaba | Vardar Pavardé<br>868569868<br>vardas, pavardé@gymail.com | /                                                                 |                                                    |                  |
|                                                                                                    |                                                                        |                           | Ataskaitos duor                                       | nenys KAK naudojimas e                                    | nergijai gauti Biodujų naudojimas                                 | energijai gauti Atijekų naudojir                   | mo Daugiau +     |
| Atliekų naudojimas, biodujų, kietojo atgauto kuro, ene                                                                                     | gijos gamybai                                                          |                           |                                                       |                                                           | Atliekų naudojimo biodujų, KAK,<br>Biodujų gamyba sąvartynuose ir | energijos gamybai<br>jų naudojimas energijai gauti |                  |
| Šaltinis                                                                                                    | Atlieka                                                                | Naudotų atliekų kiekis, t |                                                       | Biologiškai skaidi atliekų dalis, t<br>Ø                  | Biologiškai skaidi atliekų dalis,<br>proc                         | Pastaba                                            | ^                |
|                                                                                                    | * ·                                                                    |                           |                                                       |                                                           |                                                                   |                                                    | + ,              |
| Atliekos susidariusios Lietuvoje                                                                                                    | 19 12 10 degiosios atšekos (š atšekų gautas kuras)                     | 100.000                   |                                                       | 70.000                                                    | 70.000                                                            |                                                    | <b>*</b> • 0     |
| Pagamintas biodujų, KAK<br>Neužpidyti pagamietas biodujį, KAK r energijos kiek                                                             | ir energijos kiekis<br>s duomenys                                      |                           |                                                       |                                                           |                                                                   |                                                    |                  |
|                                                                                                    |                                                                        |                           |                                                       |                                                           |                                                                   |                                                    | Pildyti duomenis |

69 pav. Energijos gamybos iš BSA dalies ataskaitos, Atliekų naudojimas, biodujų, kietojo atgautojo kuro, energijos gamybai skilties langas

Energijos gamybos iš BSA dalies ataskaitos lango *Atliekų naudojimas, biodujų, kietojo atgautojo kuro, energijos gamybai* (69 pav.) skiltyje pateikiami duomenys apie atliekas panaudotas biodujų, kietojo atgautojo kuro, energijos gamybai, jų šaltinį, rūšį, kiekį, biologiškai skaidžią atliekų dalį.

Langeliuose įrašius duomenis apie atlieką spaudžiamas mygtukas "Pridėti" , norint koreguoti duomenis spaudžiamas mygtukas "Taisyti" , norint pašalinti duomenis spaudžiamas mygtukas "Šalinti" . Paspaudus mygtuką "Pildyti duomenis" atidaroma *Pagaminto kiekio* duomenų pildymo forma.

|                         | Pagamintas kiekis                       | × |
|-------------------------|-----------------------------------------|---|
| Pagamintų bioc          | dujų kiekis, m3                         |   |
| 1000000                 |                                         |   |
| Pagamintų KAP           | K kiekis, t                             |   |
| 1000                    |                                         |   |
| Pagamintos pir<br>10000 | minės šilumos energijos kiekis, ktne 🕥  |   |
| Pagamintos pin          | minės elektros energijos kiekis, ktne 👔 |   |
| 10000                   |                                         |   |

70 pav. Biodujų naudojimo energijai gauti duomenų pildymo forma

Pagaminto kiekio duomenų pildymo formoje (70 pav.) pateikiama informacija apie ataskaitiniais metais pagamintą biodujų, kietojo atgautojo kuro šiluminės ir elektros energijos kiekį. Užpildžius visus būtinus langelius spaudžiamas mygtukas "Išsaugoti".

| e Grifti                                                                                                    |                                                                       |                                    |                                  |                                                            |                                                         |                                        |                                                                                                | Teikti Pa                   | šalinti |
|----------------------------------------------------------------------------------------------------|-----------------------------------------------------------------------|------------------------------------|----------------------------------|------------------------------------------------------------|---------------------------------------------------------|----------------------------------------|------------------------------------------------------------------------------------------------|-----------------------------|---------|
| Energijos gamybos i                                                                                                    | š BSA dalies ataska                                                   | ita                                |                                  |                                                            |                                                         |                                        |                                                                                                |                             |         |
| Dokumento Hr.<br>Dokumento Ejoas<br>Atakakilinis laikotarpis<br>Büsena<br>Büsenos data<br>Pridedamas fallas<br>Browse) No file selected. | 9101<br>Energijos gamybos iš BS<br>2021 m.<br>Rengiamas<br>2022-05-24 | A dales ataskata                   |                                  | Vardas, p<br>Telefonas<br>EL paitas<br>Pastaba             | avarde Vartas<br>86860<br>vardas                        | s Parande<br>6688<br>parande@gmail.com | ×                                                                                              |                             |         |
|                                                                                                    |                                                                       |                                    |                                  | Atas                                                       | kaitos duomenys                                         | KAK naudojimas energija                | ai gauti Biodujų naudojimas energijai gauti                                                    | Atliekų naudojimo b Daugiau | 1 + -   |
| Biodujų gamyba regioniniuose nepavojing                                                                                                  | ų atliekų savaitynuose, uždarytuose nep                               | avojingų atliekų sąvartynuose ir j | ų naudojimas energijai gauti     |                                                            |                                                         | Г                                      | Atliekų naudojimo biodujų, KAK, energijos gan<br>Biodujų garnyba sąvartynuose ir jų naudojimas | nybai<br>: energija: gauti  |         |
| Sąvartyno pavadinimas                                                                                                    | Sąvartyno tipas                                                       | Surinktas biodujų kiekis,<br>m3    | Panaudotas biodujų kiekis,<br>m3 | Pagamintos pirminės<br>šilumos energijos kiekis,<br>ktne ® | Pagamintos pirminės<br>elektros energijos kie<br>ktne ® | s<br>ekis, Biodujų gamintojas          | Biodujų naudotojas                                                                             | _                           |         |
|                                                                                                    |                                                                       |                                    |                                  |                                                            |                                                         |                                        |                                                                                                | +                           | ~       |
| Sąvartynas                                                                                                    | Regioninis nepavojingų atliekų<br>sąvartynas                          | 1000.000                           | 1000.000                         | 5000.000                                                   | 5000.000                                                | UAB "Biodujų gamintojas"               | UAB "Biodujų naudotoja:                                                                        | s" 🖉                        | Ĵ       |

71 pav. Energijos gamybos iš BSA dalies ataskaitos, Biodujų gamyba regioniniuose nepavojingų atliekų sąvartynuose, uždarytuose nepavojingų atliekų sąvartynuose ir jų naudojimas energijai gauti skilties langas.

Energijos gamybos iš BSA dalies ataskaitos lango **Biodujų gamyba regioniniuose nepavojingų** atliekų sąvartynuose, uždarytuose nepavojingų atliekų sąvartynuose ir jų naudojimas energijai gauti (71 pav.) skiltyje pateikiami duomenys apie Sąvartynus, juose surinktas ir panaudotas biodujas pagamintą šiluminės ir elektros energijos kiekius, biodujų gamintojus ir biodujų naudotojus.

Langeliuose įrašius visus būtinus duomenis spaudžiamas mygtukas **[Pridėti]**, norint koreguoti duomenis spaudžiamas mygtukas "Taisyti", norint pašalinti duomenis spaudžiamas mygtukas "Šalinti"

Užpildžius energijos gamybos iš BSA dalies ataskaitą ir norint ją pateikti spaudžiamas mygtukas "Teikti" atveriamas Dokumento pateikimo patvirtinimo langas (72 pav.), kuriame patvirtiname arba atšaukiame dokumento pateikimą.

| Dokumento pateikimas                                          | × |
|---------------------------------------------------------------|---|
| Ar tikrai norite pateikti energijos gamybos iš BSA ataskaitą? |   |
| Atšaukti Teikti                                               |   |

72 pav. Dokumento pateikimo patvirtinimo langas

Norint pašalinti Įrangos, turinčios PCB, inventorizacijos ataskaitą spaudžiamas mygtukas "Pašalinti" atveriamas Dokumento šalinimo patvirtinimo langas (73 pav.), kuriame patvirtiname arba atšaukiame dokumento pašalinimą.

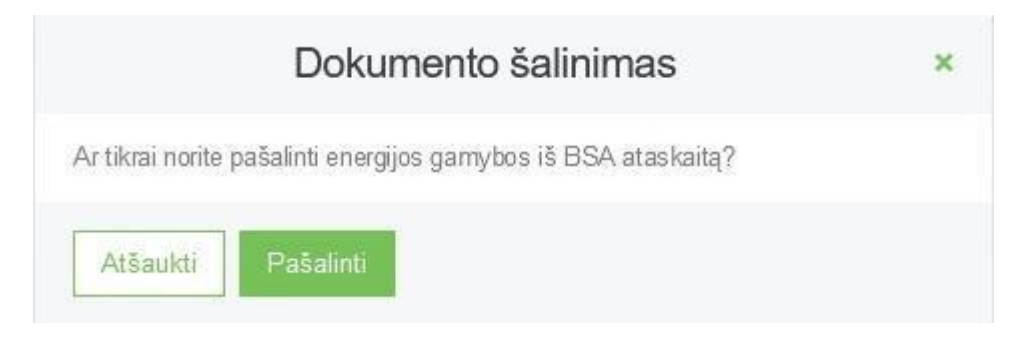

#### 73 pav. Dokumento šalinimo patvirtinimo langas

Energijos gamybos iš BSA dalies ataskaitas galite filtruoti ir peržiūrėti Veiklos dokumentų peržiūros lange (74 pav.)

| Veiklos dokumentai                          |                                                                  |                          |                                |              |   | Rengti    |
|---------------------------------------------|------------------------------------------------------------------|--------------------------|--------------------------------|--------------|---|-----------|
| Dokumento tipas<br>Visi                     |                                                                  |                          |                                | •            |   |           |
| Alaskatinis laikotarpis<br>Visi             |                                                                  | Bäsena<br>Visos          |                                | •            |   |           |
| Büsenos laikotarpis<br>Laisvai pasirenkamas | Bûsenos data nuo<br>e Nenurodyta                                 |                          | Bûsenos data iki<br>Nenurodyta |              |   |           |
| Filtruoti                                   |                                                                  |                          |                                |              |   |           |
| Dokumento Nr.                               | Dokumento tipas                                                  | Ataskaitinis laikotarpis | Büsena                         | Büsenos data |   |           |
| 9101                                        | Energijos gamybos iš BSA dalies ataskaita                        | 2021                     | Rengiamas                      | 2022-05-24   | F | eržiūrėti |
| 9004                                        | ļrangos, turinčios PCB, inventorizacijos ataskaita               | 2021                     | Primtas                        | 2022-05-23   | F | eržiūrėti |
| 9003                                        | Energijos gamybos iš BSA dalies ataskaita                        | 2021                     | Vertinamas                     | 2022-05-23   | F | eržiūrėti |
| 9002                                        |                                                                  |                          |                                |              |   |           |
|                                             | informacija apie komunalinių atliekų trankymo sistemą<br>regione | 2021                     | Veitinamas                     | 2022-05-23   | E | eržiūrėti |

74 pav. Veiklos dokumentų peržiūros langas

## 5. Įrangos, turinčios PCB, inventorizacijos ataskaita

Polichlorintų bifenilų ir polichlorintų terfenilų (PCB/PCT) tvarkymo taisyklių<sup>5</sup> 5 punkte nurodoma pareiga teikti ataskaitas, o II skyriuje patikslinami atskaitų teikėjai ir terminai.

Norint sukurti naują Įrangos, turinčios PCB, inventorizacijos ataskaitą pasirenkamas "Veiklos dokumentai" modulis ir atsidariusiame lange Veiklos dokumentų peržiūros lange (75 pav.) spaudžiamas mygtukas "Rengti".

| M           | GPAIS                                | Gil registracija         | Atliekų trankytojai Atliekų daryto                  | ijai Gll organizacija | Užstato administravimas | Gil apskata V | eklos dokumentai | VARDAS PAVARDĖ<br>UAB "Tvarkytojas" - |
|-------------|--------------------------------------|--------------------------|-----------------------------------------------------|-----------------------|-------------------------|---------------|------------------|---------------------------------------|
| -sh         |                                      |                          |                                                     |                       |                         |               |                  |                                       |
|             |                                      |                          |                                                     |                       |                         |               |                  |                                       |
|             |                                      |                          |                                                     |                       |                         |               |                  |                                       |
|             |                                      |                          |                                                     |                       |                         |               |                  |                                       |
|             |                                      |                          |                                                     |                       |                         |               |                  |                                       |
|             | Veiklos dokumentai                   |                          |                                                     |                       |                         |               |                  | Rengti                                |
|             |                                      |                          |                                                     |                       |                         |               |                  |                                       |
|             | Dokumento tipas                      |                          |                                                     |                       |                         |               |                  |                                       |
|             | Visi                                 |                          |                                                     |                       |                         |               |                  |                                       |
|             | Ataskaitinis laikotarpis Būsena      |                          |                                                     |                       |                         |               |                  |                                       |
|             | Visi 2 Visos                         |                          |                                                     | 0                     |                         |               |                  |                                       |
|             | Būsenos laikotarpis Būsenos data nuo |                          | Būsenos deta iki                                    |                       |                         |               |                  |                                       |
| 1           | Laisvai pasirenkamas : Nenurodyta    |                          | Nenurodyta                                          |                       |                         |               |                  |                                       |
|             | Filmot                               |                          |                                                     |                       |                         |               |                  |                                       |
|             |                                      |                          |                                                     |                       |                         |               |                  |                                       |
|             |                                      |                          |                                                     |                       |                         |               |                  |                                       |
|             | Duomenų nera                         |                          |                                                     |                       |                         |               |                  |                                       |
| in.         |                                      |                          |                                                     |                       |                         |               |                  |                                       |
|             |                                      |                          |                                                     |                       |                         |               |                  |                                       |
| 1 and 1 and | 286,                                 | MAR V                    |                                                     |                       |                         |               |                  |                                       |
|             |                                      |                          |                                                     |                       |                         |               |                  |                                       |
|             |                                      |                          |                                                     |                       |                         |               |                  |                                       |
|             |                                      |                          |                                                     |                       |                         |               |                  |                                       |
|             | 18 her interest                      |                          |                                                     |                       |                         |               |                  |                                       |
|             | Ø Lietuves Respublics a              | plinios ministerija, 203 | 22, Visos turinio teleles seugomos (statymo, Spreno | Smas DTS Solutions    |                         |               |                  |                                       |

75 pav. Veiklos dokumentų peržiūros langas

Užpildykite atsidariusio veiklos dokumento rengimo forma. Langelyje *Dokumento tipas* pasirenkame "Įrangos, turinčios PCB, inventorizacijos ataskaita", langelyje *Laikotarpis* nurodomi metai už kuriuos pateikiama ataskaita. Užpildžius veiklos dokumento rengimo langą (76 pav.) spaudžiamas mygtukas "Rengti".

<sup>&</sup>lt;sup>5</sup> Polichlorintų bifenilų ir polichlorintų terfenilų (PCB/PCT) tvarkymo taisyklės <u>https://e-seimas.lrs.lt/portal/legalActEditions/lt/TAD/TAIS.219799</u>

| Rengti veiklos dokumentą                           | × |
|----------------------------------------------------|---|
| Dokumento tipas 🗸 💿                                |   |
| Įrangos, turinčios PCB, inventorizacijos ataskaita | ٥ |
| Laikotarpis 🗸                                      |   |
| 2024                                               |   |

76 pav. Rengti veiklos dokumentą forma

Paspaudus mygtuką "Rengti" GPAIS sukuria Įrangos, turinčios PCB, inventorizacijos ataskaitą. Įrangos, turinčios PCB, inventorizacijos ataskaitos būsena – "Rengiama". Atsidariusiame Įrangos,

turinčios PCB, inventorizacijos ataskaitos lange paspaudus mygtuką "Koreguoti" aslima koreguoti asmens teikiančio ataskaitą duomenis.

| « Grįžti                                                                            |                  |                                                                  |                                   |                               |                          |                                                       |                                                         |                            |              |          | Teikti | Pašalinti |
|-------------------------------------------------------------------------------------|------------------|------------------------------------------------------------------|-----------------------------------|-------------------------------|--------------------------|-------------------------------------------------------|---------------------------------------------------------|----------------------------|--------------|----------|--------|-----------|
| Įrangos, tu                                                                         | irinčios PCB, ii | nventorizac                                                      | ijos ataskaita                    |                               |                          |                                                       |                                                         |                            |              |          |        |           |
| Dokumento Nr.<br>Dokumento tipas<br>Ataskaitinis laikotar<br>Büsena<br>Büsenos data | rpis             | 9201<br> rangos, turinčio:<br>2021 m.<br>Rengiamas<br>2022-05-25 | s PCB, inventorizacijos ataskait: | a.                            |                          | Vardas, pavardė<br>Telefonas<br>EI. paštas<br>Pastaba | Vardas Pavarde<br>869686868<br>vardas pavarde@gmail.com |                            | /            |          |        |           |
| Ataskaitos duor                                                                     | nenys kangos     | turinčios PCB, apibūr                                            | Inimas PCB identificavirnas       | ir tvarkymais Laboratorijos M | ėginių ėmimo ir analizės | metodikos aprašymas                                   |                                                         |                            |              |          |        |           |
| Įrangos, turinčios PCI                                                              | 8, apibūdinimas  |                                                                  |                                   |                               |                          |                                                       |                                                         |                            |              |          |        |           |
| Įrangos ID                                                                          | Pavadinimas      | KN kodas                                                         | Modelis                           | Gamintojas                    | Kiekis, vnt              | Masê, kg                                              | Buvimo vietos apraŝas                                   | Buvimo vieta<br>X (Ilguma) | Y (Platuma)  | Pastabos | _      | Î         |
|                                                                                     |                  | •                                                                |                                   |                               | 0                        |                                                       |                                                         |                            |              |          | +      | ~         |
| 001                                                                                 | Transformatorius | 2503                                                             | 001                               | Transformatoriaus gamintojas  | 5                        | 50.000                                                | Sandėlys                                                | 000579694.00               | 006061450.00 |          | 11     |           |

77 pav. Įrangos, turinčios PCB, inventorizacijos ataskaitos, Įrangos, turinčios PCB apibūdinimas skilties langas

Įrangos, turinčios PCB, inventorizacijos ataskaitos skiltyje *Įrangos, turinčios PCB apibūdinimas* (77 pav.) pateikiama informacija apie kiekvieną įrenginį turintį PCB. Pateikiami duomenys apie įrenginį (-ius), įrenginio gamintoją (-jus), įrenginių kiekį, įrenginio (-ių) svorį ir įrenginio (-ių) buvimo vietą. Langeliuose įrašius duomenis apie įrenginį (-ius) turintį (-čius) PCB spaudžiamas mygtukas "Pridėti"

+ , norint koreguoti duomenis spaudžiamas mygtukas "Taisyti" , norint pašalinti duomenis spaudžiamas mygtukas "Šalinti" .

| « Grįžti                                                                                               |                                         |                                                                                               |                                                            |                                           |                                                   |                                                                         |                                                  |                                                                   |                                                                  |          | Teikti Pašalinti |
|----------------------------------------------------------------------------------------------------|-----------------------------------------|-----------------------------------------------------------------------------------------------|------------------------------------------------------------|-------------------------------------------|---------------------------------------------------|-------------------------------------------------------------------------|--------------------------------------------------|-------------------------------------------------------------------|------------------------------------------------------------------|----------|------------------|
| Įrangos, tu                                                                                            | rinčios PCB, inv                        | entorizacijos                                                                                 | s ataskaita                                                |                                           |                                                   |                                                                         |                                                  |                                                                   |                                                                  |          |                  |
| Dokumento Nr.<br>Dokumento tipas<br>Ataskaitinis laikotar<br>Büsena<br>Büsenos data<br>Ataskaitos duon | pis<br>nenys Pargoo, tur                | 5004<br>Jrangos, turinčios PCE<br>2021 m.<br>Rengiamas<br>2022-05-23<br>nčios PCB, apbūdinima | 3, inventorizacijos atasko<br>ss. <u>PCB identificavim</u> | as ir tvarkymas 🛯 🖾                       | boratonjos Mėgirių ėmimo ir                       | Vardas, p<br>Telefonas<br>El. paŝtas<br>Pastaba<br>analizês metodikos a | avardė Vardas Pavan<br>86868868<br>vardas pakard | 56<br>₽@gmail.com                                                 | /                                                                |          |                  |
| PCB identifikavimas ir                                                                                 | r braikymas                             |                                                                                               |                                                            |                                           |                                                   |                                                                         |                                                  |                                                                   |                                                                  |          | Naujas įrašas    |
| rangos ID                                                                                              | PCB užteršta n<br>Medžiagos pavadinimas | nedžiaga<br>Medžiagos kiekis,<br>kg                                                           | PCB koncentracija                                          | PCB<br>koncentracija, %<br>skysčio svorio | Pagrindimas PCB konc.<br>yra nuo 0,05% iki 0,005% | Analizé                                                                 | Analizės atlikimo data                           | Atlikto ar numatomo<br>atlikti PCB tvarkymo ar<br>pakeitimo būdas | Atlikto ar numatomo<br>atlikti PCB tvarkymo ar<br>pakeitimo data | Pastabos | ^                |
|                                                                                                    |                                         |                                                                                               |                                                            |                                           |                                                   | (rašų nėra                                                              |                                                  |                                                                   |                                                                  |          | 0                |

78 pav. Įrangos, turinčios PCB, inventorizacijos ataskaitos, PCB identifikavimas ir tvarkymas skilties langas

Įrangos, turinčios PCB, inventorizacijos ataskaitos skiltyje *PCB identifikavimas ir tvarkymas* pateikiama informacija apie įrenginiuose esančias PCB ir numatomą jų tvarkymą. Norint pateikti duomenis spaudžiamas mygtukas "Naujas įrašas" ir užpildoma atsidariusi "PCB identifikavimo ir tvarkymo forma" (79 pav.).

|                                                             | PCB identifikavimas ir tvarkymas                           |   |
|-------------------------------------------------------------|------------------------------------------------------------|---|
| [rangos ID 🍵                                                | PCB užlenitos medžiagos pavadnimas 🛩                       |   |
| 001                                                         | 4 Alyxa                                                    |   |
| PCB užlerštos medžiagos kiekis, kg                          | PC8 koncentracija 🖌                                        |   |
| 50                                                          | Nustatyta                                                  | : |
| PCB koncentracija, % skysčio svorio                         | Pagnindmas PCB konc. ya nuo 0,05% iki 0,005%               |   |
| 0,005                                                       | Browse) Aprasymas.pdf                                      |   |
| Analize 🗸                                                   | Analizés aflikimo data                                     |   |
| Atlikta                                                     | 2022-01-01                                                 |   |
| Atlikto ar numatomo atlikti PCB tvarkymo ar pakeitimo būdas | Allikto ar numatomo allikti PCB tvarkymo ar pakeitimo data |   |
| Atliekų perdavimas atliekų tvarkytojams                     | 2022-12-31                                                 |   |
| Pastabos                                                    |                                                            |   |
|                                                             |                                                            |   |
|                                                             |                                                            |   |
| Uždaryti Išsaugoti                                          |                                                            |   |

79 pav. PCB identifikavimo ir tvarkymo forma

PCB identifikavimo ir tvarkymo formoje pateikiami duomenys apie įrenginiuose esančias PCB užterštas medžiagas, jų kiekius, koncentracijas, pateikiami PCB koncentracijų nustatymo duomenys. Nurodžius visus būtinus parametrus spaudžiamas mygtukas "Išsaugoti".

| * Grjëti                                                                               |                                                                                                 |                                                      |                                                         |           | Teikti | Pašalinti |
|----------------------------------------------------------------------------------------|-------------------------------------------------------------------------------------------------|------------------------------------------------------|---------------------------------------------------------|-----------|--------|-----------|
| Įrangos, turinčios                                                                     | PCB, inventorizacijos ataskaita                                                                 |                                                      |                                                         |           |        |           |
| Dokumento Nr.<br>Dokumento tipas<br>Ataskaitinis laikotarpis<br>Büsena<br>Büsenos data | 9014<br>Pranços, turíncios PCB, inventorizacijos ataskata<br>2021 m.<br>Rengiamas<br>2022.05-23 | Vordas, pavardė<br>Telefonas<br>EL paitas<br>Pastaba | Vardas Pavardé<br>668506568<br>vardas pavardé@gmail.com | ×         |        |           |
| Ataskaitos duomenys                                                                    | jrangos, turinčios POB, apbūdinimas POB identifikasimas ir tradkymas Laboratoriju               | Mėginių ėmimo ir analizės metodikos aprašymas        |                                                         |           |        |           |
|                                                                                        | Laboratorijos pavadinimas                                                                       |                                                      | Kodas                                                   |           |        | ^         |
|                                                                                        |                                                                                                 |                                                      |                                                         |           | +      | ~         |
| UAB "Tyrimų laboratorija"                                                              |                                                                                                 |                                                      |                                                         | 123456789 | / 10   | \$        |

80 pav. Įrangos, turinčios PCB, inventorizacijos ataskaitos Laboratorijos skilties langas

Įrangos, turinčios PCB, inventorizacijos ataskaitos skiltyje *Laboratorijos* (80 pav.) pateikiama informacija apie laboratorijas, kuriose buvo atliekami PCB užterštų medžiagų tyrimai. Langeliuose

įrašius duomenis apie laboratoriją spaudžiamas mygtukas "Pridėti" , norint koreguoti duomenis spaudžiamas mygtukas "Taisyti", norint pašalinti duomenis spaudžiamas mygtukas "Šalinti".

| د میں<br>Įrangos, turinčios                                                           | PCB, inventorizacijos a                                                    | ataskaita                        |               |                                                      |                                                          |   |   | Teikti Pašalinti |
|---------------------------------------------------------------------------------------|----------------------------------------------------------------------------|----------------------------------|---------------|------------------------------------------------------|----------------------------------------------------------|---|---|------------------|
| Dokumento Nr.<br>Dokumento tipas<br>Ataskašinis laikotarpis<br>Būseno<br>Būsenos data | 9004<br>Jrangos, tuinčios PCB, in<br>2021 m.<br>Rengiarmas 3<br>2022-05-23 | entorizacijos ataskaita          |               | Vardas, pavardó<br>Telefonas<br>El païtas<br>Pastaba | Vardas Pavarde<br>65655958<br>vardas, pavarde @gmail.com | / |   |                  |
| Ataskaitos duomenys                                                                   | (rangos, turinčios PCB, apibūdinimas                                       | PCB identificavimas ir tvarkymas | Laboratorijos | Mėginių ėmimo ir analizės metodikos aprašymas        |                                                          |   |   |                  |
| Aprašymo pavadinimas/Aprašyr                                                          | mas                                                                        |                                  |               | Dokumentas                                           |                                                          |   | _ | ^                |
|                                                                                       |                                                                            |                                  |               | Browse No file selected.                             |                                                          |   | + | ~                |
| Méginio emimo metodika                                                                |                                                                            |                                  |               | Aprasymas.pdf                                        |                                                          |   |   | 0                |

81 pav. Įrangos, turinčios PCB, inventorizacijos ataskaitos Mėginių ėmimo ir analizės metodikos aprašymas skilties langas

Įrangos, turinčios PCB, inventorizacijos ataskaitos skiltyje *Mėginių ėmimo ir analizės metodikos aprašymas* (81 pav.) pateikiama informacija apie PCB užterštų mėginių ėmimą ir jų analizę. Langeliuose įrašius duomenis ir prisegus laikmenas su detaliais aprašymais spaudžiamas mygtukas

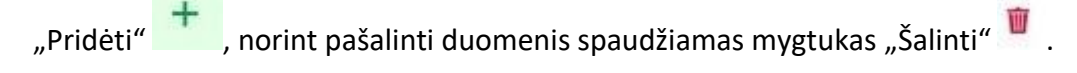

Užpildžius Įrangos, turinčios PCB, inventorizacijos ataskaitą ir norint ją pateikti spaudžiamas mygtukas "Teikti" atveriamas Dokumento pateikimo patvirtinimo langas (82 pav.), kuriame patvirtiname arba atšaukiame dokumento pateikimą.

|                  | Dokumento pateikimas | × |
|------------------|----------------------|---|
| Ar tikrai norite | pateikti ataskaitą?  |   |
| Atšaukti         | Teikti               |   |

82 pav. Dokumento pateikimo patvirtinimo langas

Jei Įrangos, turinčios PCB, inventorizacijos ataskaitoje po ataskaitos pateikimo būtų nustatyti trūkumai (83 pav.), šios ataskaitos būsena pasikeičia į "Nustatyti trūkumai". Ataskaitos lange *Atmetimo priežastis* pateikiama informacija apie nustatytus dokumento trūkumus. Norint ištaisyti atitinkamus trūkumus, langeliuose privaloma įrašyti duomenis, kurie nurodyti lange *Atmetimo priežastis*. Įrašius duomenis ir prisegus laikmenas su detaliais aprašymais spaudžiamas mygtukas

"Pridėti" 📩 , norint pašalinti duomenis spaudžiamas mygtukas "Šalinti" 🏴 .

Dar kartą užpildžius Įrangos, turinčios PCB, inventorizacijos ataskaitą ir norint ją pateikti spaudžiamas mygtukas "Teikti", tuomet atveriamas Dokumento pateikimo patvirtinimo langas (82 pav.), kuriame patvirtiname arba atšaukiame dokumento pateikimą (82 pav.).

| « Grįžti                                                                                             |                     |                                                                             |                                        |                                               |             |                                                       |                                                |                            |              |          | Teikti Paša | alinti |
|----------------------------------------------------------------------------------------------------|---------------------|-----------------------------------------------------------------------------|----------------------------------------|-----------------------------------------------|-------------|-------------------------------------------------------|------------------------------------------------|----------------------------|--------------|----------|-------------|--------|
| Įrangos,                                                                                             | turinčios PC        | CB, inven                                                                   | torizacijos atas                       | skaita                                        |             |                                                       |                                                |                            |              |          |             |        |
| Dokumento Nr.<br>Dokumento tipas<br>Ataskaitinis laiko<br>Büsena<br>Büsenos data<br>Atmetimo priežas | s<br>tarpis<br>stis | 9704<br>[rangos, turir<br>2021 m.<br>Nustatyti trŭi<br>2022-06 18<br>i<br>i | čios PCB, inventorizacijos atz<br>umai | sskaita<br>rs - Nēra nei vieno įrašo lentelėj | e "PCB      | Vardas, pavardė<br>Telefonas<br>El. paštas<br>Pastaba | Vardas Pavardė<br>86868686<br>vardas pavarde@g | pail.com                   | /            |          |             |        |
| Irangos, turinčios F                                                                                 | PCB, apibūdinimas   |                                                                             |                                        |                                               |             |                                                       |                                                |                            |              |          |             |        |
| Įrangos ID                                                                                           | Pavadinimas         | KN kodas                                                                    | Modelis                                | Gamintojas                                    | Kiekis, vnt | Masė, kg                                              | Buvimo vietos<br>aprašas                       | Buvimo vieta<br>X (liguma) | Y (Platuma)  | Pastabos |             |        |
|                                                                                                    |                     | \$                                                                          |                                        |                                               |             |                                                       |                                                |                            |              |          | +           |        |
| 001                                                                                                  | Transformatorius    | 2503                                                                        | 001                                    | Transformatoriaus<br>gamintojas               | 5           | 50.000                                                | Sandėlys                                       | 000579694.00               | 006061450.00 |          | / 1         | ^      |

83 pav. Įrangos, turinčios PCB, inventorizacijos ataskaita su nustatytais trūkumais

Norint pašalinti Įrangos, turinčios PCB, inventorizacijos ataskaitą spaudžiamas mygtukas "Pašalinti" atveriamas Dokumento šalinimo patvirtinimo langas (84 pav.), kuriame patvirtiname arba atšaukiame dokumento pašalinimą.

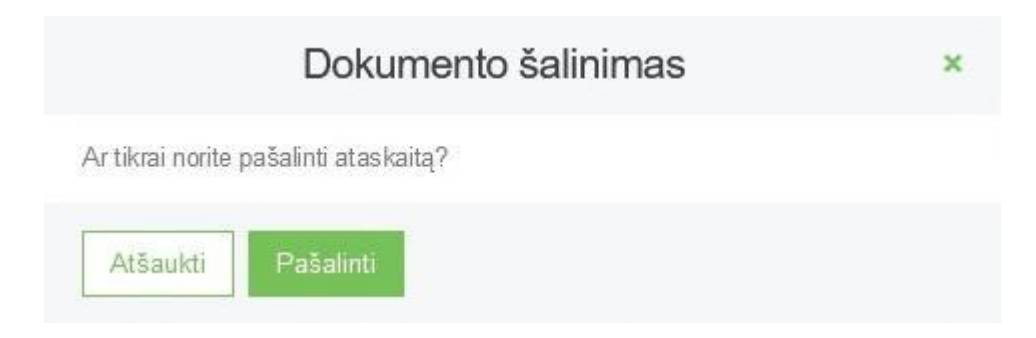

84 pav. Dokumento šalinimo patvirtinimo langas

Įrangos, turinčios PCB, inventorizacijos ataskaitas galite filtruoti ir peržiūrėti Veiklos dokumentų peržiūros lange (85 pav.)

| Veiklos dokumentai                                                                  |                                                                                                    |                                                                                                    |                                                            |                                                                                                 | Rengti                                           |
|-------------------------------------------------------------------------------------|----------------------------------------------------------------------------------------------------|----------------------------------------------------------------------------------------------------|------------------------------------------------------------|-------------------------------------------------------------------------------------------------|--------------------------------------------------|
| Dokumento Ispao<br>Visi<br>Attorkaitnis taikotarpis<br>Visi<br>Bičennos laikotarpis | s<br>Biberos dals nuo                                                                                                    | Bónena<br>Vises                                                                                    | t<br>Bitsenos duta kr                                      |                                                                                                 |                                                  |
| Laisvai pasirenkamas                                                                | e Nenurodyta                                                                                                    |                                                                                                    | Nenurodyta                                                 |                                                                                                 |                                                  |
|                                                                                     |                                                                                                    |                                                                                                    |                                                            |                                                                                                 |                                                  |
| Dokumento Nr.                                                                       | Dokumento tipas                                                                                                    | Ataskaitinis laikotarpis                                                                           | Büsena                                                     | Büsenos data                                                                                    |                                                  |
| Dokumento Nr.<br>9101                                                               | Dokumento lipas<br>Energijos ganybos iš BSA dales ataskata                                                                                                    | Ataskaitinis laikotarpis<br>2021                                                                   | <b>Büsena</b><br>Renglamas                                 | Büsenos data<br>2022-05-24                                                                      | Peržiūrėti                                       |
| Dokumento Nr.<br>9101<br>9004                                                       | Dokumento tipas<br>Energijos gamybos iš BSA dales ataskaita<br>įrangos, turinčos PCB, invertorizacijos ataskaita                                                                                                    | Ataskaltinis laikotarpis<br>2021<br>2021                                                           | <b>Bisena</b><br>Rengiamas<br>Pitetaa                      | Bisenos data<br>2022-05-34<br>2022-05-23                                                        | Peržiūreti                                       |
| Dokumento Nr.<br>9101<br>9004<br>9003                                               | Dokumento fipas<br>Energios gamytos iš BSA dales ataskaita<br>Irangos, turnčos PCB, inventorcacijos ataskaita<br>Energijos gamytos iš BSA dales ataskaita                                                                 | Ataskažinis laikotarpis<br>2021<br>2021<br>2021                                                    | Bisena<br>Rengiamas<br>Printas<br>Vednamas                 | Bisenos data<br>2022.05.24<br>2022.05.23<br>2022.05.23                                          | Peržiūrėti<br>Peržiūrėti<br>Peržiūrėti           |
| Dokumento Nc.           9101           9004           9003           9002           | Dokumento tipas<br>Energijos gamybos iš BSA dales ataskata<br>jrangos, turkčes PCB, inventorzacijos ataskata<br>Energijos gamybos iš BSA dales ataskata<br>Informacija apie komunalinių atliekų tankymo sistemą<br>regore | Atsskalinis laikotarpis           2021           2021           2021           2021           2021 | Bisena<br>Rengiamas<br>Prioritas<br>Vedinamas<br>Vedinamas | Bismos data           2022.05-24           2022.05-23           2022.05-23           2022.05-23 | Peržineti<br>Peržineti<br>Peržineti<br>Peržineti |

85 pav. Veiklos dokumentų peržiūros langas